# FOR A GOOD **REASON GRUNDIG**

en

# руководство пользователя

# IР Камеры и IР Купольные камеры

| GCI-H0503B | 1.3-мегапР͵ĐºÑелÑĐ½Đ°Ñ <mark>♀∕</mark> ) CCD<br>ĐºĐ¾ÑпÑÑĐ½Đ°Ñ IP-ĐºĐ°Đ¼ĐµÑĐ |
|------------|-----------------------------------------------------------------------------|
| GCI-H0602B | 2-мегапиксельная Full HD CMOS корпусная IP-камера                           |
| GCI-K0503B | 2-мегапиксельная Full HD CMOS корпусная IP-камера,                          |
|            | день/ночь                                                                   |

GCI-H0503B.11.1.03.02.2012 © ASP AG

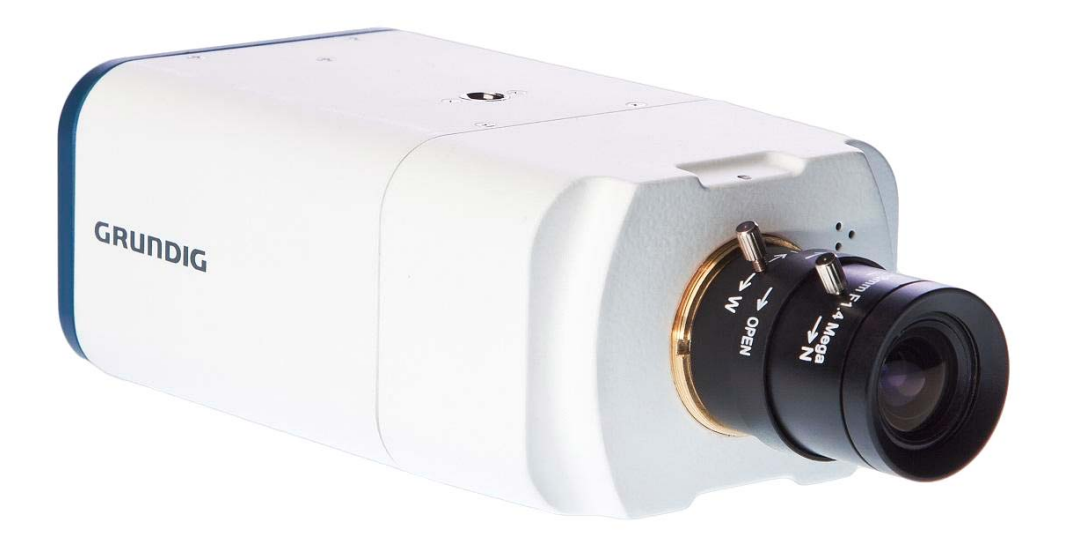

| Содержание:                             |    | 21. Установки                             | 60 |
|-----------------------------------------|----|-------------------------------------------|----|
| 1. Введение                             | 2  | 10. Видео                                 | 61 |
| 2. Важные указания по безопасности      | 2  | 1. Видеоформат                            | 61 |
| 3. Содержание Упаковки - Комплектация   | 3  | 2. Кодирование                            | 65 |
| 4. Установка                            | 3  | 3. Поток                                  | 67 |
| 1. Общие сведения о камере              |    | 4. Пропуск видеокадров                    | 68 |
| 2. Требования к системе                 |    | 5. Маска                                  | 70 |
| 3. Установка объектива                  | 5  | 6. Аудио (Аудио и Битрэйт)                | 71 |
| 4. Подключение питания                  | 5  | 11. Изображение                           | 72 |
| 5. Подключение кабеля Ethernet          | 5  | 1. Выдержка                               | 72 |
| 6. Приложение тревожной сигнализа       | 6  | 2. Баланс Белого                          | 74 |
| 5. Удаление существующего GRUNDIG Vie   | 7  | 3. BLC                                    | 74 |
| 6. Доступ к камере                      | 9  | 4. Яркость                                | 75 |
| 7. Введение в блок просмотра (обозреват | 14 | 5. Резкость                               | 75 |
| 8. Просмотр                             | 15 | 6. Контраст                               | 75 |
| 9. Система                              | 18 | 7. Насыщенность                           | 75 |
| 1. Имя хоси установка систем времен     | 18 | 8. Оттенок                                | 75 |
| 2. Безопасноть                          | 19 | 9. Цифровое увеличение                    | 75 |
| 3. Сеть                                 | 29 | 10. ИК-фильтр                             | 75 |
| 4. DDNS                                 | 36 | 11. WDR                                   | 76 |
| 5. Почта                                | 37 | 12. 3DNR                                  | 76 |
| 6. FTP                                  | 38 | 13. Формат                                | 76 |
| 7. HTTP                                 | 39 | 12. Pan/Tilt                              | 78 |
| 8. Дополнительно                        | 39 | 1. Предустановка                          | 79 |
| 9. Детектор движения                    | 45 | 2. Последовательност                      |    |
| 10. Проникновение                       | 48 | 3. Pan/Tilt Контроль                      | 81 |
| 11. Карта памяти                        | 50 | 13. Выход                                 | 82 |
| 12. Запись                              | 52 | <br>14. CMS Введение в программное обеспе | 82 |
| 13. Положение файла                     | 53 | 15. Настройки безопасности Интернет       | 83 |
| 14. Настройка диафрагмы                 | 54 | 16. Процедура по скачиванию GRUNDIG Vi    | 86 |
| 15. Журнал событий                      | 54 | 17. Установка компонентов UPnP            | 89 |
| 16. Пользователи                        | 55 | 18. Регулировка заднего фокуса            | 90 |
| 17. Список настроек                     | 57 |                                           |    |
| 18. Параметры по умолчанию              | 57 |                                           |    |
| 19. Программная версия                  | 58 |                                           |    |
| 20. Обновление                          | 59 |                                           |    |
|                                         |    |                                           |    |

### 1. Введение

Следуя высочайшим стандартам IP камер GRUNDIG, эта IP камера может обслуживать поток трафика в реальном времени и обеспечить плавный показ изображений. Она предлагает очень экономное решение при работе с разрешением в 2 мегапиксела.

В дополнение к потоку трафика MJPEG в реальном времени для этой IP камеры разработан кодек главного профиля H.264 для плавной передачи без искажений данных наблюдения с высоким разрешением через Интернет. Благодаря гибкой платформе IP камеры ее можно устанавливать в разных местах для наблюдения, включая магазины, склады, банки, стоянки автомашин, фабрики и крупные здания.

Встроенная функция WDR модели GCI-H0503B дает возможность получать кристально ясные изображения даже в экстремальных условиях. Эта IP камера обладает высокой чувствительностью и хорошими показателями при слабом освещении.

Эти инструкции относятся к следующим продуктам. Для ознакомления с разными характеристиками продуктов справьтесь с таблицей. Отметьте, что не все разделы и снимки экранов в этом руководстве относятся к каждой камере этих серий.

| Модель     | Сенсор | Жесткий диск | WDR | 3DNR |
|------------|--------|--------------|-----|------|
| GCI-H0503B | ПЗС    | 720p         | *   | <    |
| GCI-H0602B | кмоп   | 720p         | -   | -    |
| GCI-K0503B | кмоп   | 1080p        | -   | -    |

#### 2. Важные указания по безопасности

Пользуйтесь только стандартным блоком питания, который указан в листе спецификаций. Использование любого другого блока питания может привести к пожару, поражению электрическим током или к повреждению изделия. Неправильное подключение блока питания или замена батареи может привести к взрыву, пожару, поражению электрическим током или к повреждению изделия. Не подключайте несколько видеокамер к одному блоку питания. Превышение нагрузочной способности блока питания может привести к его перегреву или к пожару.

Не кладите сверху на видеокамеру токопроводящие предметы (например, отвертки, монеты и другие металлические предметы) и не ставьте на нее наполненные водой сосуды. Невыполнение этих требований может привести к пожару, поражению электрическим током или к травмам в результате падения этих предметов.

Если вы почувствуете необычный запах или обнаружите дым, выходящий из изделия, прекратите эксплуатацию. В этом случае следует немедленно отсоединить изделие от источника питания и связаться с сервисным центром. Продолжение эксплуатации изделия в таком состоянии может привести к пожару или к поражению электрическим током.

При обнаружении неисправности в изделии свяжитесь с ближайшим сервисным центром. Никогда не разбирайте данное изделие и не вносите изменений в его конструкцию. (Компания GRUNDIG не несет ответственности за проблемы, возникшие в результате внесения изменений в конструкцию изделия или попыток самостоятельно выполнить ремонт изделия).

Во избежание повреждений, следствием которых может быть пожар или поражение электрическим током, не допускайте попадания данного изделия под дождь или в условия высокой влажности.

#### 3. Содержание Упаковки - Комплектация

Упаковка содержит:

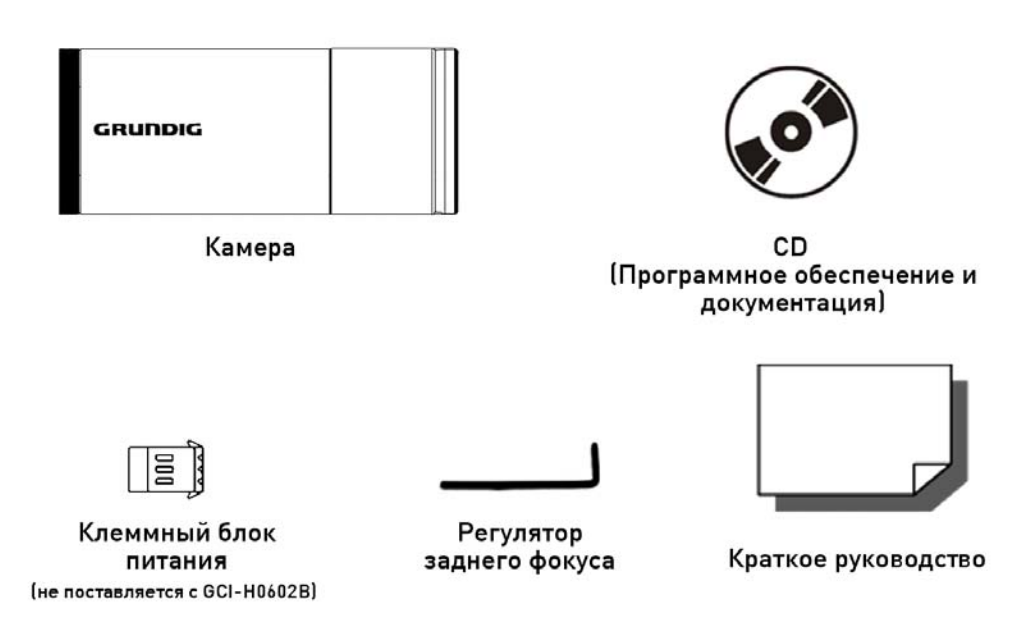

#### 4. Установка

Не устанавливайте изделие в помещениях с высокой температурой (выше 50°С), пониженной температурой (ниже -10°С) или с высокой влажностью. Это может привести к возгоранию или поражению электрическим током. Устанавливайте изделие так, чтобы на него не падал прямой солнечный свет и чтобы рядом не было источников, излучающих тепло. Это может привести к пожару. Избегайте направлять видеокамеру прямо на очень яркие объекты, например, на солнце, так как это может привести к повреждению матрицы, формирующей изображение.

Не устанавливайте изделие во влажных, запыленных или покрытых копотью помещениях. Невыполнение этого требования может привести к пожару или к поражению электрическим током.

При установке видеокамеры закрепите ее прочно и надежно. Падение видеокамеры может привести к травме.

Если вы хотите переместить ранее установленное изделие на новое место, отключите перед этим питание изделия.

#### 4.1. Общие сведения о камере

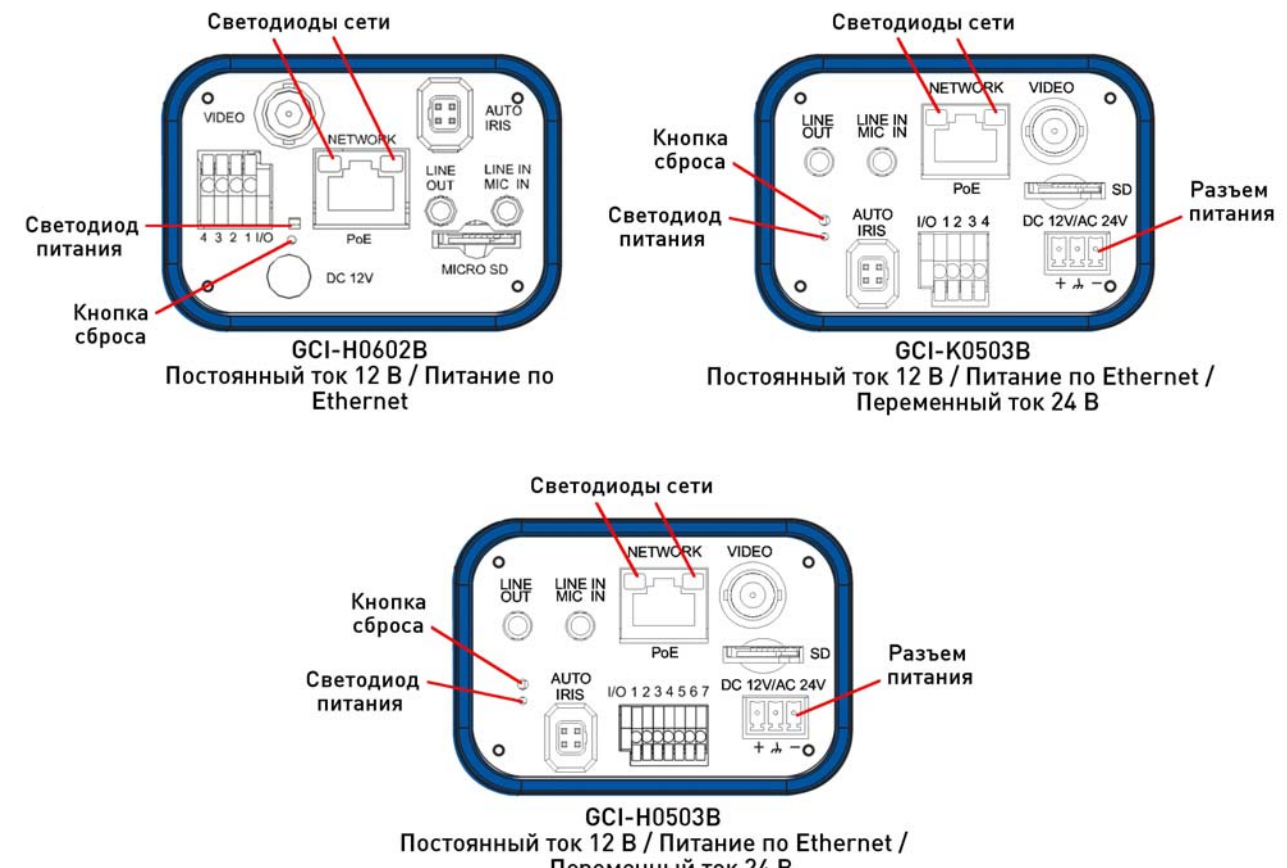

Переменный ток 24 В

1. LINE OUT & LINE IN / MIC IN (линейный выход и линейный вход / вход микрофона): Двусторонняя аудио передача

2. Светодиод питания: Зеленый свет обозначает правильное подключение питания.

3. Кнопка сброса: Нажмите и задержите кнопку на 5 секунд и камера восстановит фабричные настройки по умолчанию. После приблизительно 30 секунд повторно подключите камеру, введя ее IP адрес по умолчанию в адресную строку: 192.168.1.1.

4. Разъем "АВТОДИАФРАГМА": Коннектор объектива с автодиафрагмой

5. Разъем "СЕТЬ" (с питанием по Ethernet): Разъем RJ45 для подключения к локальной сети

6. Светодиоды сети: Зеленый свет обозначает хорошую сетевую связь. Оранжевый свет мигает, чтобы обозначить активность сети.

7. Входно/выходной терминальный разъем Для подключения сигнала тревоги (Обратитесь к разделам 4.6 Приложение сигнала тревоги и 12 Pan/Tilt)

8. ВИДЕО (разъем BNC): Для видео выхода

9. Гнездо для карты Micro SD: Для хранения видео и стоп кадров

10. Для GCI-H0602B: 12 В разъем / Для GCI-K0503B и GCI-H0503B: Разъем для переменного тока 24 В/постоянного тока 12 В)

[Для подключения поставленного в комплекте кабеля переменного тока 24 В/постоянного тока 12 В справьтесь с таблицей на следующей странице.)

|        | +   | Переменный ток 24 В:              | Постоянный ток 12 В: + |
|--------|-----|-----------------------------------|------------------------|
|        | ,,L | Заземление                        | Запасной               |
| + ,, - | _   | Переменный ток 24 В:<br>Питание-2 | Постоянный ток 12 В: - |

#### 4.2. Требования к системе

Для управления IP камеры через обозреватель убедитесь, что у вашего ПК есть хорошая сетевая связь и он отвечает требованиям к системе, описанным ниже.

Персональный компьютер: 1.) Intel Pentium M, 2,16 ГГц или Intel Core 2 Duo, 2,0 ГГц 2.) 2 ГБ памяти RAM или более

Операционная система: Windows XP / Windows VISTA / Windows 7

Обозреватель: Microsoft Internet Explorer 6.0 или более новый Firefox Chrome Safari

Сетевая карта: работа с 10Base-T (10 Мбит/с) или 100Base-TX (100 Мбит/с)

Блок просмотра: Программное расширение элемента ActiveX для Microsoft IE

#### 4.3. Установка объектива

Установка объектива для модели установки объектива C/CS:

Существует возможность монтировать в камеру все объективы с CS установкой с ручным или дистанционным управлением диафрагмы. Сначала удалите пластиковое покрытие и затем смонтируйте объектив с CS установкой в камеру. Если вы хотите использовать объектив с C установкой, вам нужен 5 мм адаптер для установки C/CS между камерой и объективом с C установкой, как показано на рисунке ниже.

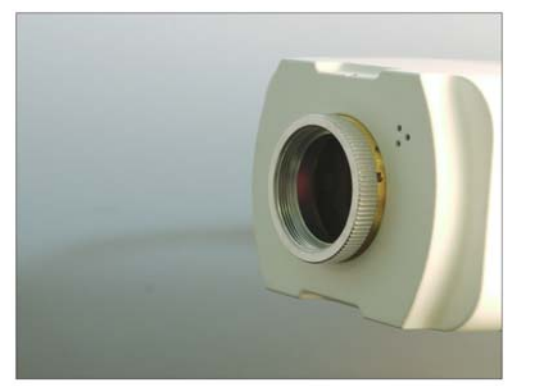

C/CS Mount Adapter (on camera)

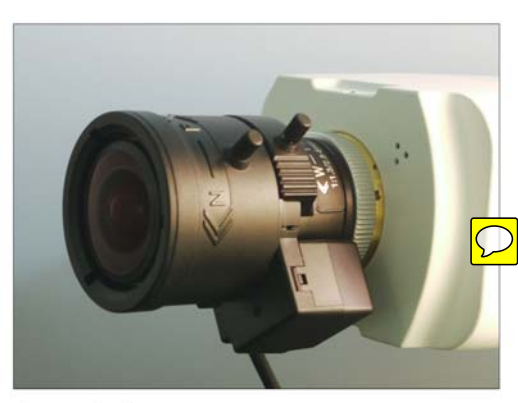

Completion

### 4.4. Подключение питания

Подключение питания для GCI-H0602B:

Для питания IP камеры включите 12 В кабель постоянного тока камеры в розетку. Как альтернативный вариант можно подключить кабель Ethernet к разъему питания по Ethernet, а другой его конец в переключатель питания по Ethernet. При использовании питания по Ethernet убедитесь, что в сети используются устройства питания через сеть.

Подключение питания для GCI-K0503B и GCI-H0503B:

Справьтесь с разделом 4.1. Общий обзор проводки питания камеры. Дополнительно при использовании PoE убедитесь, что Power Sourcing Equipment (PSE) используются в сети.

#### 4.5. Подключение кабеля Ethernet

Для сетевой связи рекомендуется использование Ethernet кабеля категории 5, у него лучшее качество передачи данных, длина кабеля не должна превышать 10 метров. Подключите один конец Ethernet кабеля к разъему RJ45 IP камеры и другой конец к сетевому переключателю или ПК.

ПРИМЕЧАНИЕ: В некоторых случаях при прямом подключении IP камеры к ПК необходимо использование перекрестного Ethernet кабеля.

Проверьте состояние индикатора связи и светодиодов индикатора активности, если светодиоды не светятся, проверьте подключение локальной сети.

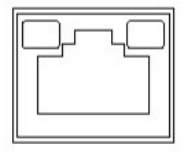

Зеленый свет обозначает хорошую сетевую связь. Оранжевый свет мигает, чтобы обозначить активность сети.

#### 4.6. Приложение тревожной сигнализации

Камера оборудована одним входом сигнала тревоги и одним релейным выходом для приложений тревожной сигнализации. Ознакомьтесь с описанием выводов тревожной сигнализации, приведенной ниже, для подключения устройств сигнализации к IP камере, если это необходимо.

GCI-H0602B:

GCI-K0503B/

1/01234567

GCI-H0503B

(c RS-485):

PIN 1: Выход + PIN 2: Выход -PIN 3: Вход + PIN 4: Вход -

43211/0

Дополнительный для GCI-H0503B с RS-485 интерфейсом: PIN 5: GND PIN 6: D-PIN 7: D+

ПРИМЕЧАНИЕ: Интерфейс RS-485 в модели GCI-H0503В предназначен для связывания камеры с системой позиционирования поворота и наклона (справьтесь с разделом 12. Pan/Tilt для дополнительной информации).

#### 5. Удаление существующего GRUNDIG Viewer

Пользователи, которые установили GRUNDIG Viewer (Блок просмотра GRUNDIG) для 1,3 мегапикселовых серий IP камер на ПК должны сначала удалить существующий GRUNDIG Viewer (Блок просмотра GRUNDIG) с ПК до работы с этой IP камерой.

Удаление GRUNDIG Viewer (Блока просмотра GRUNDIG):

Hажмите "Control Panel" и затем нажмите "Add or Remove Programs". В списке "Currently installed programs" выберите "GRUNDIG Viewer" и нажмите кнопку "Remove" для деинсталляции существующего "GRUNDIG Viewer", как показано на иллюстрации ниже.

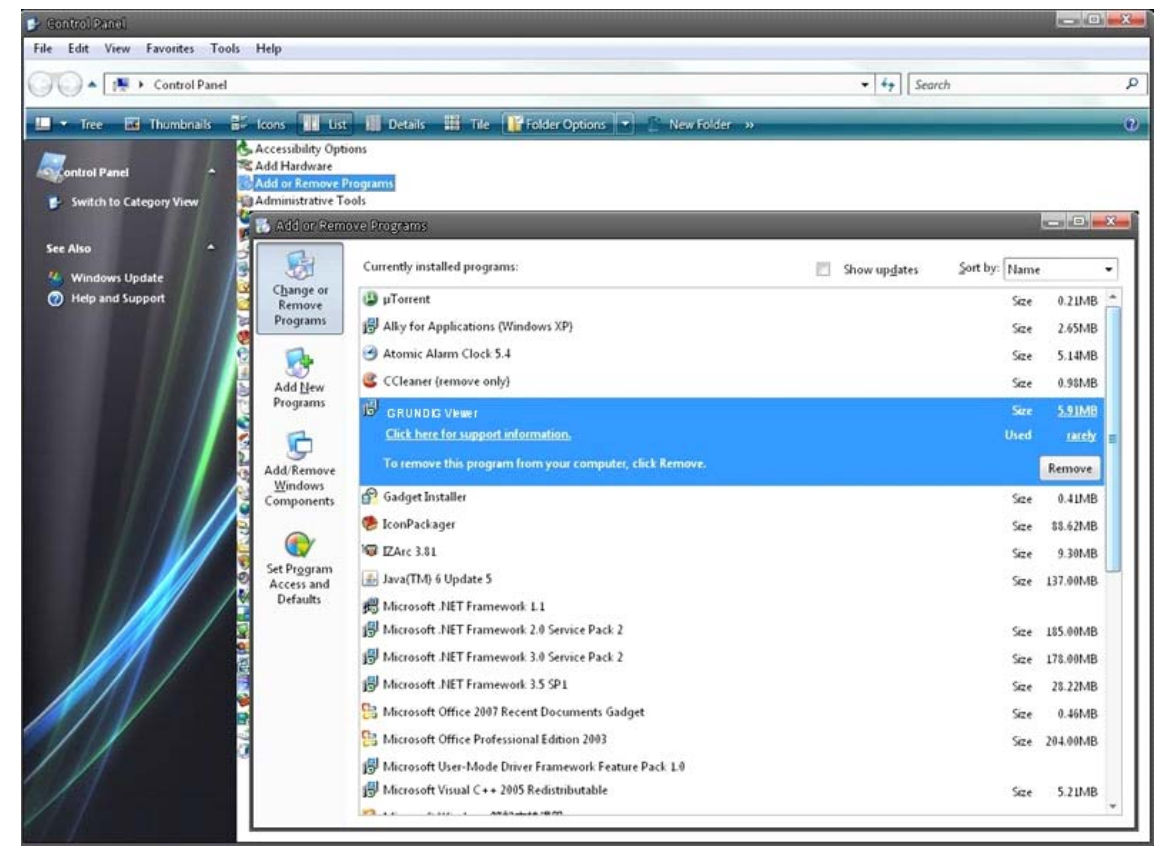

Удаление временных Интернет файлов:

Для повышения производительности браузера рекомендуется удалить все файлы из Temporary Internet Files. Выполните процедуру как описано ниже (для других браузеров прочтите соответствующие руководства):

ШАГ 1: Нажмите таб "Tools" и выберите опцию "Internet Options".

| File Edit View Favorites | Tools Help                                                   |                       |                      |                |
|--------------------------|--------------------------------------------------------------|-----------------------|----------------------|----------------|
| 😭 🏘 😽 Google             | Delete Browsing History                                      |                       |                      |                |
|                          | Pop-up Blocker  Phishing Filter Manage Add-ons               | $C \circ$             | odla                 | >              |
|                          | Subscribe to this Feed<br>Feed Discovery →<br>Windows Update | GU                    |                      |                |
|                          | Diagnose Connection Problems<br>Sun Java Console             |                       |                      |                |
|                          | Internet Options                                             | Google Search         | I'm Feeling Lucky    |                |
|                          | Find o                                                       | ut where to watch the | e World Cup with Goo | gle Maps       |
|                          | Advertising Programs                                         | Business Solution     | Ahout Google         | Go to Google 7 |

ШАГ 2: Нажмите "Удалить" в первом всплывающем окне. Затем нажмите "Delete Files" в разделе "Temporary Internet files" в следующем всплывающем окне.

| eneral                     | Security                         | Drivacy                  | Content                           | Connections                       | Programs     | Advance                          |
|----------------------------|----------------------------------|--------------------------|-----------------------------------|-----------------------------------|--------------|----------------------------------|
|                            | Jecuncy                          | rivacy                   | Content                           | Connections                       | Programs     | Auvalice                         |
| Home p                     | age                              |                          |                                   |                                   |              |                                  |
|                            | To cre                           | ate home                 | page tabs,                        | type each add                     | fress on its | own line.                        |
|                            | http:                            | //www.g                  | oogle.com                         | n/                                |              | ~                                |
|                            |                                  |                          |                                   |                                   |              | -                                |
|                            |                                  | 2                        | 2,00                              |                                   |              | 100                              |
|                            |                                  | Use <u>c</u> u           | rrent                             | Use default                       | Use          | blank                            |
| Browsi                     | na history                       | -                        |                                   |                                   | -            |                                  |
| -                          | Delete                           | temporar                 | v files bist                      | ory cookies s                     | aved paces   | rorde                            |
| - <del>-</del> ++          | and w                            | eb form ini              | formation.                        | tory, cookles, s                  | aveu passv   | vorus,                           |
|                            |                                  |                          |                                   |                                   | _            |                                  |
|                            |                                  |                          |                                   | Delete                            | Sel          | tinac                            |
| 2 3                        |                                  |                          |                                   | <u>D</u> elete                    | Set          | tings                            |
| Search                     | i                                |                          |                                   | <u>D</u> elete                    | <u>S</u> el  | tings                            |
| Search                     | Chang                            | e search o               | defaults.                         | <u>D</u> elete                    | <u>S</u> el  | ttings                           |
| Search                     | Chang                            | e search o               | defaults.                         | <u>D</u> elete                    | <u>S</u> et  | ttings                           |
| Search                     | ) Chang                          | e search o               | lefaults.                         | <u>D</u> elete                    | <u>S</u> el  | ttings                           |
| Search<br>P<br>Tabs -      | Chang<br>Chang                   | e search o<br>e how we   | lefaults.                         | Delete                            | Set          | tings<br>tings<br>tings          |
| Search<br>Tabs -           | Chang<br>Chang<br>Chang<br>tabs. | e search o<br>e how we   | lefaults.<br>bpages are           | <u>D</u> elete                    | Set          | tings<br>tings                   |
| Search<br>Tabs -           | Chang<br>Chang<br>tabs.          | e search o<br>e how we   | lefaults.<br>bpages are           | Delete                            | Set          | tings<br>tings<br>ttings         |
| Search<br>Tabs -           | Chang<br>Chang<br>tabs.          | e search o<br>e how we   | lefaults.<br>bpages are           | Delete                            | Set          | tings<br>tings<br>ttings         |
| Search<br>Tabs -<br>Appear | Chang<br>Chang<br>tabs.<br>rance | e search o<br>e how we   | lefaults.<br>bpages are<br>guages | Delete<br>e displayed in<br>Fonts | Set          | ttings<br>ttings<br>ttings       |
| Search<br>Tabs -<br>Appea  | Chang<br>Chang<br>tabs.<br>rance | e search o<br>le how wel | lefaults.<br>bpages are<br>guages | Delete<br>e displayed in<br>Fonts | Set          | ttings<br>ttings<br>ttings       |
| Search<br>Tabs -<br>Appear | Chang<br>Chang<br>tabs.<br>rance | e search o<br>le how wel | lefaults.<br>bpages are           | Delete                            | Set          | tings<br>tings<br>tings<br>tings |

| Delete Browsing History                                                                                               |                  |
|----------------------------------------------------------------------------------------------------|------------------|
| Temporary Internet Files<br>Copies of webpages, images, and media that<br>are saved for faster viewing.               | Delete files     |
| Cookies<br>Files stored on your computer by websites to<br>save preferences such as login information.                | Delete cookies   |
| History<br>List of websites you have visited.                                                                         | Delete history   |
| Form data<br>Saved information that you have typed into<br>forms.                                                     | Delete forms     |
| Passwords<br>Passwords that are automatically filled in when<br>you log on to a website you've previously<br>visited. | Delete passwords |
| About deleting browsing history Delete al                                                                             | I Close          |

#### 6. Доступ к камере

Для начального доступа к IP камере пользователи могут искать камеру через программу установки: GRUNDIG Finder.exe, которая находится на поставленном в комплекте CD.

GRUNDIG Finder (Средство поиска GRUNDIG) Установка ПО:

Шаг 1: Нажмите два раза программу GRUNDIG Finder.exe (см иконку на рабочем столе, приведенную ниже). Появиться окно, изображенное ниже. Затем нажмите кнопку "Find Device" (Найти устройство).

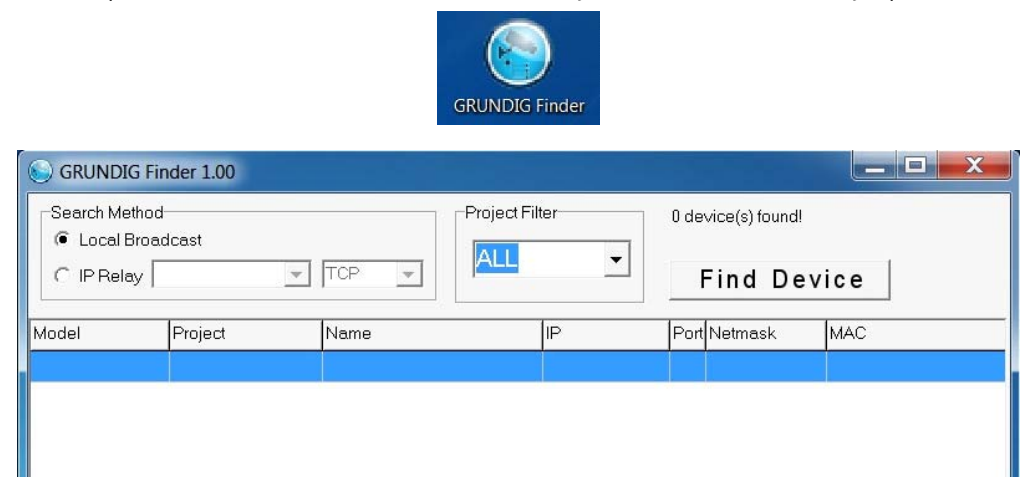

Шаг 2: Всплывет окно с предупреждением о безопасности. Нажмите "Unblock" для продолжения.

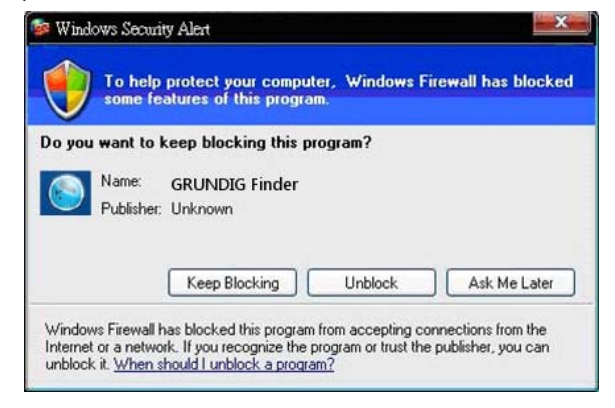

#### Поиск устройства:

Шаг 3: Нажмите снова "Find Device" (Найти устройство) и затем все найденные устройства будут показаны в списке на странице, как изображено на иллюстрации ниже. IP адрес камеры по умолчанию: 192.168.1.1.

| S GRUNDIG Fin | der 1.00   |                 |                |      |                |                   |
|---------------|------------|-----------------|----------------|------|----------------|-------------------|
| Search Method | Icast      | Project Filt    | er 🗸           | 1 de | vice(s) found! |                   |
| C IP Relay    | <b>_</b>   |                 |                |      | Find Dev       | ice               |
| Model         | Project    | Name            | IP             | Port | Netmask        | MAC               |
| GCI-H0503B    | GCI-H0503B | MegaPixelCamera | 192.168.44.221 | 80   | 255.255.255.0  | B8:41:5F:01:AD:B4 |
|               |            |                 |                |      |                |                   |
|               |            |                 |                |      |                |                   |

Шаг 4: Нажмите два раза или нажмите правую клавишу и выберите "Browse" (Просмотр) для прямого доступа к камере через браузер.

| GRUNDIG Finde                                   | r 1.00     |                 | Conception of the                    | -                        |            |           |                   |
|-------------------------------------------------|------------|-----------------|--------------------------------------|--------------------------|------------|-----------|-------------------|
| Search Method<br>C Local Broadcas<br>C IP Relay | st         | Project Fi      | ilter                                | 1 device(s) four<br>Find | nd<br>Devi | ce        |                   |
| Model                                           | Project    | Name            |                                      | IP                       | Port       | Netmask   | MAC               |
| GI:H06028                                       | GCI-H0602B | MegaPixelCamera | Detail info.<br>Browse<br>Network se | tup                      | 80         | 255 255 2 | 00:00:89:06:83:CF |

Шаг 5: Затем появиться диалоговое окно для ввода имени потребителя и пароли (как изображено ниже) для входа в IP Dome камеру

| 7               | Grand Grand          |
|-----------------|----------------------|
| MegapixelIPCame | era                  |
| Password:       | Remember my password |
|                 | OK Cancel            |

ID входа по умолчанию и пароль для Администратора следующие: ID входа: admin Пароль: 1234 ПРИМЕЧАНИЕ: ID и пароль чувствительны к ресгистру символов. Настоятельно рекомендуется изменить пароль администратора по соображениям безопасности. Справьтесь с разделом 9.2. Дополнительные детали по безопасности:

Дополнительно пользователи могут изменить сетевые характеристики IP камеры на DHCP или статический IP непосредственно из списка найденных устройств. Справьтесь со следующим разделом для изменения сетевых характеристик IP камеры.

Пример изменения сетевых характеристик IP камеры:

Пользователи могут непосредственно изменить сетевые характеристики IP камеры, напр. От статической IP к DHCP в списке найденных устройств. Процедура изменения сетевых характеристик IP камеры изложена ниже:

Шаг 1: В списке найденных устройств нажмите IP камеру, чьи сетевые характеристики хотите изменить. Нажмите правой клавишей выбранный объект и выберите "Network Setup" (Установка сети). При этом запишите MAC адрес IP камеры для будущей идентификации.

| -Search Method            | l<br>dcast      | Project Fi  | lter        | 1 device(s) four | nd!           |                   |     |
|---------------------------|-----------------|-------------|-------------|------------------|---------------|-------------------|-----|
| C IP Relay                | TC              |             | -           | Find             | Dev           | ice               |     |
| Model                     | Project         | Name        |             | IP               | Port          | Netmask           | MAC |
| GCI-H0602B GCI-H0602B Meg | MegaPixelCamera | Detail info | 192 168 1 1 | 80               | 255.255.255.0 | 00:D0:89:06.B3:CF |     |
|                           |                 |             | Network se  | etup             |               |                   |     |

Шаг 2: Откроется страница "Network Setup" (Установка сети). Выберите "DHCP" ( протокол динамического выбора конфигурации хост-машины) и нажмите кнопку "Применить" в нижней части страницы.

| SRUNDIG Finde                                  | er 1.00    |       |                                                     | × |
|------------------------------------------------|------------|-------|-----------------------------------------------------|---|
| Search Method<br>C Local Broadca<br>C IP Relay | st<br>TCP  | Ŧ     | Project Filter 1 device(s) found<br>ALL             |   |
| Model                                          | Project    | Name  | Device Information Port Netmask MAC                 | _ |
| GCI-H0602B                                     | GCI-H0602B | MegaF | Model GCI-H0602B 80 255.255.255.0 00:D0:89:06:B3:CF |   |
|                                                |            |       | Project GCI-H0602B                                  |   |
|                                                |            |       | Name MegaPixelCamera                                |   |
| 1                                              |            |       | MAC 00:D0:83:06:83:CF                               |   |
|                                                |            |       | Network Property                                    |   |
|                                                |            |       | C DHCP C Static IP                                  |   |
|                                                |            |       | IP Address 192.168.1.1                              |   |
|                                                |            |       | Gateway 192.168.1.254                               |   |
|                                                |            |       | Netmask 255.255.0                                   |   |
|                                                |            |       | DNS 0.0.0                                           |   |
|                                                |            |       | Apply Close -                                       |   |
|                                                |            |       |                                                     |   |
|                                                |            |       |                                                     |   |
|                                                |            |       |                                                     |   |

Шаг 3: Нажмите "ОК" в Note для установки изменения. Подождите минуту перед новым поиском IP камеры.

| Note                                                                          |
|-------------------------------------------------------------------------------|
| Control package sent.<br>Please try to re-search the device after one minute. |
| ОК                                                                            |

Шаг 4: Нажмите кнопку "Find Device" (Найти устройство) для поиска всех устройств. Затем выберите IP камеру, введя правильный MAC адрес. После двойного нажатия IP камеры появится окно входа.

| Search Method  Cool Broadcast  Cool Broadcast |            |                 |                |      |               |                   |
|----------------------------------------------------------------------------------------------------|------------|-----------------|----------------|------|---------------|-------------------|
| C IP Relay                                                                                                    | -          |                 |                |      | Find Dev      | rice              |
| Model                                                                                                    | Project    | Name            | IP             | Port | Netmask       | MAC               |
| GCI-H0503B                                                                                                    | GCI-H0503B | MegaPixelCamera | 192.168.44.221 | 80   | 255.255.255.0 | B8:41:5F:01:AD:B4 |
|                                                                                                    |            |                 |                |      |               |                   |

Шаг 5: Ведите имя потребителя и пароль для доступа к IP камере.

Он-лайн установка ПО GRUNDIG Viewer (Блока просмотра GRUNDIG):

Для первоначального доступа к IP камере клиентская программа GRUNDIG Viewer (Блок просмотра GRUNDIG) будет автоматически установлена на вашем ПК при подключении IP камеры.

Если браузер на разрешает установку GRUNDIG Viewer (Блока просмотра GRUNDIG), проверьте настройки Интернет безопасности или контрольные установки ActiveX и настройки программных расширений (см. 15. Настройки Интернет безопасности) для продолжения.

Может всплыть информационная панель (непосредственно под адресной панелью) и потребовать разрешения установки элемента управления ActiveX для показа видео в браузере (см. изображение ниже). Нажмите правой клавишей Information Bar (Панель информации) и выберите "Установить элемент управления ActiveX...", чтобы разрешить установку.

| 🖉 network HD Camera - Windows Internet Explorer                                                                                                    | And and the party of the set of the set of the set |                                               |
|----------------------------------------------------------------------------------------------------|----------------------------------------------------|-----------------------------------------------|
| (→) + (≥) http://192.168.44.230/                                                                                                    |                                                    | - 😒 47 🗙 🔛 Google 🖉 🖓                         |
| 🙀 Favoriten 🛛 🙀 🍘 Vorgeschlagene Sites 🔹 👔 Web Slice-Katalog 🔹                                                                                                    |                                                    |                                               |
| C network HD Camera                                                                                                    |                                                    | 🦓 🔻 🖾 🔹 📾 👻 Seite 👻 Sicherheit 👻 Extras 🕶 🚷 💌 |
| Provide the termination of the termination of the termination of the termination of the termination of the termination of the termination of the termination of the termination of the termination of termination of ter | Install ActiveX Control                            | ×                                             |
|                                                                                                    | What's the risk?                                   |                                               |
| GRUNDIG                                                                                                    | Information Bar Help                               |                                               |
|                                                                                                    |                                                    |                                               |

Всплывет окно с предупреждением о безопасности. Нажмите "Install" для задействования установки ПО.

Нажмите "Finish" чтобы закрыть окно GRUNDIG Viewer (Блока просмотра GRUNDIG) когда скачивание закончено. Для подробной информации о процедуре скачивания ПО, справьтесь с разделом 16 GRUNDIG Viewer (Блок просмотра GRUNDIG) Процедура по скачиванию

ПРИМЕЧАНИЕ: Если пользователи предварительно установили GRUNDIG Viewer (Блок просмотра GRUNDIG) на ПК и не видят видео в реальном времени на главной странице. Справьтесь с разделом 5. Удаление существующего GRUNDIG Viewer (Блока просмотра GRUNDIG) После входа в IP камеру потребитель увидит главную страницу как изображено ниже:

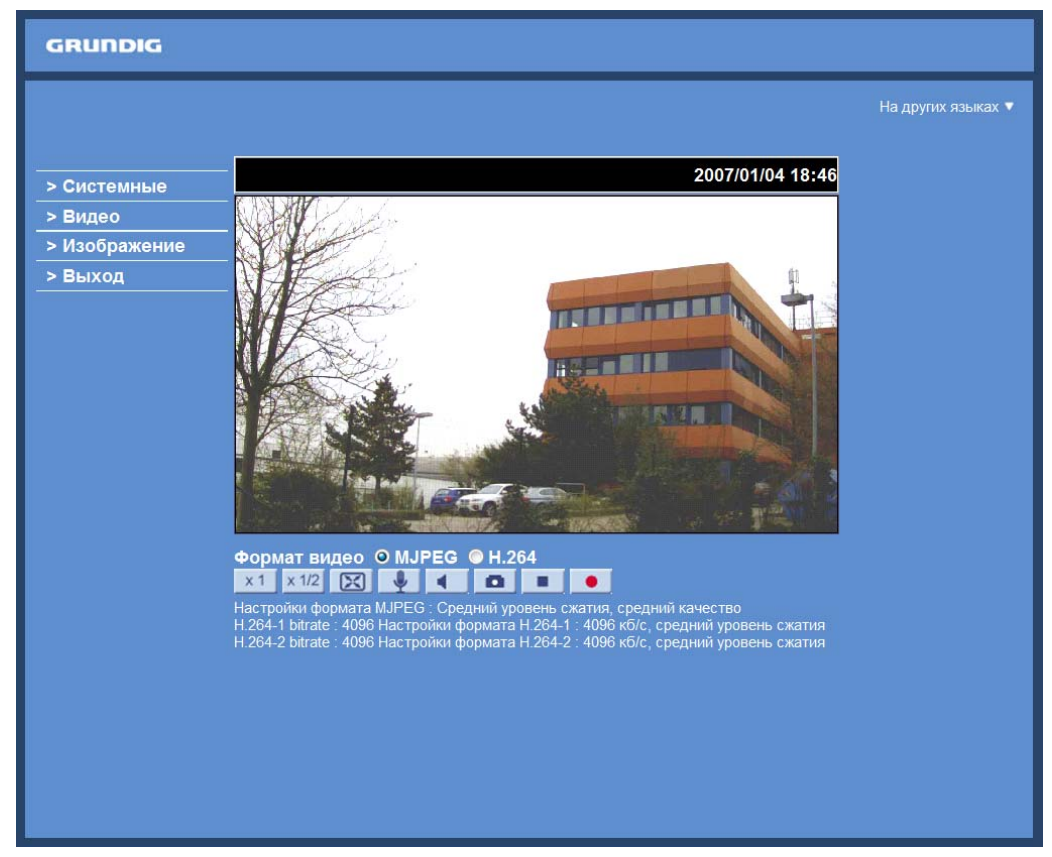

Привилегии Администратора/Пользователя:

"Администратор" представляет лицо, которое настраивает IP камеру и которое предоставляет пользователям доступ к камере, "Потребитель" относится к лицу, которое имеет ограниченный доступ к IP камере, напр. Право входа в главную страницу и страницу настроек камеры.

Настройки изображения и фокуса:

Для получения чистого изображения, если необходимо, настройте увеличение и фокус объектива. Для регулировки правильного угла зрения и фокуса можете использовать BNC выход камеры. Для этого подключите монитор системы PAL к выходу BNC.

#### 7. Введение в блок просмотра (обозревателе)

На изображении ниже показана главная страница окна блока просмотра IP камеры.

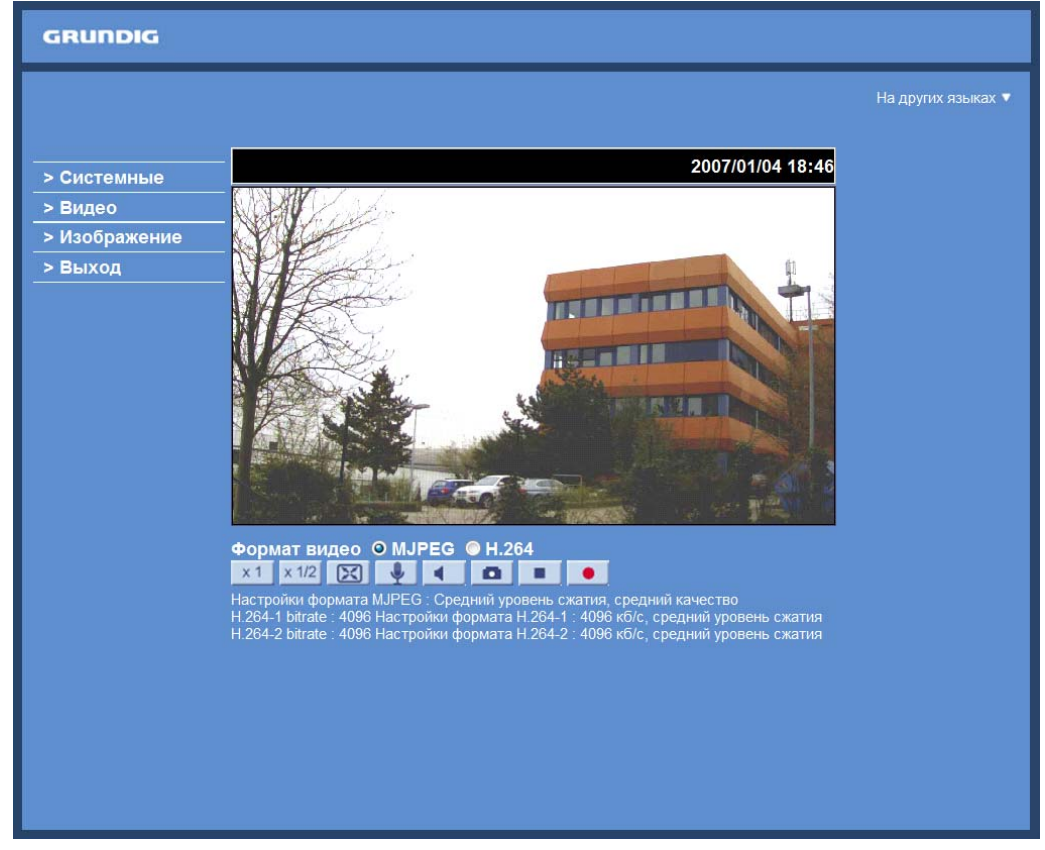

С левой стороны существуют четыре или пять табов (Система, Видео, Камера, РТZ для модели GCI-H0503B с RS-485 интерфейсом и Выход) и один таб на правой стороне (Языки).

#### Настройки системы:

Администратор может установить имя хоста, системное время, пароль администратора, сетевые настройки и т.д. Дополнительные подробности описаны в разделе 9. Настройки системы:

#### Настройки видео:

На этой странице Администратор может устанавливать особое видео разрешение, режим видео сжатия, видео протокол, режим аудио передачи и т.п. Дополнительные подробности описаны в разделе 10. Настройки видео.

Настройки камеры: Пользователи могут регулировать разные параметры камеры: Дополнительные подробности описаны в разделе 11. Настройки камеры.

#### Pan/Tilt:

Это меню доступно только в модели GCI-H0503B с RS-485 интерфейсом (см. Изображение ниже). Здесь пользователи могут регулировать разные PTZ параметры:

#### Выход:

Нажмите этот таб для перезагрузки IP камеры с другим именем потребителя и паролем. Дополнительные подробности описаны в разделе 12. Выход.

#### Языки:

Выберите один из поддреживаемых языков (немецкий, английский, французский, италианский, венгерский, венгерский и русский).

#### 8. Просмотр

На главной странице есть несколько функциональных кнопок, описанных ниже.

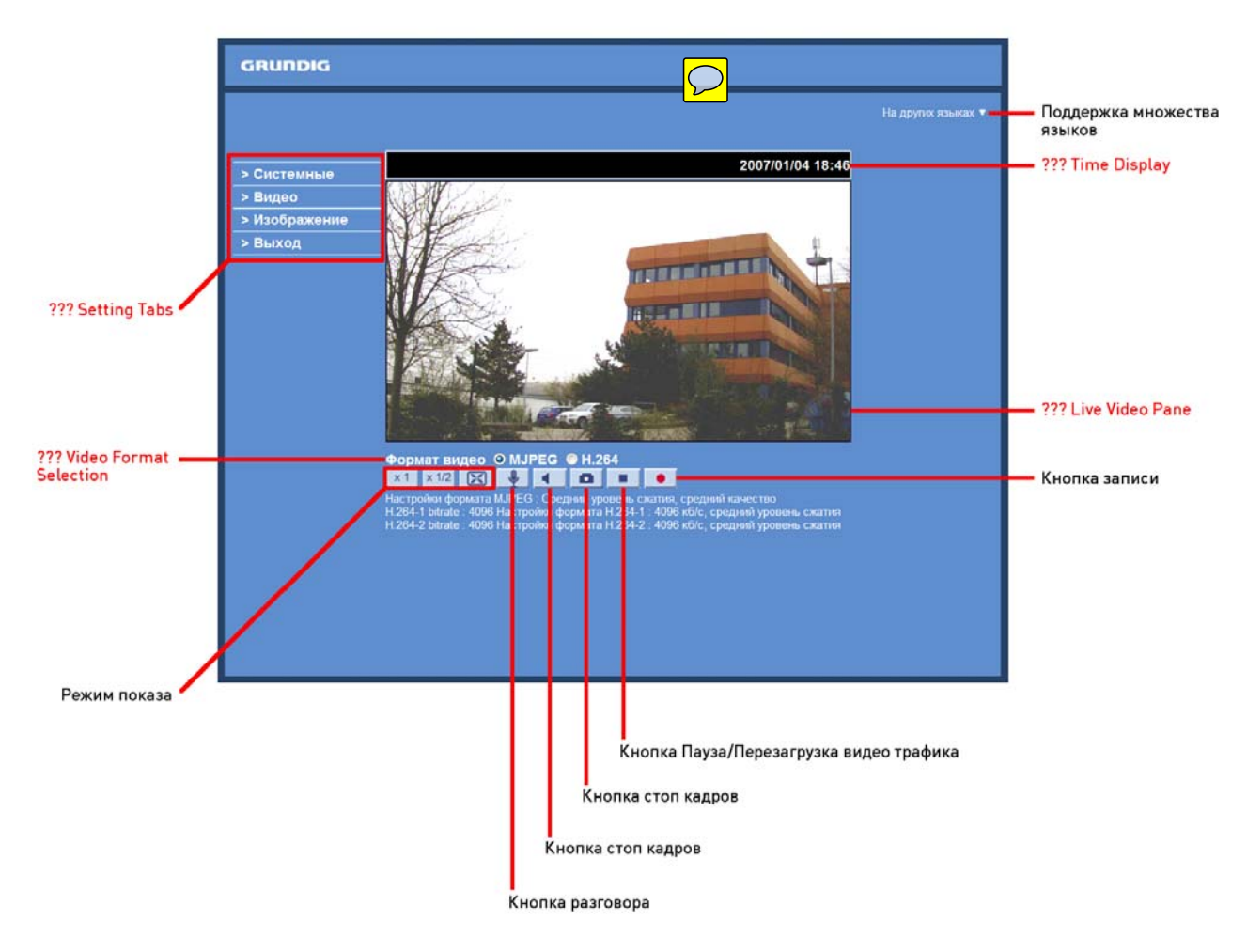

Режим показа (регулировка размера экрана):

Размер показа изображения может быть настроен на 1/2 экрана или на полный экран.

#### Цифровое управление увеличения:

В режиме полного экрана пользователи могут осуществлять цифровой РТZ вращая колесиком мыши (для уменьшения/увеличения).

#### Кнопка разговора (вкл./выкл.):

Функция разговора дает возможность локальному сайту разговаривать с удаленным сайтом. Нажмите эту кнопку для включения или выключения функции. Справьтесь с разделом 9.2. Безопасность: Для дополнительной информации - Пользователь >> Добавить пользователя >> Говорить/Слушать. Эта функция работает только когда "Пользователь", получил эту привилегию от администратора. Отметьте, что необходимо дополнительное оборудование.

Кнопка стоп кадров (вкл./выкл.):

Нажмите кнопку динамика для выключения/включения аудио.

#### Кнопка стоп кадров:

После нажатия этой кнопки стоп кадры в формате JPEG будут сохранены автоматически в заданном месте. Местоположение по умолчанию для записи стоп кадров: С:\. Для дополнительной информации, относящейся к изменению места сохранения, справьтесь с разделом 9.13. ПРИМЕЧАНИЕ: Пользователям операционной системы Windows 7 на ПК следует придерживаться следующей процедуры для использования функции стоп кадра. Сначала надо войти в компьютер в качестве Администратора. Затем выберите меню Windows Start, нажмите правой клавшей ваш Интернет обозреватель и выберите во всплывающем окне "Run as Administrator". Затем вы можете войти в камеру как обычно (в качестве администратора или пользователя).

Кнопка Пауза/Перезагрузка видео трафика (пауза/перезагрузка):

Если вы нажмете на кнопку остановки, чтобы выключить видео трафик, видео реального времени будет изображено черным цветом. Нажмите на кнопку перезагрузки, чтобы снова видеть видео реального времени.

Кнопка записи (вкл./выкл.):

Когда нажмете эту кнопку, запись видео в реальном времени будет сохранена в месте, определенном на странице "Местоположение файла" (стоп кадров). По умолчанию местоположение для записи: С:/. Для дополнительной информации см. Раздел 9.13. Местоположение файла. ПРИМЕЧАНИЕ: Пользователи, использующие операционную систему Windows 7 на своих ПК, которые хотят применить функцию "Запись", должны следовать процедуре в ПРИМЕЧАНИИ под разделом "Кнопка стоп кадра" в этой главе.

Поддержка множества языков:

Интерфейс окна блока показа поддерживает множество языков.

ПРИМЕЧАНИЕ: Следующие функции не доступны для обозревателей Firefox, Chrome, Safari и Opera: Режим полного экрана, цифровое увеличение в реальном времени, аудио разговор/прослушивание, стоп кадр, воспроизведение и запись.

Следующие функции дополнительны к камере модели GCI-H0503B с RS-485 интерфейсом:

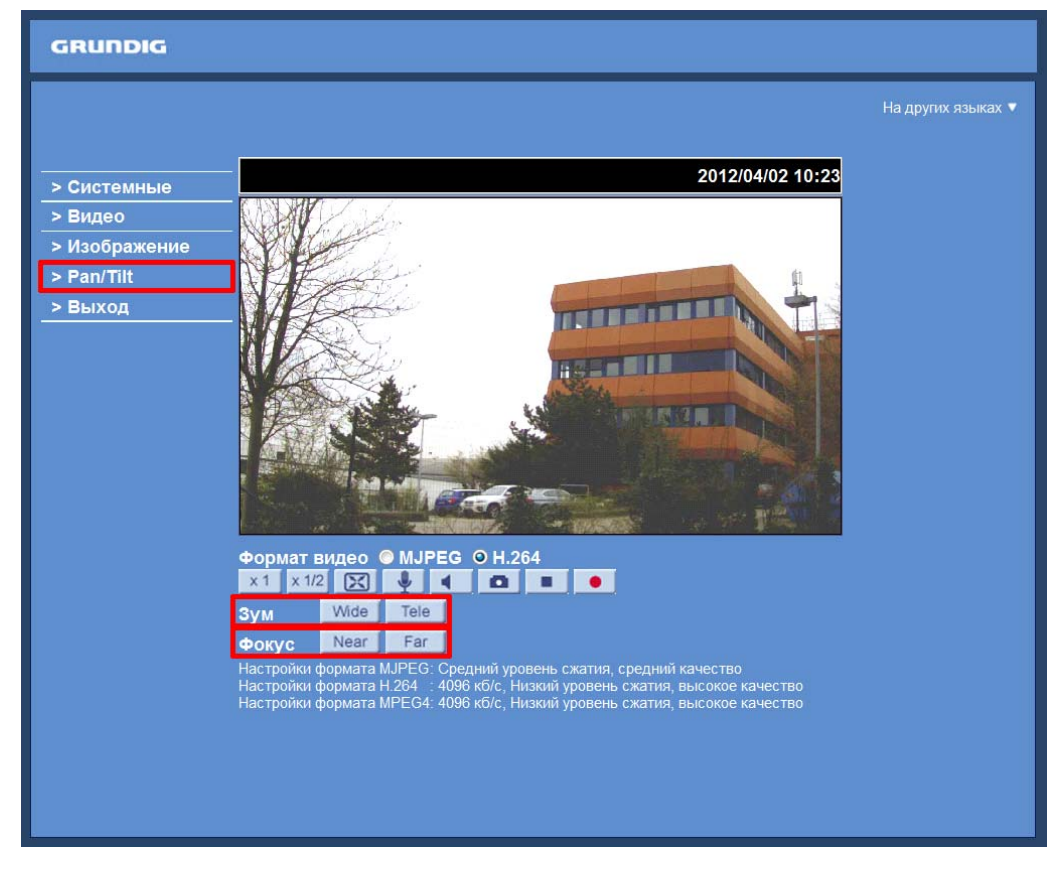

### Pan/Tilt:

Здесь вы найдете настройки функции поворота/наклона.

#### Pan/Tilt контроль:

Пользователи могут применять контроль Pan/Tilt сначала передвинув курсор в панель видео реального времени и затем нажимая и держа левую клавишу, перемещать метку в любом направлении.

ПРИМЕЧАНИЕ: У вас будет доступ к контролю Pan/Tilt только после выбора "Вкл." в элементе управления Pan/Tilt > Pan/Tilt .

Оптическое/цифровое управление увеличения:

В режиме дисплея "Нормальный вид" пользователи могут увеличивать/уменьшать изображение, нажимая на строку регулировки увеличения и настраивая увеличение вручную или нажимая кнопки "Wide" / "Tele" В режиме полного экрана пользователи могут вращать колесико мыши для увеличения/уменьшения изображения. Когда камера достигнет предела своего оптического диапазона, она автоматически переключается на цифровое увеличение.

Регулировка увеличения:

Нажмите на кнопки wide/ tele для управления уменьшения/увеличения.

Регулировка фокуса: Пользователи могут настраивать фокус вручную кнопками "near" и "far".

#### 9. Система

На рисунке ниже показаны все категории таба "Система". Каждая категория в левой колонке будет описана в следующих разделах.

ПРИМЕЧАНИЕ: Конфигурационная страница "Система" доступна только для Администратора.

| GRUNDIG                |                                                            |
|------------------------|------------------------------------------------------------|
| >Системные             | Системные параметры                                        |
| Системные              | Имя MegaPixelCamera                                        |
| Безопасность 🔻         | Часовой пояс                                               |
| Сеть 🔻                 | GMT+05:00 Екатеринабург, Пакистан ▼                        |
| DDNS                   |                                                            |
| Почта                  | Летнее время                                               |
| FTP                    | Летнее время 01:00:00                                      |
| нттр                   | Дата перехода Янв 💌 первое 💌 Вс 💌 Начальное время 00:00:00 |
| Дополнительно          | Конечная дата Янв 💌 первое 💌 Вс 💌 Конечное время 00:00:00  |
| Детектор движения      |                                                            |
| Tampering              | Осинхронизация с временем ПК                               |
| Карта памяти           | Дата ПК 2012/03/30 [ггтг/мм/дд]                            |
| Запись                 | Время ПК 10:38:48 [чч:мм:сс]                               |
| Кадр                   | Эстановить вручную                                         |
| Настройка диафрагмы    | Лата 2007/01/01 [гггг/мм/од]                               |
| Журнал событий         |                                                            |
| Пользователи           | Время 00:00:00 [чч:мм:сс]                                  |
| Список настроек        | © Синхронизация с NTP сервером                             |
| Параметры по умолчанию | NTP сервер 0.0.0.0 [имя хоста или IP адрес]                |
| Программная версия     | Интервал обновления Кажлый час                             |
| Обновление             |                                                            |
| Установки              | Сохранить                                                  |
| < назад                |                                                            |

#### 9.1. Имя хоси установка систем времени

Нажмите первую категорию "Системы" в левой колонке, страница изображена ниже.

| GRUNDIG                |                                                           |
|------------------------|-----------------------------------------------------------|
| >Системные             | Системные параметры                                       |
| Системные              | Имя MegaPixelCamera                                       |
| Безопасность 🔻         | Часовой пояс                                              |
| Сеть 🔻                 | GMT+05:00 Екатеринабург, Пакистан ▼                       |
| DDNS                   |                                                           |
| Почта                  | Летнее время                                              |
| FTP                    | Летнее время 01:00:00                                     |
| нттр                   | Дата перехода Янв  Первое  Вс  Начальное время 00:00:00   |
| Дополнительно          | Конечная дата Янв 💌 первое 💌 Вс 💌 Конечное время 00:00:00 |
| Детектор движения      |                                                           |
| Tampering              | 🔘 Синхронизация с временем ПК                             |
| Карта памяти           | Дата ПК 2012/03/30 [гггг/мм/дд]                           |
| Запись                 | Время ПК 10:38:48 [чч:мм:сс]                              |
| Кадр                   | Эстановить вручную                                        |
| Настройка диафрагмы    | Лата 2007/01/01 [гггг/мм/лл]                              |
| Журнал событий         |                                                           |
| Пользователи           | Время 00:00:00 [чч:мм:сс]                                 |
| Список настроек        | Осинхронизация с NTP сервером                             |
| Параметры по умолчанию | NTP сервер 0.0.0.0 [имя хоста или IP адрес]               |
| Программная версия     | Интервал обновления Кажлый час                            |
| Обновление             |                                                           |
| Установки              | Сохранить                                                 |
| < назад                |                                                           |

#### Имя хоста:

Это имя для идентификации камеры (макс. 30 знаков). Если функция тревоги (см. Раздел 9.8 Приложение) активирована и настроена посылать сообщение о тревоге через Mail/FTP, введенное имя хоста будет показано в сообщении о тревоге.

#### Часовой пояс:

Выберите часовой пояс, в котором вы находитесь, из падающего меню.

#### Включение летнего времени:

Для включения летнего времени поставьте отметку на этот элемент и затем задайте смещение и длительность летнего времени. Формат смещения времени [чч:мм:cc] Если смещение времени один час, введите в поле "01:00:00".

#### Синхронизация со временем ПК:

После выбора этого элемента, показ даты и времени будет синхронизирован с ПК.

#### Вручную:

Администратор может установить дату, время и день недели вручную. Формат ввода должен отвечать формату, изображенному рядом с полем ввода.

#### Синхронизация с NTP сервером:

Network Time Protocol (NTP) - альтернативный способ синхронизации часов вашей камеры с NTP сервером. В поле ввода задайте сервер, с которым вы хотите синхронизировать камеру. Затем из падающего меню выберите интервал обновления. Для дополнительной информации, относящейся к NTP, см. Сайт: www.ntp.org. ПРИМЕЧАНИЕ: Нажмите <Сохранить> для подтверждения новой установки.

#### 9.2. Безопасноть

Когда нажмете категорию «Безопасность», появиться падающее меню с несколькими элементами, включающими «Пользователь», «HTTPS», «IP фильтр» и «IEEE 802.1Х».

ПРИМЕЧАНИЕ: У камеры модели GCI-H0503B в меню "Безопасность" нет элементов подменю, а только настройки установки пароля.

#### <Пользователь>:

Когда нажмете элемент <Пользователь> в категории <Безопасность>, будет показана страница <Пользователь>, как изображено на иллюстрации ниже.

| GRUNDIG                 |                           |                   |           |
|-------------------------|---------------------------|-------------------|-----------|
| >Системные<br>Системные | Параметры безопасности    | 37003             |           |
| Безопасность 🔺          | ученная запись адемнистре | iloha             |           |
| Пользователь            | Пароль администратора     | •••••             |           |
| Https                   | Подтверждение пароля      | •••••             | Сохранить |
| IP фильтр               |                           |                   |           |
| IEEE 802.1X             | Добавить пользователя     |                   |           |
| Сеть                    | Имя пользователя          |                   |           |
| DDNS                    | Пароль пользователя       |                   |           |
| Почта                   | 🗹 Вход/выход              | 🔲 Контроль камеры |           |
| FTP                     | Разговор                  | 🔲 Звук            | Добавить  |
| HTTP                    |                           |                   |           |
| Дополнительно           | Управление пользователя   | ми                |           |
| Детектор движения       | Имя Нет 👻                 | Удалить Редакт    | пировать  |
| Tampering               |                           |                   |           |
| Карта памяти            |                           |                   |           |
| Запись                  |                           |                   |           |
| Кадр                    |                           |                   |           |
| Настройка диафрагмы     |                           |                   |           |
| Журнал событий          |                           |                   |           |
| Пользователи            |                           |                   |           |
| Список настроек         |                           |                   |           |
| Параметры по умолчанию  |                           |                   |           |
| Программная версия      |                           |                   |           |

#### Пароль Администратора Замените:

Пароль Администратора, введя новый пароль в оба текстовых поля. Введенные буквы/числа в целях безопасности будут изображены как точки. После нажатия <Сохранить> веб обозреватель запросит новый пароль у Администратора для разрешения доступа. Максимальная длина пароля - 14 символов.

ПРИМЕЧАНИЕ: Допустимы следующие символы: А-Z, а-z, 0-9, !#\$%&'-.@^\_~.

Добавление пользователя: Чтобы добавить нового пользователя, введите новое имя пользователя и пароль и нажмите «Добавить». Имя пользователя может включать до 16 символов, а пароль - до 14 символов. Новый пользователь будет показан в списке имен пользователей. Можно установить до 20 учетных записей пользователей. Каждому из них потребитель может присвоить привилегии "Контроль камеры", "Говорить" и "Слушать".

#### - Вход/Выход:

Этот элемент поддерживает основные функции, которые дают возможность пользователям просматривать видео при доступе к камере.

#### - Контроль камеры:

Этот элемент позволяет данному пользователю менять параметры камеры на странице Camera Setting.

#### - Говорить/Слушать:

Функции Говорить и Слушать дают возможность данному пользователю локального сайта (сайта ПК) общаться, например, с администратором удаленного сайта.

Управление пользователя:

Для удаления пользователя откройте список пользователей, и выберите имя пользователя, которого хотите удалить. Затем нажмите «Удалить». Для редактирования данных пользователя откройте список пользователей, и выберите имя пользователя. Нажмите «Редактировать» для редактирования пароля и привилегий пользователя.

ПРИМЕЧАНИЕ: Необходимо ввести пароль пользователя и выбрать функции, которые будут для него доступны. Когда закончите, нажмите «Сохранить» для изменения данных в учетной записи.

| //intel://192.168.44.19/lang1/serve                                            | er_editaccount.html - Windows Intern | et Explorer | X |
|--------------------------------------------------------------------------------|--------------------------------------|-------------|---|
| http://192.168.44.19/lang1/set                                                 | ver_editaccount.html                 |             |   |
| Имя пользователя<br>Пароль пользователя<br>Вход/выход<br>Разговор<br>Сохранить | [user]                               |             |   |
| Internet   Geschützter N                                                       | Iodus: Aktiv                         | 🔩 🔻 🔍 125%  | • |

#### <htps://www.endocentry.com/www.endocentry.com/www.c

<HTTPS> обеспечивает безопасную связь между IP камерой и веб обозревателем, используя <Secure Socket Layer (SSL)> или <Transport Layer Security (TLS)>, которые не дают возможность другим отслеживать настройки камеры или имя пользователя/пароль. Для использования <HTTPS> необходимо оформить самоназначенный сертификат или сертификат, подписанный Удостоверяющим центром. После нажатия таба <HTTPS>, будет показана страница настроек HTTPS, как изображено на иллюстрации ниже.

| GRUNDIG                                                         |                                                                            |
|-----------------------------------------------------------------|----------------------------------------------------------------------------|
| >Системные<br>Системные                                         | НТТРS<br>Создать самододлисанный сертификат                                |
| Безопасность 🔺<br>Пользователь<br>Https                         | Создать<br>Установить подписанный сертификат<br>Создать запрос сертификата |
| IР фильтр<br>IEEE 802.1X<br>Сеть ▼                              | Загрузить подписанный сертификат                                           |
| DDNS<br>Почта                                                   | Предмет<br>Запрос сертификата не создан.                                   |
| FTP<br>HTTP                                                     | Свойства Удалить<br>Установленный сертификат<br>Предмет                    |
| Детектор движения<br>Таmpering                                  | Сертификата не установлен.                                                 |
| Карта памяти<br>Запись                                          |                                                                            |
| Кадр<br>Настройка диафрагмы                                     |                                                                            |
| Журнал событий<br>Пользователи                                  |                                                                            |
| Список настроек<br>Параметры по умолчанию<br>Программная версия |                                                                            |

ПРИМЕЧАНИЕ: Функция <HTTPS> не доступна для GCI-H0503B.

Чтобы использовать HTTPS на IP камере, следует установить HTTPS сертификат. HTTPS сертификат можно получить или оформлением и отправлением запроса на сертификат в Удостоверяющий центр, или оформлением само-назначенного HTTPS сертификата, как описано ниже.

Создание само-назначенного сертификата:

До получения изданного Удостоверяющим центром сертификата пользователи могут сначала создать и установить само-назначенный сертификат.

| GRUNDIG                  |                                    |
|--------------------------|------------------------------------|
| >Системные               | HTTPS                              |
| Системные                | Создать самоподписанный сертификат |
| Безопасность 🔺           | Создать                            |
| Пользователь             | Установить подписанный сертификат  |
| Https                    | Создать запрос сертификата         |
| IF фильтр<br>IEEE 802 1X | Загрузить подписанный сертификат   |
| Cart                     | Durchsuchen Загрузить              |
|                          | Созданный запрос                   |
|                          |                                    |
| Почта                    | Запрос сертификата не создан.      |
| FTP                      | Свойства Удалить                   |
| НТТР                     | Установленный сертификат           |
| Дополнительно            | Предмет                            |
| Детектор движения        | Сертификата не установлен.         |
| Tampering                | Свойства Удалить                   |
| Карта памяти             |                                    |
| Запись                   |                                    |
| Кадр                     |                                    |
| Настройка диафрагмы      |                                    |
| Журнал событий           |                                    |
| Пользователи             |                                    |
| Список настроек          |                                    |
| Параметры по умолчанию   |                                    |
| Программная версия       |                                    |

Нажмите кнопку <Создать> под "Создать само-назначенный сертификат" и предоставьте требуемую информацию, чтобы установить само-назначенный сертификат для IP камеры. Для дополнительной информации справьтесь с последней частью этого раздела: "Provide the Certificate Information"

ПРИМЕЧАНИЕ: Само-назначенный сертификат не обеспечивает того высокого уровня безопасности, которое обеспечивает сертификат, изданный Удостоверяющим центром.

Установка подписанного сертификата:

Нажмите на кнопку "Создать запрос сертификата", чтобы создать и отправить запрос на сертификат для получения сертификата, подписанного Удостоверяющим центром.

| GRUNDIG                |                                    |
|------------------------|------------------------------------|
| >Системные             | HTTPS                              |
| Системные              | Создать самоподписанный сертификат |
| Безопасность 🔺         | Создать                            |
| Пользователь           | Установить подписанный сертификат  |
| Https                  | Создать запрос сертификата         |
| IP фильтр              | Загрузить подписанный сертификат   |
| IEEE 802.1X            | Durchsuchen Загрузить              |
| Сеть 🔻                 | Созданный запрос                   |
| DDNS                   | Предмет                            |
| Почта                  | Запрос сертификата не создан.      |
| FTP                    | Свойства Удалить                   |
| нттр                   | Установленный сертификат           |
| Дополнительно          | Предмет                            |
| Детектор движения      | Сертификата не установлен.         |
| Tampering              | Свойства Удалить                   |
| Карта памяти           |                                    |
| Запись                 |                                    |
| Кадр                   |                                    |
| Настройка диафрагмы    |                                    |
| Журнал событий         |                                    |
| Пользователи           |                                    |
| Список настроек        |                                    |
| Параметры по умолчанию |                                    |
| Программная версия     |                                    |

Предоставьте требуемую информацию в диалоге Создать. Для дополнительной информации справьтесь с разделом "Provide the Certificate Information".

Когда запрос готов, тема Созданного запроса будет показана в соответствующем поле. Нажмите "Свойства" под полем Содержание, скопируйте запрос в формате почты повышенной секретности (РЕМ) и пошлите его в выбранный вами Удостоверяющий центр. Когда получите обратно подписанный сертификат, установите его, загрузив подписанный сертификат.

| GRUNDIG                |                                    |
|------------------------|------------------------------------|
| >Системные             | HTTPS                              |
| Системные              | Создать самоподписанный сертификат |
| Безопасность 🔺         | Создать                            |
| Пользователь           | Установить подписанный сертификат  |
| Https                  | Создать запрос сертификата         |
| IP фильтр              | Загрузить подписанный сертификат   |
| IEEE 802.1X            | Durchsuchen Загрузить              |
| Сеть 🔻                 | Созданный запрос                   |
| DDNS                   | Предмет                            |
| Почта                  | Запрос сертификата не создан.      |
| FTP                    | Свойства Удалить                   |
| нттр                   | Установленный сертификат           |
| Дополнительно          | Предмет                            |
| Детектор движения      | Сертификата не установлен.         |
| Tampering              | Свойства Удалить                   |
| Карта памяти           |                                    |
| Запись                 |                                    |
| Кадр                   |                                    |
| Настройка диафрагмы    |                                    |
| Журнал событий         |                                    |
| Пользователи           |                                    |
| Список настроек        |                                    |
| Параметры по умолчанию |                                    |
| Программная версия     |                                    |

Предоставление информации для сертификата:

Чтобы создать собственноручно подписанный HTTPS сертификат или запрос на сертификат в Удостоверяющий центр, введите требуемую информацию:

| http://192.168.44.19/lang1/server_certification | ate.html - Windows Internet Explorer |                                                                                                    |
|-------------------------------------------------|--------------------------------------|----------------------------------------------------------------------------------------------------|
| http://192.168.44.19/lang1/server_certific      | ate.html                             |                                                                                                    |
| Create Self-Signed Certificate                  |                                      |                                                                                                    |
| Country:                                        |                                      |                                                                                                    |
| State or province:                              |                                      |                                                                                                    |
| Locality:                                       |                                      |                                                                                                    |
| Organisation:                                   |                                      |                                                                                                    |
| Organisational unit:                            |                                      |                                                                                                    |
| Common name:                                    |                                      |                                                                                                    |
| Valid days:                                     | 365 days[19999]                      |                                                                                                    |
|                                                 | OK Cancel                            |                                                                                                    |
| 😜 Internet                                      |                                      | A 125%      T A 125%     T A 125% |

| 6 http://192.168.44.19/lang1/server_createre | quest.html - Windows Internet Explorer |                |
|----------------------------------------------|----------------------------------------|----------------|
| http://192.168.44.19/lang1/server_createre   | quest.html                             |                |
| Create Certificate Request                   |                                        |                |
| Country:                                     |                                        |                |
| State or province:                           |                                        |                |
| Locality:                                    |                                        |                |
| Organisation:                                |                                        |                |
| Organisational unit:                         |                                        |                |
| Common name:                                 |                                        |                |
|                                              |                                        |                |
|                                              | OK                                     |                |
|                                              |                                        |                |
| i internet                                   |                                        | 🖓 🔻 🍭 125% 👻 🔄 |

- Страна:

Введите код из двух букв для идентификации страны, где сертификат будет издан. Например "GB" для Великобритании.

- Штат или Провинция:

Введите местный административный регион.

- Местонахождение:

Введите другую географическую информацию.

- Организация:

Введите имя организации, которой принадлежит имя, установленное в элементе "Общее имя".

- Организационная единица:

Введите имя организационной единицы, которой принадлежит имя, установленное в элементе "Общее имя".

- Общее имя:

Указывает на имя лица или другого объекта, которое идентифицировано в сертификате (часто используется для идентификации сайта).

- Доступные дни (только для само-назначенных сертификатов):

Введите период в днях (1~9999), чтобы указать срок действия сертификата. После завершения нажмите "ОК" для сохранения информации сертификата.

#### <IP фильтр> :

При использовании IP фильтра доступ к IP камере будет ограничен запретом/разрешением заданных IP адресов.

| GRUNDIG                  |                           |           |
|--------------------------|---------------------------|-----------|
| >Системные               | IP фильтр                 |           |
| Системные                | 🔲 Разрешить фильтр по IP  |           |
| Безопасность 🔺           | Запретить 👻               | Применить |
| Пользователь             | следующие IP адреса       |           |
| Https                    | Отфильтрованные IP адреса |           |
| IF фильтр<br>IFFF 802 1X |                           |           |
| Сеть                     |                           |           |
| DDNS                     |                           | Улалить   |
| Почта                    |                           |           |
| FTP                      |                           |           |
| НТТР                     |                           |           |
| Дополнительно            | 0.0.0.0                   | Добавить  |
| Детектор движения        |                           |           |
| Tampering                |                           |           |
| Карта памяти             |                           |           |
| Запись                   |                           |           |
| Кадр                     |                           |           |
| Настройка диафрагмы      |                           |           |
| Журнал событий           |                           |           |
| Пользователи             |                           |           |
| Список настроек          |                           |           |
| Параметры по умолчанию   |                           |           |
| Программная версия       |                           |           |

ПРИМЕЧАНИЕ: Функция <IP фильтр> не доступна для GCI-H0503B.

Основное:

- Включение IP фильтра:

Поставьте отметку, чтобы включить функцию IP фильтра. При включении доступ к IP камере будет разрешен/запрещен для заданного списка IP адресов (IPv4).

Выберите "Позволить" или "Отказать" из падающего списка и нажмите кнопку <Применить>, чтобы определить поведение IP фильтра.

- Добавление/Удаление IP адреса:

Введите IP адрес и нажмите кнопку <Добавить>, чтобы добавить новый фильтрованный адрес.

Окно со списком Фильтрованных IP адресов показывает существующие сконфигурированные IP адреса. Можно задать до 256 IP адресов.

Для удаления IP адреса из списка, выберите IP и затем нажмите кнопку <Удалить>.

#### <IEEE 802.1X> :

IP камера может получить доступ в сеть, защищенную 802.1X/EAPOL (Extensible Authentication Protocol over LAN). Чтобы осуществить это, пользователям следует обратиться к администратору сети для получения сертификатов, ID пользователей и пароли.

| GRUNDIG                                                                                                    |                                                                                                    |
|----------------------------------------------------------------------------------------------------|----------------------------------------------------------------------------------------------------|
| >Системные                                                                                                    | IEEE 802.1X/EAP-TLS                                                                                                    |
| <ul> <li>&gt;Системные</li> <li>Системные</li> <li>Безопасность ▲</li> <li>Пользователь</li> <li>Нttps</li> <li>IP фильтр</li> <li>IEEE 802.1X</li> <li>Сеть ▼</li> <li>DDNS</li> <li>Почта</li> <li>FTP</li> <li>НTТР</li> <li>Дополнительно</li> <li>Детектор движения</li> <li>Татрегіпд</li> <li>Карта памяти</li> <li>Запись</li> <li>Кадр</li> <li>Настройка диафрагмы</li> <li>Журнал событий</li> <li>Пользователи</li> <li>Список часторек</li> </ul> | ІЕЕЕ 802.1X/ЕАР-ТLS         СА сертификат         Загрузить CA сертификат         Сертификат клиента         Ошссывисыеп       Загрузить         Загрузить сертификат клиента       Частный ключ         Частный ключ       Ошсывисыеп         Загрузить сертификат клиента       Частный ключ         Пароль на частный ключ       •••••         Разрешить IEEE 802.1X       Сохранить |
| Пользователи<br>Список настроек<br>Параметры по умолчанию<br>Программная версия                                                                                                    |                                                                                                    |

ПРИМЕЧАНИЕ: Функция <IEEE 802.1X> не доступна для GCI-H0503B.

Сертификат:

Удостоверяющего центра Сертификат Удостоверяющего центра издается Удостоверяющим центром с целью проверки. Загрузите сертификат для проверки идентификации сервера.

Сертификат клиента/Личный ключ:

Загрузите сертификат клиента и личный ключ для аутентификации IP камеры.

Настройки:

- Идентификация:

Введите идентификацию пользователя, связанную с сертификатом. Можно использовать до 16 символов.

- Личный пароль ключа:

Введите пароль (макс. 16 символов) для вашей идентификации пользователя.

Включение IEEE 802.1X: Поставьте отметку, чтобы включить IEEE 802.1X.

Нажмите "Сохранить", чтобы сохранить настройки IEEE 802.1X/EAP—TLS.

## 9.3. Сеть

Нажмите категорию: <Сеть>, где падающее меню содержит элементы, включающие <Базовый>, <QoS>, <SNMP> и <UPnP>.

| GRUNDIG                |                               |                                       |
|------------------------|-------------------------------|---------------------------------------|
| >Системные             | Параметры сети                |                                       |
| Системные              | Основные настройки            |                                       |
| Безопасность           | Получить IP адрес автоматичес | ки                                    |
| Сеть 🔺                 | Оспользовать установленный І  | Радрес                                |
| Основной               | IP адрес                      | 192.168.1.1                           |
| Qos                    | Маска подсети                 | 255.255.255.0                         |
| SNMP                   | Основной шлюз                 | 0.0.0.0                               |
| UPnP                   | DNS censer 1                  | 0.0.0.0                               |
| DDNS                   | DNS censen 2                  | 0.0.0.0                               |
| Почта                  |                               | 0.0.0.0                               |
| FTP                    | © Разрешить РРРОЕ             | · · · · · · · · · · · · · · · · · · · |
| НТТР                   | ИМЯ                           |                                       |
| Дополнительно          | Сохранить                     |                                       |
| Летектор движения      |                               | Сохранить                             |
| Тепентор должения      | Дополнительные настройки      |                                       |
|                        | НТТР порт                     | 80                                    |
| Карта памяти           | RTSP порт                     | 554                                   |
| Запись                 | HTTP порт для MJPEG           | 8008                                  |
| Кадр                   | HTTPS порт                    | 443                                   |
| Настройка диафрагмы    |                               | Сохранить                             |
| Журнал событий         | IPv6 Address Configuration    |                                       |
| Пользователи           | Enable IPv6                   | Address :                             |
| Список настроек        |                               | Сохранить                             |
| Параметры по умолчанию |                               |                                       |
| Программная версия     |                               |                                       |

У камеры модели GCI-H0503B в меню "Сеть" нет элементов подменю, а только некоторые сетевые настройки (см. иллюстрацию ниже).

| GRUNDIG                                                   |                                                                                                    |                                                                                |
|-----------------------------------------------------------|----------------------------------------------------------------------------------------------------|--------------------------------------------------------------------------------|
| >Системные<br>Системные                                   | Параметры сети<br>Основные настройки                                                                                                    |                                                                                |
| Безопасность 🔻                                            | Получить IP адрес автоматическ                                                                                                    | и                                                                              |
| Сеть<br>Основной<br>Qos<br>SNMP<br>UPnP<br>DDNS           | <ul> <li>Использовать установленный IP</li> <li>IP адрес</li> <li>Маска подсети</li> <li>Основной шлюз</li> <li>DNS сервер 1</li> <li>DNS сервер 2</li> </ul> | адрес<br>192.168.44.248<br>255.255.255.0<br>192.168.44.1<br>0.0.0.0<br>0.0.0.0 |
| Гючта<br>FTP<br>HTTP<br>Дополнительно                     | Разрешить РРРоЕ<br>Имя<br>Сохранить                                                                                                    |                                                                                |
| Детектор движения<br>Tampering                            | <b>Дополнительные настройки</b><br>НТТР порт                                                                                                    | Сохранить<br>80                                                                |
| Карта памяти<br>Запись<br>Кадр                            | RTSP порт<br>HTTP порт для MJPEG                                                                                                    | 554<br>8008                                                                    |
| Настройка диафрагмы<br>Журнал событий                     | ITTPS nopt IPv6 Address Configuration                                                                                                    | 443<br>Сохранить                                                               |
| Пользователи<br>Список настроек<br>Параметры по умолчанию | Enable IPv6                                                                                                    | Address :<br>Сохранить                                                         |
| Программная версия                                        |                                                                                                    |                                                                                |

#### <Базовый>:

Пользователи могут выбрать между подключением IP камеры через фиксированный или динамический (DHCP) IP адрес. IP камера также обеспечивает поддержку PPPoE (Point-to-Point Protocol over Ethernet) для пользователей, которые связаны с сетью через PPPoE.

| GRUNDIG                                                                                           |                                                                                                    |                                                                        |
|---------------------------------------------------------------------------------------------------|----------------------------------------------------------------------------------------------------|------------------------------------------------------------------------|
| >Системные<br>Системные                                                                           | Параметры сети<br>Основные настройки                                                                                                    |                                                                        |
| Безопасность 🔻                                                                                    | Получить IP адрес автоматически                                                                                                    | и                                                                      |
| Сеть A<br>Ocновной<br>Qos<br>SNMP<br>UPnP<br>DDNS<br>Почта                                        | <ul> <li>Использовать установленный IP</li> <li>IP адрес</li> <li>Маска подсети</li> <li>Основной шлюз</li> <li>DNS сервер 1</li> <li>DNS сервер 2</li> <li>DNS сервер 2</li> </ul> | адрес<br>192.168.1.1<br>255.255.255.0<br>0.0.0.0<br>0.0.0.0<br>0.0.0.0 |
| FTP<br>HTTP<br>Дополнительно<br>Детектор движения                                                 | <ul> <li>Разрешить РРРОЕ</li> <li>Имя</li> <li>Сохранить</li> </ul>                                                                                                    | Сохранить                                                              |
| Tampering<br>Карта памяти<br>Запись<br>Кадр<br>Настройка диафрагмы                                | HTTP порт<br>RTSP порт<br>HTTP порт для MJPEG<br>HTTPS порт                                                                                                    | 80<br>554<br>8008<br>443<br>Сохранить                                  |
| Журнал событий<br>Пользователи<br>Список настроек<br>Параметры по умолчанию<br>Программная версия | IPv6 Address Configuration                                                                                                    | Address :<br>Сохранить                                                 |

Автоматическое получение IP адреса (DHCP):

Настройка по умолчанию камеры: "Использовать установленный IP адрес". Справьтесь с предыдущим разделом 6. Доступ к камере для входа через IP адрес по умолчанию.

Если выбрано "Получить IP адрес автоматически", после перезагрузки IP камеры потребители могут найти IP адрес, пользуясь программой установки "GRUNDIG Finder.exe", которая находится на CD из поставленного комплекта.

ПРИМЕЧАНИЕ: Функцией DHCP можно пользоваться, только если в вашей сети есть DHCP сервер.

ПРИМЕЧАНИЕ: Запишите МАС адрес IP камеры, который можно найти на этикетке камеры и используйте его для будущей идентификации.

#### Использование установленного IP адреса:

Для установки статического IP адреса выберите "Использовать установленный IP адрес", переместите курсор на бланк IP адреса (как изображено ниже) и введите новый IP адрес, напр. 192.168.44.230, затем выберите Основной шлюз и введите соответствующее значение, напр. 192.168.44.1. Нажмите «Сохранить» для подтверждения новой установки.

| GRUNDIG                                                                                                    |                                                                                                    |                                                                                |
|----------------------------------------------------------------------------------------------------|----------------------------------------------------------------------------------------------------|--------------------------------------------------------------------------------|
| >Системные<br>Системные                                                                                                    | Параметры сети<br>Основные настройки                                                                                                    |                                                                                |
| Безопасность 🔻                                                                                                    | Получить IP адрес автоматическ                                                                                                    | и                                                                              |
| Сеть         А           Основной            Qos            SNMP            UPnP            DDNS            Почта            FTP            HTTP | <ul> <li>Использовать установленный IP<br/>IP адрес</li> <li>Маска подсети</li> <li>Основной шлюз</li> <li>DNS сервер 1</li> <li>DNS сервер 2</li> <li>Разрешить PPPoE</li> <li>Имя</li> <li>Сохранить</li> </ul> | адрес<br>192.168.44.230<br>255.255.255.0<br>192.168.44.1<br>0.0.0.0<br>0.0.0.0 |
| Дополнительно<br>Детектор движения<br>Таmpering<br>Карта памяти<br>Запись<br>Кадр<br>Настройка диафрагмы<br>Журнал событий                       | Дополнительные настройки<br>HTTP порт<br>RTSP порт<br>HTTP порт для MJPEG<br>HTTPS порт                                                                                                    | Сохранить<br>80<br>554<br>8008<br>443<br>Сохранить                             |
| Пользователи<br>Список настроек<br>Параметры по умолчанию<br>Программная версия                                                                  | Enable IPv6                                                                                                    | Address :<br>Сохранить                                                         |

При использовании статического IP адреса для входа в IP камеру, потребители могут получить доступ или через программное обеспечение "GRUNDIG Finder" (см. 6 Доступ к камере) или введя IP адрес в адресную строку и нажав "Enter".

| Ø Grundig IP Camera - Windows Internet Explorer |    |   |  |
|-------------------------------------------------|----|---|--|
| () ⊂ (€) http://192.168.44.38/                  | 47 | × |  |

#### - ІР адрес:

Он необходим для идентификации в сети.

#### - Маска подсети:

Она используется, чтобы определить, находиться ли направление в той же самой подсети. Значение по умолчанию - "255.255.255.0".

#### - Основной шлюз:

Этот шлюз используется для пересылки кадров по направлению к другим подсетям. При неправильной установке шлюза будет невозможна передача по направлению к другим подсетям.

#### - Первичная DNS:

Первичная DNS является первичным сервером имен домейнов, которые переводят имена хостов в IP адреса.

#### - Вторичная DNS:

Вторичная DNS является вторичным сервером имен домейнов, который создает резервную копию первичной DNS.

#### Использование РРРоЕ:

Пользователям PPPoE следует ввести PPPoE имя пользователя и пароль в соответствующие поля и нажать кнопку "Сохранить" для завершения настроек.

Расширенные настройки:

- Web сервер порт:

Порт сервера по умолчанию - 80. При изменении порта следует проинформировать всех пользователей, чтобы обеспечить успешную связь. Например, если Администратор изменит HTTP порт IP камеры у которой IP адрес "192.168.0.100" с 80 на 8080, пользователям следует вводить в веб обозреватель "http://192.168.0.100:8080" вместо "http://192.168.0.100".

- RTSP порт: Настройка по умолчанию RTSP порта - 554, диапазон настроек от 1024 до 65535.

- HTTP порт для MJPEG:

Настройка по умолчанию HTTP порта для MJPEG - 8008, диапазон настроек от 1024 до 65535.

- HTTPS порт:

Настройка по умолчанию HTTPS порта - 443, диапазон настроек от 1024 до 65535.

ПРИМЕЧАНИЕ: Имейте ввиду, что следует назначить разный номер порта для каждого сервиса, упомянутого выше.

Конфигурация Рv6 адреса:

При поддержке IPv6 пользователи могут использовать соответствующий IPv6 адрес для просмотра данных. Включите IPv6, поставив отметку и нажмите "Сохранить" для завершения настроек

<QoS> (Качество обслуживания):

QoS дает возможность разделять уровни сервиса для разных видов пакетов трафика, что обеспечивает доставку приоритетного обслуживания, особенно при перегрузке сети. При использовании модели приоритизированных служб (DiffServ), потоки трафика классифицируются и обозначаются значениями DSCP (Кодовые пункты DiffServ) и таким образом получают соответствующее обслуживание при пересылке от маршрутизаторов, поддерживающих DiffServ.

| GRUNDIG                |                 |           |
|------------------------|-----------------|-----------|
| >Системные             | QoS             |           |
| Системные              | Настройки DSCP  |           |
| Безопасность 🔻         | Видео DSCP      | 0         |
| Сеть                   | Аудио DSCP      | 0         |
| Основной               | Управление DSCP | 0         |
| Qos                    |                 | Сохранить |
| SNMP                   |                 |           |
| UPnP                   |                 |           |
| DDNS                   |                 |           |
| Почта                  |                 |           |
| FTP                    |                 |           |
| НТТР                   |                 |           |
| Дополнительно          |                 |           |
| Детектор движения      |                 |           |
| Tampering              |                 |           |
| Карта памяти           |                 |           |
| Запись                 |                 |           |
| Кадр                   |                 |           |
| Настройка диафрагмы    |                 |           |
| Журнал событий         |                 |           |
| Пользователи           |                 |           |
| Список настроек        |                 |           |
| Параметры по умолчанию |                 |           |
| Программная версия     |                 |           |

ПРИМЕЧАНИЕ: Функция <QoS> не доступна для GCI-H0503B.

#### Установки DSCP:

Диапазон значений для DSCP от 0 до 63. Значение по умолчанию для DSCP - 0, что обозначает выключенный DSCP.

IP использует следующие QoS классы: Видео, аудио и управление.

- Видео DSCP:

Этот класс состоит из приложений типа HTTP для MJPEG, RTP/RTSP и RTSP/HTTP.

- Аудио DSCP:

Эти настройки доступны только для IP камер, поддерживающих аудио.

- Управление DSCP:

Этот класс состоит из трафика НТТР: Просмотр веб-страниц.

Нажмите кнопку "Сохранить" для завершения настроек.

ПРИМЕЧАНИЕ: При включении этой функции, убедитесь, что переключатели/маршрутизаторы сети поддерживают QoS.

<SNMP> (Простой протокол сетевого управления):

При поддержке Простого протокола сетевого управления (SNMP) можно наблюдать и дистанционно управлять IP камеру через управление сети.

| GRUNDIG                |                    |         |  |
|------------------------|--------------------|---------|--|
| >Системные             | Настройки SNMP     |         |  |
| Системные              | SNMP v1/v2         |         |  |
| Безопасность 🔻         | Разрешить SNMP v1  |         |  |
| Сеть                   | Разрешить SNMP v2  |         |  |
| Основной               | Чтение группы      | public  |  |
| Qos                    | Запись группы      | private |  |
| SNMP                   |                    |         |  |
| UPnP                   | Захват SNMP v1/v2  |         |  |
| DDNS                   | 🔲 Разрешить захват |         |  |
| Почта                  | Адрес захвата      |         |  |
| FTP                    | Группа для захвата | public  |  |
| HTTP                   | Опции захвата      |         |  |
| Дополнительно          | Горячий запуск     |         |  |
| Детектор движения      | Сохранить          |         |  |
| Tampering              | 1                  |         |  |
| Карта памяти           |                    |         |  |
| Запись                 |                    |         |  |
| Кадр                   |                    |         |  |
| Настройка диафрагмы    |                    |         |  |
| Журнал событий         |                    |         |  |
| Пользователи           |                    |         |  |
| Список настроек        |                    |         |  |
| Параметры по умолчанию |                    |         |  |
| Программная версия     |                    |         |  |

ПРИМЕЧАНИЕ: Функция <SNMP> не доступна для GCI-H0503B.

SNMP v1/v2:

- Активирование SNMP:

Выберите версию SNMP, поставив соответствующую отметку.

- Считать группу:

Определяет группу, у которой есть только доступ с правом чтения ко всем поддерживаемым объектам SNMP. Значение по умолчанию - "public".

#### - Ввести группу:

Определяет имя группы, у которой есть доступ с правом чтения/записи ко всем поддерживаемым объектам SNMP (за исключением объектов только для чтения). Значение по умолчанию - "private".

Прерывание для SNMP v1/v2:

Прерывания используются IP камерой для посылки сообщений управляющей системе, относящихся к важным событиям или изменению статуса.

- Активировать прерывание:

Поставьте отметку для активирования прерывания при сообщениях.

- Адрес Прерывания:

Введите IP адрес управляющего сервера.

- Прервать группу:

Введите группу для посылки сообщений при прерывании к управляющей системе.

Свойства прерывания:

- Мягкая загрузка:

Мягкая загрузка SNMP прерывания обозначает, что SNMP устройство, напр. IP камера, осуществляет перезагрузку программного обеспечения.

Нажмите кнопку "Сохранить" для завершения настроек.

<UPnP>:

| GRUNDIG                |                           |
|------------------------|---------------------------|
| >Системные             | UPnP                      |
| Системные              | Параметры UPnP            |
| Безопасность 🔻         | ✓ Разрешить UPnP          |
| Сеть 🔺                 |                           |
| Основной               |                           |
| QOS                    | имя устроиства GCI-КОБОЗВ |
| UPnP                   | Сохранить                 |
| DDNS                   |                           |
| Почта                  |                           |
| FTP                    |                           |
| НТТР                   |                           |
| Дополнительно          |                           |
| Детектор движения      |                           |
| Tampering              |                           |
| Карта памяти           |                           |
| Запись                 |                           |
| Кадр                   |                           |
| Настройка диафрагмы    |                           |
| Журнал событий         |                           |
| Пользователи           |                           |
| Список настроек        |                           |
| Параметры по умолчанию |                           |
| Программная версия     |                           |

ПРИМЕЧАНИЕ: Функция "UPnP" доступна также для камеры модели GCI-H0503B (в нижней части страницы "Сеть").
# Установка UPnP:

- Активировать UPnP:

При активировании UPnP, когда IP камера представлена в локальной сети, иконка подключенных IP камер будет изображена в My Network Places, чтобы обеспечить прямой доступ, как показано ниже.

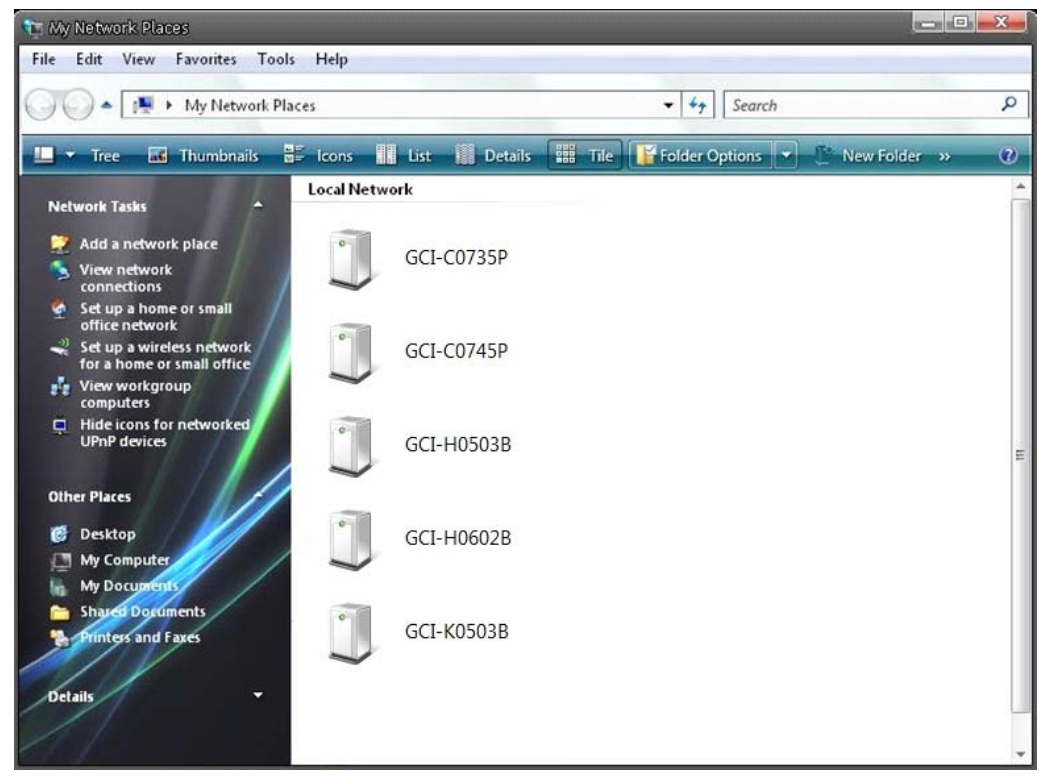

ПРИМЕЧАНИЕ: Для включения этой функции убедитесь, что компонент UPnP установлен на вашем компьютере. Справьтесь с разделом 17. Установка компонентов UPnP при процедуре установки.

#### - Активировать UpnP переадресацию Портов:

Когда порт передачи UPnP активирован, IP камера может автоматически открыть порт веб сервера на маршрутизаторе.

ПРИМЕЧАНИЕ: Для включения этой функции, убедитесь, что ваш маршрутизатор поддерживает UPnP и он активирован.

- Дружественное имя:

Установите имя для идентификации IP камеры.

# 9.4. DDNS

Система динамических имен домейнов (DDNS) дает возможность постоянной синхронизации имени хоста с динамическим IP адресом. Иными словами, она разрешает использование динамического IP адреса в сочетании со статическим именем домейна, чтобы обеспечить дополнительные связи с использованием этого имени.

| GRUNDIG                                                                                                    |                                                                                                    |
|----------------------------------------------------------------------------------------------------|----------------------------------------------------------------------------------------------------|
| >Системные<br>Системные<br>Безопасность                                                                                                    | Параметры DDNS<br>DDNS служба<br>Для использования DDNS службы, Вам необходимо зарегистрироваться на сервере<br>DDNS и получить аккуант.                                 |
| Сеть   Сеть   Сеть   Сеть   Сеть   Сеть   Сеть   Сеть   Почта  Почта  FTP  HTTP  Дополнительно  Детектор движения  Татарегіпд  Карта Памяти  Запись  Кадр  Настройка диафрагмы  Журнал событий  Пользователи  Список настроек  Параметры по умолчанию  Программная версия  Обновление  Установки | DDNS и получить аккуант.          Разрешить DDNS         Поставщик DDNS         DDNS имя         Имя пользователя /почтовый адрес         Пароль /ключ         Сохранить |
| < назад                                                                                                    |                                                                                                    |

#### Активировать DDNS:

Поставьте отметку на элементе, чтобы активировать DDNS.

#### Поставщик DDNS:

Выберите из списка один хост DDNS.

#### Хост имя:

Введите регистрированное имя домейна в поле.

#### Имя Пользователя/E-mail:

Введите имя пользователя и E-mail, требуемые поставщиком DDNS для аутентификации.

#### Пароль/Ключ:

Введите пароль или ключ, требуемые поставщиком DDNS для аутентификации.

# 9.5. Почта

При детекции движения Администратор может послать E-mail через протокол простой электронной передачи (SMTP). SMTP - протокол для посылки E-mail сообщений от сервера к серверу. SMTP относительно простой, основанный на тексте протокол, в котором определены один или более получателей, которым отправляется текст сообщения. Страница конфигурации изображена ниже:

| GRUNDIG                |                                        |           |
|------------------------|----------------------------------------|-----------|
| >Системные             | Настройка почты                        |           |
| Системные              | Параметры SMTP сервера                 |           |
| Безопасность 🔻         | SMTP сервер 1                          |           |
| Сеть 🔻                 | Порт (SMTP сервер 1)                   | 25        |
| DDNS                   | Аккаунт (SMTP сервер 1)                |           |
| Почта                  | Daports (SMTP censer 1)                |           |
| FTP                    |                                        |           |
| НТТР                   | Адрес почты получателя (SMIP сервер 1) |           |
| Дополнительно          | SMTP сервер 2                          |           |
| Детектор движения      | Порт (SMTP сервер 2)                   | 25        |
| Tampering              | Аккаунт (SMTP сервер 2)                |           |
| Карта памяти           | Пароль (SMTP сервер 2)                 |           |
| Запись                 | Адрес почты получателя (SMTP сервер 2) |           |
| Кадр                   |                                        |           |
| Настройка диафрагмы    | Адрес почты отправителя                |           |
| Журнал событий         |                                        | Сохранить |
| Пользователи           |                                        |           |
| Список настроек        |                                        |           |
| Параметры по умолчанию |                                        |           |
| Программная версия     |                                        |           |
| Обновление             |                                        |           |
| Установки              |                                        |           |
| < назад                |                                        |           |

Можно настроить два набора SMTP. Каждый набор включает SMTP сервер, имя учетной записи, пароль и адрес электронной почты. Для более детальной информации, относящейся к SMTP серверу свяжитесь с вашим поставщиком сетевых услуг. Нажмите "Сохранить" для завершения настроек.

# 9.6. FTP

Администратор может настроить посылку сообщений о тревоге при обнаружении движения в заданном сайте Протокола передачи файлов (FTP). Пользователи могут присвоить сообщение о тревоге двум FTP сайтам. Страница конфигурации FTP изображена ниже. Введите данные FTP, которые включают сервера, порт сервера, имя пользователя, пароль и удаленную папку, в соответствующие поля.

| 11      | "         |          |        |           |
|---------|-----------|----------|--------|-----------|
| нажмите | сохранить | при заве | ршении | настроек. |
|         |           |          | 1      |           |

# 9.7. HTTP

Сервер HTTP сообщений может принимать сообщения от IP камеры через активированные события. Страница конфигурации HTTP изображена ниже. Введите данные HTTP, включающие имя сервера (напр. http://192.168.1.1/admin.php), имя пользователя и пароль в соответствующие поля. Сообщения об активированной <Tpeвore> и <Детекции движения> затем можно послать заданному <HTTP> серверу. Нажмите "Сохранить" при завершении настроек.

| GRUNDIG                |                  |
|------------------------|------------------|
| >Системные             | НТТР             |
| Системные              | нттр             |
| Безопасность 🔻         | НТТР сервер 1    |
| Сеть 🔻                 | Има пользователя |
| DDNS                   |                  |
| Почта                  | Пароль           |
| FTP                    | НТТР сервер 2    |
| НТТР                   | Имя пользователя |
| Дополнительно          | Пародь           |
| Детектор движения      |                  |
| Tampering              | Сохранить        |
| Карта памяти           |                  |
| Запись                 |                  |
| Кадр                   |                  |
| Настройка диафрагмы    |                  |
| Журнал событий         |                  |
| Пользователи           |                  |
| Список настроек        |                  |
| Параметры по умолчанию |                  |
| Программная версия     |                  |
| Обновление             |                  |
| Установки              |                  |
| < назад                |                  |

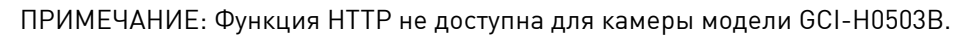

Справьтесь с 9.8. Приложение: Посылка HTTP сообщения / 9.9. Детекция движения для настройки HTTP сообщений.

# 9.8. Дополнительно

IP камера оборудована одним выходом тревоги и одним релейным выходом для взаимодействия с системой тревоги для съемки изображений события. Ознакомьтесь с описанными ниже выводами тревожной сигнализации для подключения устройств сигнализации к IP камере, если это необходимо. Страница конфигурации сигнализации изображена ниже:

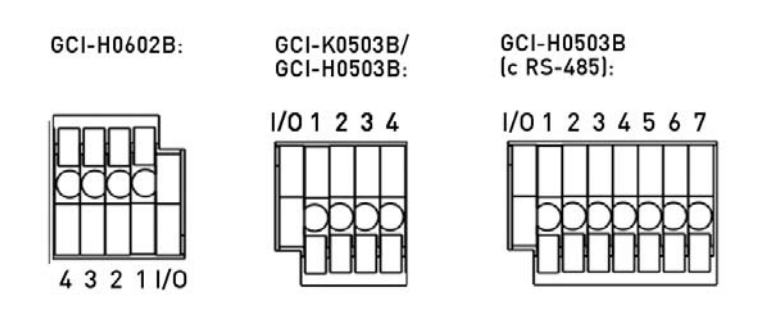

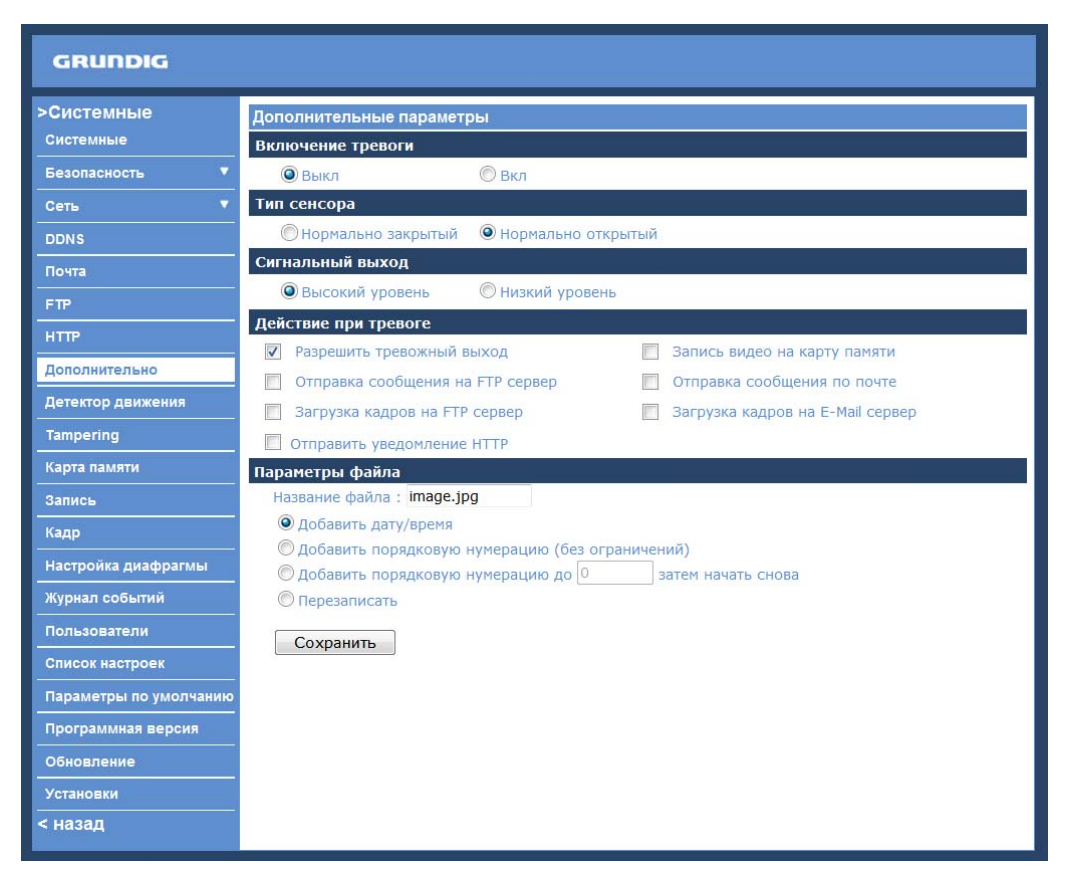

# Переключатель тревоги:

Администратор может включать или выключать функцию тревоги.

Тип тревоги:

Выберите тип тревоги "Нормально закрытый" или "Нормально открытый", отвечающий приложению тревоги.

Сигнальный выход:

Установите выходной сигнал тревоги как "высокий" или "низкий" в зависимости от действующего приложения тревоги.

#### Действие при тревоге (с множеством опций):

Администратор может задать действия при тревоге, которые активируются при детекции движения. Все опции приведены ниже:

- Активация выхода тревоги:

Выберите этот элемент, чтобы активировать выход тревоги.

## - Запись видео на карту памяти:

После выбора этого элемента запись, активированная сигналом тревоги будет сохранена на вашей Micro SD карте.

| GRUNDIG                 |                                                         |                    |                                            |
|-------------------------|---------------------------------------------------------|--------------------|--------------------------------------------|
| >Системные<br>Системные | Дополнительные параме<br>Включение тревоги              | етры               |                                            |
| Безопасность 🔻          | Выкл                                                    | 🔘 Вкл              |                                            |
| Сеть 🔻                  | Тип сенсора                                             |                    |                                            |
| DDNS                    | 🔘 Нормально закрыты                                     | й 🔘 Нормально о    | ткрытый                                    |
| Почта                   | Сигнальный выход                                        |                    |                                            |
| FTP                     | Высокий уровень                                         | 🔘 Низкий урове     | нь                                         |
| нттр                    | Действие при тревоге                                    |                    |                                            |
| Дополнительно           | Разрешить тревожный                                     | й выход            | Вапись видео на карту памяти               |
| Детектор движения       |                                                         |                    | <ul> <li>Загрузить за сек 1 сек</li> </ul> |
|                         |                                                         |                    | 🔘 Загрузка при срабатывании тревоги        |
| Карта памяти            | 🔲 Отправка сообщения                                    | на FTP сервер      | Отправка сообщения по почте                |
| Запись                  | 🔲 Загрузка кадров на F                                  | ТР сервер          | Загрузка кадров на E-Mail сервер           |
| Кадр                    | 🔲 Отправить уведомлени                                  | ие НТТР            |                                            |
| Настройка диафрагмы     | Параметры файла                                         | ing                |                                            |
| Журнал событий          | <ul> <li>Лобавить дату/время</li> </ul>                 | .jpg               |                                            |
| Пользователи            | О Добавить порядкову                                    | ю нумерацию (без с | граничений)                                |
| Список настроек         | © Добавить порядковую нумерацию до 0 затем начать снова |                    | затем начать снова                         |
| Параметры по умолчанию  | 🔘 Перезаписать                                          |                    |                                            |
| Программная версия      | Сохранить                                               |                    |                                            |
| Обновление              |                                                         |                    |                                            |
| Установки               |                                                         |                    |                                            |
| < назад                 |                                                         |                    |                                            |

Функция буфера записи до активации дает возможность пользователям проверить, что вызвало активацию тревоги. Диапазон времени срабатывания буфера записи до активации от 1 до 3 секунд.

Выберите <Загрузить за \_\_\_\_ сек.> для установки времени записи после активирования тревоги. Настройка диапазона от 1 до 99999 секунд.

Выберите <Загрузка при срабатывании тревоги> для записи активированного видео до отключения активации.

ПРИМЕЧАНИЕ: Чтобы использовать эту функцию, убедитесь, что локальное устройство записи (с Micro SD/ SDHC) включено. См. раздел 9.12. Запись для дополнительных деталей:

- Отправить сообщения о тревоге по FTP:

При обнаружении движения Администратор может решить отправить сообщение о тревоге по FTP.

- Отправить сообщение о тревоге по E-mail:

При обнаружении движения Администратор может решить отправить сообщение о тревоге по E-mail.

- Импортировать изображение по FTP:

После выбора этого элемента Администратор может присвоить FTP сайт и настроить разные параметры, как показано на иллюстрации ниже. Когда тревога активирована, изображения событий можно загрузить в заданный FTP сайт.

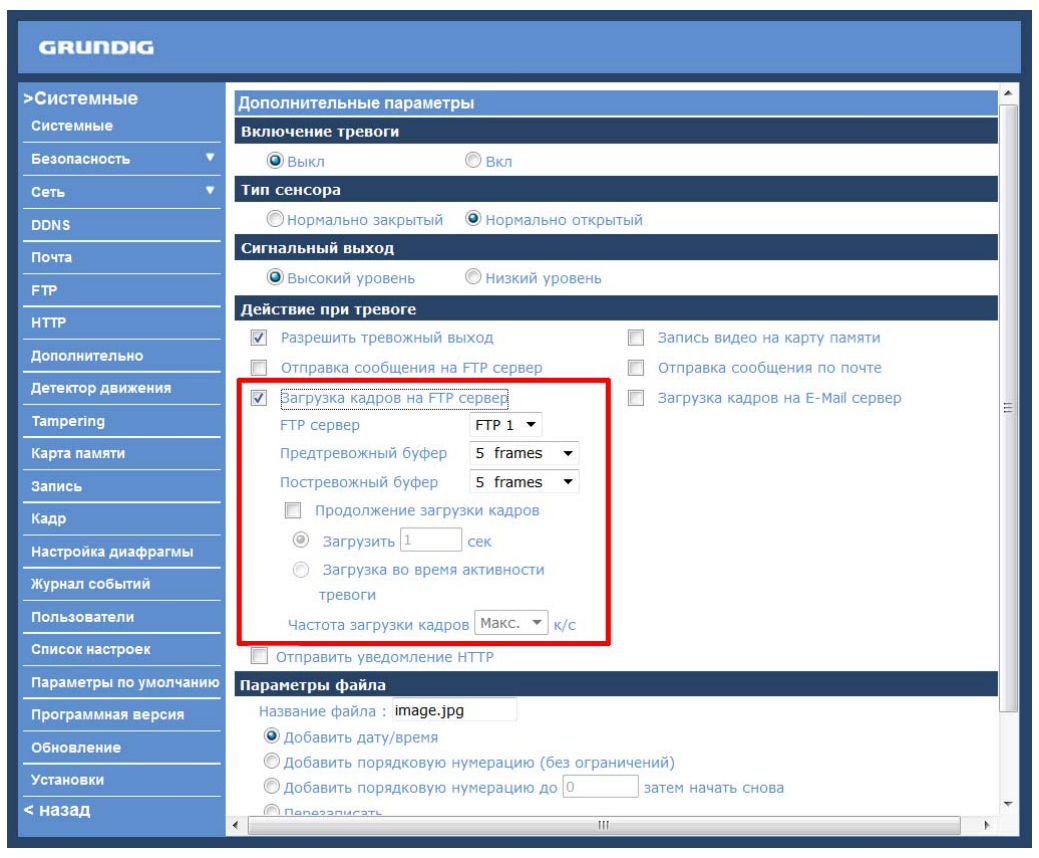

Функция <Предтревожный буфер> дает возможность пользователям проверить, что вызвало активацию тревоги. Диапазон времени срабатывания предтревожного буфера до от 1 до 20 кадров.

С другой стороны <Предтревожный буфер> предназначен для разгрузки определенного количества изображений после активации входа тревоги. Диапазон времени срабатывания буфера после активации от 1 до 20 кадров.

Поставьте отметку на <Продолжение загрузки кадров> для загрузки активированных изображений за заданный период или продолжения загрузки после прекращения активации.

- Выберите <Загрузить за \_\_\_\_\_ сек.> и введите продолжительность в бланк. Изображения в заданный период будут загружены в FTP, когда активирован вход тревоги. Настройка диапазона от 1 до 9999 секунд.
- Выберите <Загрузка во время активности тревоги> для продолжения загрузки изображений в FTP при активации до отключения тревоги.

Установите частоту изображения в соответствии с диапазоном кадровой часты. Настройка диапазона от 1 кадра до 15 кадров.

# - Импортировать по E-mail:

После выбора этого элемента Администратор может присвоить адрес электронной почты и настроить разные параметры, как показано на иллюстрации ниже. Когда тревога активирована, изображения событий будут посланы на заданный адрес электронной почты.

| GRUNDIG                |                                                 |                                                         |        |                                  |                    |    |
|------------------------|-------------------------------------------------|---------------------------------------------------------|--------|----------------------------------|--------------------|----|
| >Системные             | Дополнительные параметры                        |                                                         |        |                                  |                    |    |
|                        | Включение тревоги                               |                                                         |        |                                  |                    | 41 |
| Безопасность 🔻         | 🔘 Выкл                                          | 🔘 Вкл                                                   |        |                                  |                    |    |
| Сеть 🔻                 | Тип сенсора                                     |                                                         |        |                                  |                    |    |
| DDNS                   | 🔘 Нормально закрытый                            | • Нормально от                                          | крытый |                                  |                    |    |
| Почта                  | Сигнальный выход                                |                                                         |        |                                  |                    |    |
| FTP                    | 🔘 Высокий уровень                               | 🔘 Низкий уровен                                         | НЬ     |                                  |                    |    |
|                        | Действие при тревоге                            |                                                         |        |                                  |                    |    |
|                        | 🔽 Разрешить тревожный в                         | выход                                                   |        | Запись видео на карту па         | или                |    |
| Дополнительно          | 🔲 Отправка сообщения на                         | а FTP сервер                                            |        | Отправка сообщения по п          | почте              |    |
| Детектор движения      | 🔲 Загрузка кадров на FTF                        | сервер                                                  | V      | Загрузка кадров на E-Mail сервер |                    |    |
| Tampering              |                                                 |                                                         |        | E-Mail сервер                    | E-Mail 1 🔻         | H  |
| Карта памяти           |                                                 |                                                         |        | Предтревожный буфер              | 5 frames 🔻         |    |
| Запись                 |                                                 |                                                         |        | Постревожный буфер               | 5 frames 🔻         |    |
| Кало                   |                                                 |                                                         |        | 🔲 Продолжение загруз             | ки кадров          |    |
|                        |                                                 |                                                         |        | Загрузить 1                      | сек                |    |
| Настроика диафрагмы    |                                                 |                                                         |        | Загрузка во время а              | активности тревоги |    |
| Журнал событий         |                                                 |                                                         |        | Частота загрузки кадров          | Макс. 🔻 к/с        |    |
| Пользователи           |                                                 | HTTP                                                    |        | истота загрузки кадрос           | N/O                |    |
| Список настроек        | Параметри файва                                 | HITP                                                    |        |                                  |                    |    |
| Параметры по умолчанию | Название файла : image.jp                       | g                                                       |        |                                  |                    |    |
| Программная версия     | • Добавить дату/время                           |                                                         |        |                                  |                    |    |
| Обновление             | Добавить порядковую нумерацию (без ограничений) |                                                         |        |                                  |                    |    |
| Versuesting            | 🔘 Добавить порядковую                           | 🛇 Добавить порядковую нумерацию до 0 ватем начать снова |        |                                  |                    |    |
| установки              | © Перезаписать                                  |                                                         |        |                                  |                    |    |
| < назад                | •                                               |                                                         | Ш      |                                  | 4                  |    |

ПРИМЕЧАНИЕ: Убедитесь, что настройки SMTP или FTP закончены. Для дополнительной информации см. раздел 9.5. Почта и 9.6 FTP.

# - Отравить HTTP извещение:

Отметьте этот элемент, выберите HTTP адрес направления и задайте настройки извещения о событиях, когда <Тревога> активирована. Сообщение будет отправлено заданному HTTP серверу сразу же после активации тревоги.

Например, если некоторый параметр установлен как "action=1&group=2" и имя HTTP сервера "http://192.168.1.200/admin.php", при включении тревоги извещение будет отправлено HTTP серверу как "http://192.168.1.200/admin.php? Action=1&group=2"

| GRUNDIG                 |                                                                |
|-------------------------|----------------------------------------------------------------|
| >Системные<br>Системные | Дополнительные параметры<br>Включение тревоги                  |
| Безопасность 🔻          | Выкл                                                           |
| Сеть 🔻                  | Тип сенсора                                                    |
| DDNS                    | 🔘 Нормально закрытый 💿 Нормально открытый                      |
| Почта                   | Сигнальный выход                                               |
| FTP                     | Высокий уровень                                                |
| нттр                    | Действие при тревоге                                           |
| Лополнительно           | Разрешить тревожный выход Запись видео на карту памяти         |
|                         | Отправка сообщения на FTP сервер Отправка сообщения по почте   |
| детектор движения       | Загрузка кадров на FTP сервер Загрузка кадров на E-Mail сервер |
| Tampering               | Отправить уведомление НТТР                                     |
| Карта памяти            | HTTP adpec HTTP 1 -                                            |
| Запись                  | Пользовательские параметры                                     |
| Кадр                    | Параметры файла                                                |
| Настройка диафрагмы     | Название файла : image.jpg                                     |
| Журнал событий          | Добавить дату/время                                            |
| Пользователи            | © Добавить порядковую нумерацию (без ограничений)              |
| Список настроек         | © Перезаписать                                                 |
| Параметры по умолчанию  | Coverance                                                      |
| Программная версия      | Сохранить                                                      |
| Обновление              |                                                                |
| Установки               |                                                                |
| < назад                 |                                                                |

ПРИМЕЧАНИЕ: Функция "Отправить HTTP извещение" не доступна для камеры модели GCI-H0503B.

Имя файла:

Введите имя файла в соответствующее поле на бланке, напр. Image.jpg. В этом разделе можно настроить формат имени файла для загружаемого изображения. Выберите тот формат, который отвечает вашим требованиям.

- Добавить индекс дата/время: Имя файла: imageYYMMDD\_HHNNSS\_XX.jpg Y: Год, M: Месяц, D: День H: Час, N: Минута, S: Секунда X: Порядковый номер

- Добавить порядковую нумерацию (без ограничений): Имя файла: imageXXXXXX.jpg X: Порядковый номер

- Добавить порядковую нумерацию до затем начать снова: Имя файла: imageXX.jpg X: Порядковый номер

Индекс имени файла будет добавлен в конце после введения номера. Например, если номер "10" индекс имени файла начнется от 00 и закончится на 10 и затем счет начнется заново.

## - Перезаписать:

Подлинник изображения на FTP сайте может быть перезаписан статическим именем файла нового загружаемого файла.

### Сохранить:

После завершения всех настроек, упомянутых выше, нажмите кнопку Сохранить для сохранения всех настроек на этой странице.

# 9.9. Детектор движения

Функция "Детекция движения" дает возможность обнаружения сомнительных движений и активирует тревогу, когда уровень движения на наблюдаемом участке достигает/превосходит определенный критический уровень чувствительности.

| GRUNDIG               |                                                                                                    |
|-----------------------|----------------------------------------------------------------------------------------------------|
| >Системные            | Параметры детектора движения                                                                                                    |
| Системные             | Детектор движения                                                                                                    |
| Безопасность 🔹        | • Выкл Вкл                                                                                                    |
| Сеть 🔻                | Настройка детектора движения                                                                                                    |
| DDNS                  | Выборка числа пикселей [1-10]                                                                                                    |
| Почта                 | Уровень обнаружения [1-100] 10                                                                                                    |
| FTP                   | Уровень чувствительности [1-100] 80                                                                                                    |
| нттр                  | Время сканирования (сек) [0-7200] 10                                                                                                   |
| Дополнительно         | Сигнал тревоги                                                                                                    |
| Детектор движения     | Сигнальный выход Высокий уровень • Зоны детекции Добави                                                                                |
|                       | Записать видео на карту памяти                                                                                                    |
| арта памяти           | Отправка сооощения на FTP сервер     Отправка сооощения по почте     Застриака казрад из FTP сервер     Застриака казрад из FTP сервер |
| апись                 | Загрузка кадров на стр сервер Загрузка кадров на стиан сервер                                                                          |
| адр                   | Имя файла : image.jpg                                                                                                    |
| астройка диафрагмы    | 🖲 Добавить дату/время                                                                                                    |
| (урнал событий        | Одобавить порядковую нумерацию (без ограничений)                                                                                       |
| ользователи           | 🔘 Добавить порядковую нумерацию до 🛛 затем начать снова                                                                                |
| писок настроек        | 🔘 Перезаписать                                                                                                    |
| араметры по умолчанию | Сохранить                                                                                                    |
| Ірограммная версия    |                                                                                                    |
| Обновление            |                                                                                                    |
| Установки             |                                                                                                    |
| < назад               |                                                                                                    |

На странице настроек "Детекция движения" в панели "Визуализация" изображен кадр (Окно детекции движения). Окно детекции движения предназначено для определения участка детекции движения. Для изменения размера Окна детекции движения схватите курсором мыши край кадра и тяните его внутрь/наружу. Когда установите курсор мыши в центр кадра и держите нажатой клавишу мыши, может передвинуть кадр в желаемое место.

Можно установить до 10 Окон детекции движения. Нажмите кнопку "Добавить" под панелью визуализации, чтобы создать новое Окно детекции движения. Для удаления Окна детекции движения установите курсор мыши в выбранном окне и нажмите кнопку "Удалить".

Если функция "Детекция движения" активируется, появится всплывающее окно (Движение), в котором будет показана детекция движение.

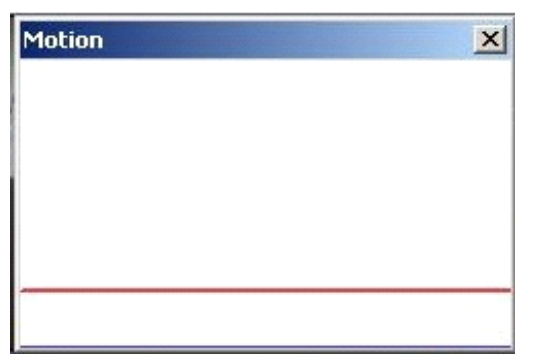

При детекции движения в окне Движение появятся сигналы, как изображено ниже:

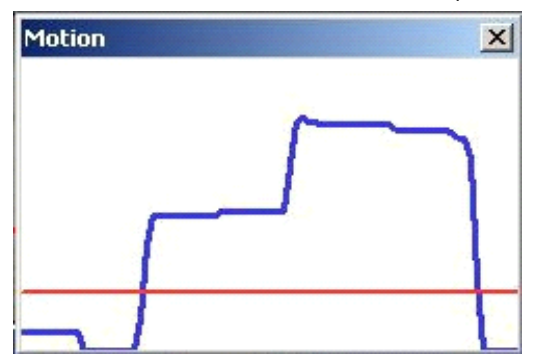

Детальные настройки Детекции движения описаны ниже:

#### Детекция движения:

Вы можете включать и выключать Детекцию движения в системном разделе окна "Детекция движения". Настройка по умолчанию: Выкл.

Настройки Детекции движения:

В этом разделе пользователи могут регулировать разные параметры Детекции движения.

- Выборка интервала пикселей [1-10]:

Значение по умолчанию - 10, при котором система выполнит выборку одного пикселя из 10.

- Уровень детекции [1-100]:

Значение по умолчанию -10. Этот элемент устанавливает уровень детекции для каждого пикселя выборки, чем меньше значение, тем выше чувствительность детекции.

- Уровень чувствительности [1-100]:

Уровень по умолчанию - 80. Это значит, что если обнаружено изменение 20% или более пикселей выборки, система обнаружит движение. Чем выше значение, тем более чувствительна детекция. При этом, если значение выше, красная горизонтальная линия в окне индикации движения будет соответственно ниже.

- Интервал времени (сек.) [0-7200]:

Интервал по умолчанию -10. Это значение указывает интервал между обнаруженными движениями.

Действие при тревоге (с множеством опций): Администратор может задать действия при тревоге, которые активируются при детекции движения. Все опции приведены ниже:

- Активация выхода тревоги:

Отметьте этот элемент и выберите предварительно настроенный тип выхода тревоги для включения релейного выхода сигнализации при детекции движения.

- Записать видео на карту памяти:

При выборе этого элемента запись детектированного движения будет записана на вашей Micro SD/SDHC карте.

- Отправить тревожное сообщение по FTP:

При обнаружении движения Администратор может решить послать сообщение о тревоге по FTP.

- Отправить тревожное сообщение по E-mail:

При обнаружении движения Администратор может решить послать сообщение о тревоге по электронной почте.

- Импортировать изображение по FTP:

После выбора этого элемента Администратор может присвоить FTP сайт и настроить разные параметры, как показано на иллюстрации ниже. Когда обнаружено движение, изображения событий можно загрузить в заданный FTP сайт.

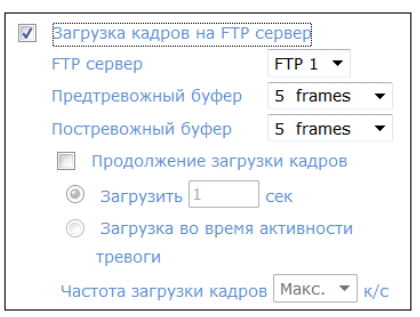

### - Загрузить изображение по E-mail:

После выбора этого элемента Администратор может присвоить адрес электронной почты и настроить разные параметры, как показано на иллюстрации ниже. Когда обнаружено движение, изображения событий можно послать на заданный адрес электронной почты.

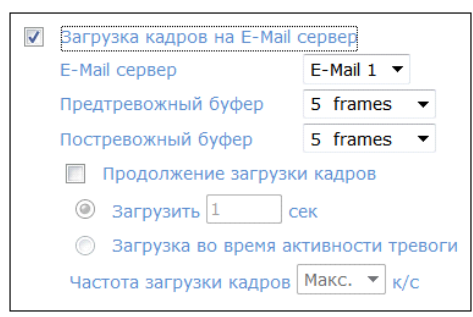

- Отправить HTTP извещение:

Отметьте этот элемент, выберите HTTP адрес направления и задайте настройки извещения о событиях, когда <Детекция движения> активирована. Извещение будет отправлено заданному HTTP серверу сразу же после активации тревоги.

Например, если некоторый параметр установлен как "action=1&group=2" и имя HTTP сервера "http://192.168.1.200/admin.php", при включении тревоги извещение будет отправлено HTTP серверу как "http://192.168.1.200/admin.php? Action=1&group=2"

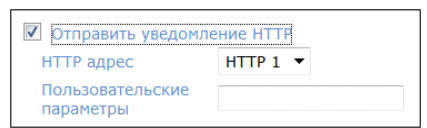

ПРИМЕЧАНИЕ: Функция "Отправить HTTP извещение" не доступна для камеры модели GCI-H0503B.

Имя файла:

В этом разделе можно настроить формат имени файла для загружаемого изображения. Выберите тот, который соответствует вашим требования (см. Раздел "Имя файла" в 9.8. Приложение):

#### Сохранить:

Нажмите кнопку "Сохранить" для сохранения всех настроек тревоги при Детекции движения, которые упомянуты выше.

#### 9.10. Проникновение

Функция "Тревога на Проникновение к устройству" предохраняет IP камеру от вмешательств типа предумышленного изменения направления, блокировки, обрызгивания краской из распылителя, покрытия объектива и т.п. с использованием видео анализа и ответа на подобные события отправлением извещений или загрузкой стоп кадров по заданному направлению.

Детекция камерой вмешательства достигается путем измерения различий в старых видео кадрах (записанных в буферах) и более новых кадрах.

ПРИМЕЧАНИЕ: Функция "Тревога на Проникновение к устройству" не доступна для камеры модели GCI-H0503B.

| GRUNDIG                 |                                                                     |
|-------------------------|---------------------------------------------------------------------|
| >Системные<br>Системные | Tampering<br>Tampering Alarm                                        |
| Безопасность 🔹          | Выкл<br>Вкл                                                         |
| Сеть 🔻                  | Tampering Продолжительность                                         |
| DDNS                    | минимум 20 сек                                                      |
| Почта                   | Действие при тревоге                                                |
| FTP                     | Разрешить тревожный выход High                                      |
| HTTP                    | Отправка сообщения на FTP сервер Отправка сообщения по почте        |
| Дополнительно           | 🔲 Загрузка кадров на FTP сервер 📄 Загрузка кадров на E-Mail сервер  |
| Детектор движения       | Отправить уведомление НТТР                                          |
| Tampering               | Параметры файла                                                     |
| Карта памяти            | Параметры файла : image.jpg                                         |
| Запись                  | Добавить дату/время Побавить подялковую нумерацию (без ограничений) |
| Кадр                    | Добавить порядковую нумерацию до                                    |
| Настройка диафрагмы     | Перезаписать                                                        |
| Журнал событий          | Сохранить                                                           |
| Пользователи            |                                                                     |
| Список настроек         |                                                                     |
| Параметры по умолчанию  |                                                                     |
| Программная версия      |                                                                     |
| Обновление              |                                                                     |
| Установки               |                                                                     |
| < назад                 |                                                                     |

#### Тревога на Проникновение к устройству:

Вы можете включать и выключать функцию "Тревога на Проникновение к устройству" в системном разделе окна "Тревога на Проникновение к устройству". Настройка по умолчанию: Выкл.

#### Длительность проникновения:

Минимальная длительность проникновения определяется временем видео анализа, необходимого для обнаружения проникновения в любую из камер. Определение минимальной длительности можно также рассматривать как критический уровень проникновения, большая длительность определяет более высокий критический уровень. Диапазон времени проникновения от 10 до 3600 секунд.

#### Действие при тревоге (с множеством опций):

Администратор может задать действия при тревоге, которые активируется при обнаружении проникновения. Все опции приведены ниже:

#### - Активация выхода тревоги:

Отметьте этот элемент и выберите предварительно настроенный тип выхода тревоги для включения релейного выхода сигнализации при обнаружении проникновения.

- Запись видео на карту памяти:

Если этот элемент отмечен, запись активирования сигнализации будет сохранена на вашей Micro SD/SDHC карте при обнаружении проникновения.

- Отправить сообщение по FTP:

При обнаружении проникновения Администратор может решить отправить сообщение о тревоге по FTP.

- Отправить сообщение о тревоге по E-mail:

При детекции движения Администратор может решить отправить сообщение о тревоге по электронной почте.

- Импортировать изображение по FTP:

После выбора этого элемента Администратор может присвоить FTP сайт и настроить разные параметры, как показано на иллюстрации ниже. Когда обнаружено проникновение, изображения событий можно загрузить в заданный FTP сайт.

| 1 | Загрузка кадров на FTP сервер |             |  |
|---|-------------------------------|-------------|--|
|   | FTP сервер                    | FTP 1 🔻     |  |
|   | Предтревожный буфер           | 5 frames 🔻  |  |
|   | Постревожный буфер            | 5 frames 🔻  |  |
|   | 🔲 Продолжение загрузки кадров |             |  |
|   | Загрузить 1                   | сек         |  |
|   | 🔘 Загрузка во время а         | ктивности   |  |
|   | тревоги                       |             |  |
|   | Частота загрузки кадров       | Макс. 🔻 к/с |  |

- Импортировать по E-mail:

После выбора этого элемента Администратор может присвоить адрес электронной почты и настроить разные параметры, как показано на иллюстрации ниже. Когда обнаружено проникновение, изображения событий можно послать на заданный адрес электронной почты.

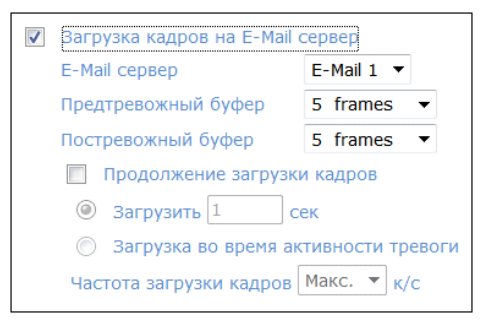

- Отправить НТТР извещение:

Отметьте этот элемент, выберите HTTP адрес направления и задайте настройки для HTTP сообщений. Извещение будет отправлено заданному HTTP серверу сразу же после активации сигнализации о проникновении.

Например, если некоторый параметр установлен как "action=1&group=2" и имя HTTP сервера "http://192.168.1.200/admin.php", при включении тревоги сообщение будет отправлено HTTP серверу как "http://192.168.1.200/admin.php? Action=1&group=2"

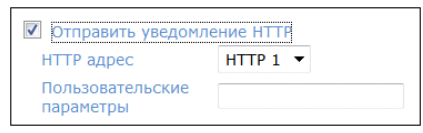

#### Имя файла:

В этом разделе можно настроить формат имени файла для загружаемого изображения. Выберите тот, который соответствует вашим требования (см. Раздел "Имя файла" в 9.8. Приложение):

#### Сохранить:

Нажмите кнопку "Сохранить" для сохранения всех настроек Сигнализации проникновения, которые упомянуты выше.

## 9.11. Карта памяти

Пользователи могут сохранить до 16 ГБ локальных записей на Micro SD/SDHC карте. На этой странице показана информация об объеме информации на Micro SD и список записей со всеми сохраненными файлами на карте памяти. На странице настроек пользователи могут также форматировать SD карту и реализовать автоматическое удаление записи.

Для активации записи на Micro SD перейдите на страницу "Запись" (см. 9.12 Запись).

ПРИМЕЧАНИЕ: При первом использовании форматируйте Micro SD/SDHC карту. Форматирование необходимо и когда карта памяти уже была использована для одного продукта и затем была перенесена на новый продукт с разной программной платформой.

| GRUNDIG                |                     |                |               |      |
|------------------------|---------------------|----------------|---------------|------|
| >Системные             | Карта памяти        |                |               |      |
| Системные              | Информация об устро | йстве          |               |      |
| Безопасность 🔻         | Тип устройства:     | SD-карта       |               |      |
| Сеть 🔻                 | Свободное место     | 0 K6           | Общий размер  | 0 K6 |
| DDNS                   | Статус:             | Нет            | Заполнена:    | Нет  |
| Почта                  | Дополнительные пара | метры          |               |      |
| FTP                    | Форматирование уст  | ройства        | Форматировать |      |
| нттр                   | Параметры записи    |                |               |      |
| Дополнительно          | Разрешить автома    | тическую очи   | стку диска    | -    |
| Детектор движения      | Удалять файлы че    | 0e3            | 1 день (дней) |      |
|                        | памяти на:          | писи, при запо | 85 %          |      |
| Карта памяти           | Сохранить           |                |               |      |
| Запись                 | Список записей      |                |               |      |
| Кадр                   | Название            |                | Размер        |      |
| Настройка диафрагмы    |                     |                |               |      |
| Журнал событий         |                     |                |               |      |
| Пользователи           |                     |                |               |      |
| Список настроек        | Удалить Сорт        | ировать        | Загрузить     |      |
| Параметры по умолчанию |                     |                |               |      |
| Программная версия     |                     |                |               |      |
| Обновление             |                     |                |               |      |
| Установки              |                     |                |               |      |
| < назад                |                     |                |               |      |

#### Информация об устройстве:

Когда пользователи устанавливают Micro SD/SDHC, информация о карте, включающая объем памяти и статус будут показаны в разделе "Информация об устройстве". Карта памяти успешно установлена, если ее статус показан в разделе "Информация об устройстве" на странице "Управление памяти".

Установки прибора:

Нажмите кнопку "Формат" для форматирования карты памяти.

Установка чистки диска:

Пользователи могут включить автоматическую чистку записей, выбрав этот элемент и определив время и ограничения места хранения.

#### Список записей:

Каждый видео файл на Micro SD/SDHC карте будет включен в Список записей, как показано ниже: Максимальный размер файла 60 МБ (60 МБ на файл).

Если режим записи установлен на "Всегда" и в то же время включена запись событий (при детекции движения или при тревоге), при появлении события оно будет записано первым и затем камера вернется в обычный режим записи.

Когда режим записи установлен на "Всегда" (непрерывная запись) в подменю "Запись", разрешена также запись на Micro SD/SDHC активированных событий непосредственно после их появления. Система незамедлительно сохранит записанные события на карте памяти. После каждой записи события продукт вернется к обычному режиму записи.

| Список записей        |           |  |
|-----------------------|-----------|--|
| Название              | Размер    |  |
| M 20070104 174231.avi | 947 KB 🔺  |  |
| M_20070104_174240.avi | 17099 KB  |  |
| M 20070104 174324.avi | 1945 KB 📒 |  |
| R 20070104 174038.avi | 49333 KB  |  |
| R_20070104_174232.avi | 4472 KB 🔻 |  |
| Удалить Сортировать   | Загрузить |  |

### - Удалить:

Для удаления файла сначала выберите его и затем нажмите кнопку "Удалить".

### - Сортировать:

При нажатии на кнопку "Сортировать" файлы из Списка записей будут изображены по порядку имени файла и даты.

ПРИМЕЧАНИЕ: Прописные буквы (A, M или R) изображаются в начале имени, чтобы обозначить тип записи: А обозначает Тревогу (Аларму), M обозначает Движение и R обозначает регулярную запись.

#### - Скачать:

Чтобы открыть/скачать видеоклип, сначала выберите файл и затем нажмите кнопку "Скачать" под полем Списка записей. Окно выбранного файла всплывет, как показано ниже. Нажмите AVI файл для прямого показа видео в плеере или скачайте его в заданное место.

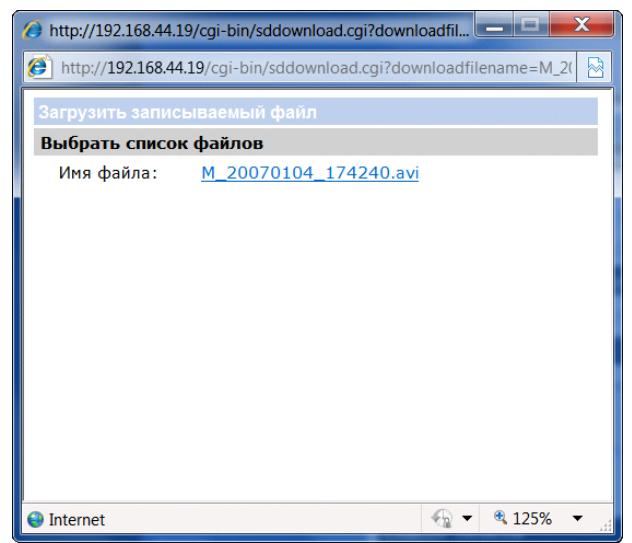

# 9.12. Запись

На странице "Настройки записи" пользователи могут задать расписание записи, которое отвечает требованиям наблюдения.

| GRUNDIG                                                              |                                                       |
|----------------------------------------------------------------------|-------------------------------------------------------|
| >Системные<br>Системные<br>Безопасность ▼<br>Сеть ▼<br>DDNS<br>Почта | Параметры записи<br>Расписание записи                 |
| <u>FTP</u><br>НТТР                                                   | Начало : 00:00 Продолжительность : 00:00<br>Сохранить |
| Дополнительно<br>Детектор движения<br>Tampering                      |                                                       |
| Карта памяти<br>Запись                                               |                                                       |
| Кадр<br>Настройка диафрагмы                                          |                                                       |
| Журнал событий<br>Пользователи                                       |                                                       |
| Параметры по умолчанию                                               |                                                       |
| Обновление                                                           |                                                       |
| < назад                                                              |                                                       |

Активация записи на Micro SD/SDHC карту:

Предлагаются два режима расписания: "Всегда" и "Только при временном кадре". Можете установить срок в соответствии с вашими требованиями или может выбрать "Всегда", чтобы активировать непрерывную запись на Micro SD/SDHC карту.

Нажмите кнопку "Сохранить" для подтверждения режима графика.

Прекращение записи на Micro SD/SDHC карту:

Выберите "Запретить", чтобы прекратить действие функции записи.

# 9.13. Положение файла

Пользователи могут определить место записи для стоп кадров и записи прямой видеосъемки. Настройка по умолчанию: C:\. После подтверждения настроек нажмите "Сохранить" и все стоп кадры и записи будут записаны в указанном месте.

ПРИМЕЧАНИЕ: Убедитесь, что выбранный путь к файлу содержит допустимые знаки, буквы и числа.

# 9.14. Настройка диафрагмы

При необходимости настройки диафрагмы, потребители, использующие объектив с автодиафрагмой, должны ее отрегулировать. Справьтесь с процедурой регулировки в подменю "Регулировка автодиафрагмы".

| GRUNDIG                |                                                                                                    |
|------------------------|----------------------------------------------------------------------------------------------------|
| >Системные             | Параметры записи                                                                                                    |
| Системные              | При использовании объектива с автоматической регулировкой диафрагмы необходима                                                                                      |
| Безопасность 🔻         | дополнительная настройка. При этом система в автоматическом режиме произведет все<br>необходимые настройки. Для наиболее точной настройки выполните шаги, указанные |
| Сеть 🔻                 | ниже.                                                                                                    |
| DDNS                   | Шаг 1:                                                                                                    |
| Почта                  | Проверьте, подключен ли к камере объектив с автоматической регулировкой                                                                                             |
| FTP                    | диафратмы. пастроите объектив на максимальный угол обзора.                                                                                                    |
| нттр                   |                                                                                                    |
| Дополнительно          | высерите самый яркий объект, при помощи которого необходимо отстроить яркость<br>изображения на экране.                                                             |
| Детектор движения      | Шаг 3:                                                                                                    |
| Tampering              | Нажмите кнопку "Старт" для начала настройки объектива.<br>Старт                                                                                                    |
| Карта памяти           |                                                                                                    |
| Запись                 |                                                                                                    |
| Кадр                   |                                                                                                    |
| Настройка диафрагмы    |                                                                                                    |
| Журнал событий         |                                                                                                    |
| Пользователи           |                                                                                                    |
| Список настроек        |                                                                                                    |
| Параметры по умолчанию |                                                                                                    |
| Программная версия     |                                                                                                    |
| Обновление             |                                                                                                    |
| Установки              |                                                                                                    |
| < назад                |                                                                                                    |

## 9.15. Журнал событий

Нажмите на ссылку, чтобы просмотреть файл системного журнала. Контент этого файла содержит полезную информацию о конфигурации и связях после начальной загрузки.

| GRUNDIG                |                                                                                                    |  |
|------------------------|----------------------------------------------------------------------------------------------------|--|
| >Системные             | Системный журнал                                                                                                    |  |
| Системные              | [Mon Jan 1 00:19:00 2007]Network interface initialized start                                                                     |  |
| Безопасность 🔻         | [Mon Jan 1 00:19:09 2007]Network interface initialized end<br>[Mon Jan 1 00:19:09 2007]Host IP = 192.168.44.19                   |  |
| Сеть 🔻                 | [Mon Jan 1 00:19:09 2007]Subnet Mask = 255.255.255.0<br>[Mon Jan 1 00:19:09 2007]Gateway = 192 168 44 1                          |  |
| DDNS                   | [Mon Jan 1 00:19:09 2007]MAC address = B8:41:5F:01:AD:B6                                                                         |  |
| Почта                  | [Mon Jan 1 00:20:59 2007]connect by admin@::111:192.168.44.42<br>[Mon Jan 1 00:21:11 2007]connect by admin@::ffff:192.168.44.42  |  |
| FTP                    | [Mon Jan 1 00:21:36 2007]connect by admin@::ffff:192.168.44.73<br>[Mon Jan 1 00:21:50 2007]connect by admin@::ffff:192.168.44.73 |  |
| НТТР                   | [Mon Jan 1 00:48:13 2007]connect by admin@::ffff:192.168.44.73<br>[Mon Jan 1 00:00:06 2007]connect by admin@::ffff:192.168.44.73 |  |
| Дополнительно          | [Mon Jan 1 00:00:41 2007]connect by admin@::ffff:192.168.44.73                                                                   |  |
| Детектор движения      | [Mon Jan 1 00:13:30 2007]connect by admin@::min:192.100.44.73                                                                    |  |
| Tampering              | [Mon Jan 1 00:15:59 2007]connect by admin@::ffff:192.168.44.73<br>[Mon Jan 1 01:34:03 2007]connect by admin@::ffff:192.168.44.73 |  |
| Карта памяти           | [Mon Jan 1 02:01:28 2007]connect by admin@::ffff:192.168.44.73<br>[Mon Jan 1 02:01:46 2007]connect by admin@::ffff:192.168.44.73 |  |
| Запись                 | [Mon Jan 1 17:05:23 2007]connect by admin@::ffff:192.168.44.73                                                                   |  |
| Кадр                   |                                                                                                    |  |
| Настройка диафрагмы    |                                                                                                    |  |
| Журнал событий         | K. P                                                                                                    |  |
| Пользователи           |                                                                                                    |  |
| Список настроек        |                                                                                                    |  |
| Параметры по умолчанию |                                                                                                    |  |
| Программная версия     |                                                                                                    |  |
| Обновление             |                                                                                                    |  |
| Установки              |                                                                                                    |  |
| < назад                |                                                                                                    |  |

## 9.16. Пользователи

Администратор может просматривать входную информацию каждого пользователя и его привилегии (см. раздел 9.2 Безопасность).

Просмотр входной информации пользователя: Все пользователи сети будут включены в зону "Вид информации пользователя", как показано ниже. На иллюстрации ниже показаны: User: 4321 Это обозначает, что имя пользователя для входа в систему: User, а пароль: 4321

| GRUNDIG                |                             |
|------------------------|-----------------------------|
| >Системные             | Информация пользователя     |
| Системные              | admin:1234                  |
| Безопасность 🔻         | User:4321                   |
| Сеть 🔻                 |                             |
| DDNS                   |                             |
| Почта                  |                             |
| FTP                    |                             |
| нттр                   |                             |
| Дополнительно          |                             |
| Детектор движения      |                             |
| Tampering              |                             |
| Карта памяти           |                             |
| Запись                 |                             |
| Кадр                   |                             |
| Настройка диафрагмы    |                             |
| Журнал событий         | <                           |
| Пользователи           | Пользовательская информация |
| Список настроек        | Пользовательские настройки  |
| Параметры по умолчанию |                             |
| Программная версия     |                             |
| Обновление             |                             |
| Установки              |                             |
| < назад                |                             |

#### Просмотр привилегий потребителя:

Если вы нажмете "Получить приватность пользователя" в нижней части страницы, Администратор сможет просматривать все привилегии пользователя.

| GRUNDIG                |                             |
|------------------------|-----------------------------|
| >Системные             | Информация пользователя     |
| Системные              | admin:1:1:1:1               |
| Безопасность 🔹         | User:1:1:0:1                |
| Сеть 🔻                 |                             |
| DDNS                   |                             |
| Почта                  |                             |
| FTP                    |                             |
| НТТР                   |                             |
| Дополнительно          |                             |
| Детектор движения      |                             |
| Tampering              |                             |
| Карта памяти           |                             |
| Запись                 |                             |
| Кадр                   |                             |
| Настройка диафрагмы    |                             |
| Журнал событий         | ٢                           |
| Пользователи           | Пользовательская информация |
| Список настроек        | Пользовательские настройки  |
| Параметры по умолчанию |                             |
| Программная версия     |                             |
| Обновление             |                             |
| Установки              |                             |
| < назад                |                             |

Как изображено на иллюстрации выше: Потребитель: 1:1:0:1

1:1:0:1 = Доступ к входу/выходу: Управление камерой: Говорить: Слушать (см. 9.2 Безопасность)

Это значит, что пользователю даны привилегии доступа к входу/выходу, управления камерой и прослушивания.

| ☑ I/O access | 🗹 Camera control |
|--------------|------------------|
| 🗌 Talk       | 🗹 Listen         |

# 9.17. Список настроек

Нажмите этот элемент, чтобы просмотреть полностью настройку параметров системы.

| GRUNDIG                |                                              |
|------------------------|----------------------------------------------|
| >Системные             | Список настроек                              |
| Системные              | Mega Pixel Camera Initial Configuration File |
| Безопасность 🔹         |                                              |
| Сеть 🔻                 | [Camera setting]                             |
| DDNS                   | exposure mode = <auto></auto>                |
| Почта                  | min shutter speed = <1_3>                    |
| FTP                    | max shutter gain = <3>                       |
| HTTP                   | fixed shutter speed = <56>                   |
| Дополнительно          | white balance mode = <auto></auto>           |
| Детектор движения      | white balance roain = $\langle 57 \rangle$   |
| Tampering              |                                              |
| Карта памяти           |                                              |
| Запись                 | brightness value = <180>                     |
| Кадр                   | sharpness value = <3>                        |
| Настройка диафрагмы    | contrast value = <84>                        |
| Журнал событий         | <                                            |
| Пользователи           |                                              |
| Список настроек        |                                              |
| Параметры по умолчанию |                                              |
| Программная версия     |                                              |
| Обновление             |                                              |
| Установки              |                                              |
| < назад                |                                              |

### 9.18. Параметры по умолчанию

Страница фабричных настроек по умолчанию изображена ниже. Следуйте инструкциям для сброса IP камеры к фабричным настройкам по умолчания, если это необходимо.

| GRUNDIG                |                                                                                                    |
|------------------------|----------------------------------------------------------------------------------------------------|
| >Системные             | Параметры по умолчанию                                                                                                    |
| Системные              |                                                                                                    |
| Безопасность 🔻         | ВНИМАНИЕ! При нажатии кнопки "Сбросить настройки" устройство будет перезагружено, и все<br>параметры вернутся в заводские установки. |
| Сеть 🔻                 |                                                                                                    |
| DDNS                   | Сбросить настройки                                                                                                    |
| Почта                  |                                                                                                    |
| FTP                    |                                                                                                    |
| HTTP                   | Перезагрузка устройства                                                                                                    |
| Дополнительно          |                                                                                                    |
| Детектор движения      | Перезагрузка                                                                                                    |
| Tampering              |                                                                                                    |
| Карта памяти           |                                                                                                    |
| Запись                 |                                                                                                    |
| Кадр                   |                                                                                                    |
| Настройка диафрагмы    |                                                                                                    |
| Журнал событий         |                                                                                                    |
| Пользователи           |                                                                                                    |
| Список настроек        |                                                                                                    |
| Параметры по умолчанию |                                                                                                    |
| Программная версия     |                                                                                                    |
| Обновление             |                                                                                                    |
| Установки              |                                                                                                    |
| < назад                |                                                                                                    |

#### Установка по умолчанию:

Нажмите кнопку "Установка по умолчанию", чтобы восстановить фабричные настройки по умолчанию. Система перезагрузится через 30 секунд.

ПРИМЕЧАНИЕ: ІР адрес также будет восстановлен по умолчанию (192.168.1.1).

Перезагрузка:

При нажатии на кнопку "Перезагрузить" система перезагрузится без изменения существующих настроек.

# 9.19. Программная версия

Текущая версия программного обеспечения показана на странице версии программного обеспечения, как изображено на иллюстрации ниже.

| GRUNDIG                 |                                               |
|-------------------------|-----------------------------------------------|
| >Системные<br>Системные | Параметры по умолчанию                        |
| Безопасность 🔹          |                                               |
| Сеть 🔻                  |                                               |
| DDNS                    |                                               |
| Почта                   |                                               |
| FTP                     |                                               |
| нттр                    |                                               |
| Дополнительно           | Программно-аппаратное обеспечение 720120103NS |
| Детектор движения       |                                               |
| Tampering               |                                               |
| Карта памяти            |                                               |
| Запись                  |                                               |
| Кадр                    |                                               |
| Настройка диафрагмы     |                                               |
| Журнал событий          |                                               |
| Пользователи            |                                               |
| Список настроек         |                                               |
| Параметры по умолчанию  |                                               |
| Программная версия      |                                               |
| Обновление              |                                               |
| Установки               |                                               |
| < назад                 |                                               |

# 9.20. Обновление

Обновление программного обеспечения можно осуществить на странице "Обновление ПО", как изображено ниже.

| GRUNDIG                                                                                                    |                                                                                                    |
|----------------------------------------------------------------------------------------------------|----------------------------------------------------------------------------------------------------|
| СИСТЕМНЫЕ<br>СИСТЕМНЫЕ<br>Безопасность •<br>Сеть •<br>ОDNS<br>Почта<br>FTP<br>HTTP<br>Дополнительно<br>Детектор движения<br>Татрегіпд<br>Карта памяти<br>Запись<br>Кадр | Обновление<br>ВНИМАНИЕ! Для обновления программно-аппаратного обеспечения камеры<br>необходимо проделать шаги, указанные ниже:<br>Шаг 1:<br>Выберите требуемый файл<br>Durchsuchen<br>Шаг 2:<br>Выберите тип обновляемого файла<br>userland.jffs2 v<br>Шаг 3:<br>Убедитесь в правильности шагов, приведенных выше и нажмите кнопку<br>"Обновить" |
| Настройка диафрагмы<br>Журнал событий<br>Пользователи<br>Список настроек<br>Параметры по умолчанию<br>Программная версия<br>Обновление<br>Установки<br>< Назад          |                                                                                                    |

ПРИМЕЧАНИЕ: До запуска обновления программного обеспечения убедитесь, что файл, содержащий обновление программного обеспечения, доступен.

Процедура обновления программного обеспечения описана ниже:

Шаг 1: Нажмите "Просмотр" и выберите двоичный файл для загрузки, напр. Userland.jffs2.

ПРИМЕЧАНИЕ: Не меняйте имя файла обновления, иначе система не сможет найти его.

ПРИМЕЧАНИЕ: В зависимости от модели камеры имя двоичного файла обновления может быть "ulmage+userland.jffs2", "userland.jffs2" или "ulmage". Шаг 2 следует выполнить, используя данное имя.

Шаг 2: Откройте список двоичных файлов обновления и выберите файл, который хотите обновить, в данном случае выберите "userland.jffs2".

Шаг 3: Нажмите "Обновить". Система сначала проверит наличие файла и затем начнет его загрузку. Затем на странице будет изображена строка статуса обновления. Обновление закончено при достижении 100%. После завершения процесса обновления Блок просмотра вернется на главную страницу.

Шаг 4: Закройте видео обозреватель.

Шаг 5: Нажмите "Start" на рабочем столе Windows, активируйте "Панель управления" и нажмите два раза "Add or Remove Programs". В списке "Currently installed programs" выберите "GRUNDIG Viewer" и нажмите кнопку "Удалить" для деинсталляции существующего Блока просмотра GRUNDIG.

Шаг 6: Откройте новый веб обозреватель, войдите снова в IP камеру и затем разрешите автоматическое скачивание GRUNDIG Viewer.

# 9.21. Установки

Пользователи могут экспортировать файлы конфигурации в заданное место и восстанавливать данные, загрузив существующий файл конфигурации в IP камеру. Это особо удобно, если вы хотите иметь ту же конфигурацию для множества камер.

| GRUNDIG                                                    |                                                                                                    |
|------------------------------------------------------------|----------------------------------------------------------------------------------------------------|
| >Системные                                                 | Установки<br>Экспорт файлов                                                                                       |
| Безопасность •<br>Сеть •<br>DDNS<br>Почта                  | Экспорт файлов конфигурации Экспортировать<br>Загрузка файлов<br>Выбрать файлы конфигурации Durchsuchen Загрузить |
| FTP<br>НТТР<br>Дополнительно                               |                                                                                                    |
| Детектор движения<br>Tampering<br>Карта памяти             |                                                                                                    |
| Запись<br>Кадр<br>Настройка диафрагмы                      |                                                                                                    |
| Журнал событий<br>Пользователи<br>Список настроек          |                                                                                                    |
| Параметры по умолчанию<br>Программная версия<br>Обновление |                                                                                                    |
| Установки<br>< назад                                       |                                                                                                    |

#### Экспорт:

Пользователи могут сохранить настройки системы, экспортируя файл конфигурации (.bin) в заданное место для будущего использования. Когда нажмете кнопку "Экспорт", всплывет окно File Download, как изображено ниже. Нажмите "Сохранить" и задайте требуемое место для сохранения файла конфигурации.

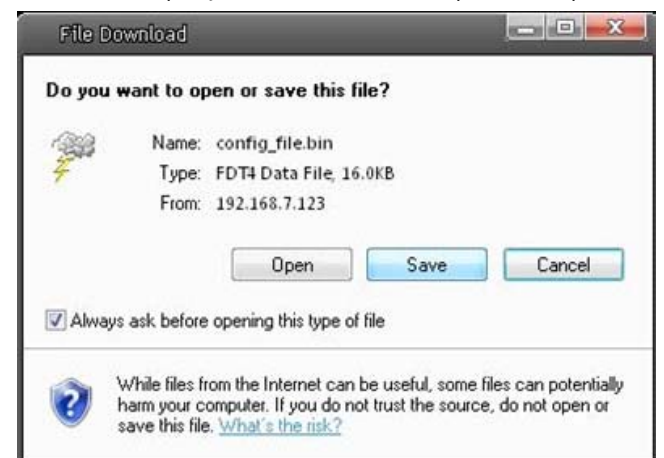

#### Загрузка:

Для копирования существующих файлов конфигурации в IP камеру сначала нажмите кнопку "Просмотр" для выбора файла конфигурации и затем нажмите кнопку "Загрузить" для загрузки.

ПРИМЕЧАНИЕ: Для загрузки файла конфигурации на камерах должна быть уставлена та же версия программного обеспечения.

# 10. Видео

После нажатия таба "Видео" в верхней части страницы, в левой колонке будут изображены видео и аудио элементы, которые можно настраивать. Здесь Администратор может настраивать видео разрешение, режим сжатия видео, видео протокол, передачу аудио и т.п. Эти настройки описаны подробно в следующих разделах.

# 10.1. Видеоформат

Страница видео настроек для моделей GCI-H0602B и GCI-K0503B изображена ниже:

| GRUNDIG              |                                                                                                    |
|----------------------|----------------------------------------------------------------------------------------------------|
| > Видео              | Параметры видеоформата                                                                                                    |
| идеоформата          | Видеоформат                                                                                                    |
| Кодирование          | MJPEG + H.264 ▼                                                                                                    |
| Поток                | Θ H.264 720p (25 κ/c) + MJPEG 720p (25 κ/c)                                                                                                    |
| Видео-частота кадров | © H.264 720p (25 κ/c) + MJPEG D1 (25 κ/c)                                                                                                    |
| Маска                | © H.264 720p (25 к/с) + MJPEG CIF (25 к/с)                                                                                                    |
| Аулио                | © H.264 720p (25 к/с) + МЈРЕБ VGA (25 к/с)                                                                                                    |
|                      | © Н.264 720р (25 к/с) + МЈРЕБ QVGA (25 к/с)                                                                                                    |
| Чазад                | Сохранить                                                                                                    |
|                      | Принечание:<br>Отправка изображения на электронную почту или загрузка на FTP сервер доступна только<br>при выборе формата МЈРЕG.<br>Настройки экранного меню:<br>Показать дату Показать время<br>Показать текст:<br>Сохранить<br>Отображение видеоизображения:<br>© Без изменений © Поворот на 180 градусов<br>© Зеркальное отражение © Поворот + Отражение<br>Сохранить<br>Настройки GOV группы:<br>GOV длина для H.264-1 : 30<br>GOV длина для H.264-2 : 30 |

Видео формат:

Разрешение для MJPEG и H.264 включает:

- H.264 720p (25 кадров/с) + MJPEG 720p (25 кадров/с)
- H.264 720p (25 кадров/с) + MJPEG D1 (25 кадров/с)
- H.264 720p (25 кадров/с) + MJPEG CIF (25 кадров/с)
- H.264 720p (25 кадров/с) + MJPEG VGA (25 кадров/с)
- H.264 720p (25 кадров/с) + MJPEG QVGA (25 кадров/с) Для MJPEG и BNC:
- MJPEG 720p (25 кадров/с) + выход BNC

Только для MJPEG:

- MJPEG 1080p (для GCI-H0602B: 12 кадров/с и для GCI-K0503B: 25 кадров/с)

- MJPEG SXGA (25 кадров/с)

Для Н.264 и Н.264:

- H.264 720p (25 кадров/с) + H.264 D1 (25 кадров/с)
- H.264 720p (25 кадров/с) + H.264 CIF (25 кадров/с)
- H.264 720p (25 кадров/с) + H.264 VGA (25 кадров/с)
- H.264 720p (25 кадров/с) + H.264 VGA (25 кадров/с)

```
- H.264 720p (25 кадров/с) + H.264 QVGA (25 кадров/с, базовая версия)
```

Для H.264 и BNC:

- H.264 720p (25 кадров/с) + выход BNC

Только для Н.264:

```
- H.264 1080p (для GCI-H0602B: 12 кадров/с и для GCI-K0503B: 25 кадров/с)
```

- H.264 SXGA (25 кадров/с)

Нажмите <Сохранить> для подтверждения настроек.

Страница видео настроек для модели GCI-H0503B изображена ниже:

| GRUNDIG                                                                                            |                                                                                                    |
|----------------------------------------------------------------------------------------------------|----------------------------------------------------------------------------------------------------|
| > Видео<br>идеоформата<br>Кодирование<br>Поток<br>Пропуск видеокадров<br>Маска<br>Аудио<br>< Назад | Параметры видеоформата Видеоформат Видеоформат МJPEG + H.264 ▼ Разрешение для MJPEG 1280 x 720 (25 к/с) ▼ Разрешение для H.264 1280 x 720 (25 к/с) ▼ Разрешение для H.264 1280 x 720 (25 к/с) ▼ Сохранить Примечание: Отправка изображения на электронную почту или загрузка на FTP сервер доступна только при выборе формата MJPEG. Настройки экранного меню: Показать дату Показать время Показать текст: |
|                                                                                                    | Цвет текста: черный ▼ Текстовый цвет фона: прозрачный ▼<br>Сохранить Отображение видеоизображения:                                                                                                    |

ВВидео формат:

Разрешение для форматов MJPEG + H.264 включает: Для обоих форматов MJPEG и H.264:

- 1280 x 960 (12.5 кадров/с)
- 1280 x 720 (25 кадров/с)
- 720 x 576 (25 кадров/с)
- 640 x 480 (25 кадров/с)
- 320 x 240 (25 кадров/с) - 352 x 288 (25 кадров/с)
- 352 X 200 (25 кадров/с)
- 176 х 144 (25 кадров/с)

# Разрешение для форматов MJPEG + MPEG-4 включает:

Для обоих форматов MJPEG и Mpeg-4:

- 1280 х 960 (12.5 кадров/с)
- 1280 x 720 (25 кадров/с)
- 720 х 576 (25 кадров/с)
- 640 х 480 (25 кадров/с)
- 320 x 240 (25 кадров/с)
- 352 х 288 (25 кадров/с)
- 176 х 144 (25 кадров/с)

Разрешение для форматов MJPEG +BNC включает:

- 1280 х 960 (12.5 кадров/с)
- 1280 х 720 (25 кадров/с)
- 720 х 576 (25 кадров/с)
- 640 х 480 (25 кадров/с)
- 320 х 240 (25 кадров/с)
- 352 х 288 (25 кадров/с)
- 176 х 144 (25 кадров/с)

Разрешение для форматов Н.264 + Н.264 включает: Для формата Н.264-1: - 1280 х 960 (12.5 кадров/с) - 1280 x 720 (12.5 кадров/с) - 720 х 576 (25 кадров/с) - 640 x 480 (25 кадров/с) - 320 х 240 (25 кадров/с) - 352 х 288 (25 кадров/с) - 176 х 144 (25 кадров/с) Для формата Н.264-2: - 1280 x 720 (12.5 кадров/с) - 720 x 576 (25 кадров/с) - 640 x 480 (25 кадров/с) - 320 x 240 (25 кадров/с) - 352 х 288 (25 кадров/с) - 176 х 144 (25 кадров/с) Разрешение для форматов H.264 + BNC включает: - 1280 x 960 (12.5 кадров/с) - 1280 x 720 (25 кадров/с) - 720 x 576 (25 кадров/с) - 640 х 480 (25 кадров/с) - 320 x 240 (25 кадров/с) - 352 x 288 (25 кадров/с) - 176 x 144 (25 кадров/с)

Настройки сопровождающего текста:

Пользователи могут выбрать эти элементы для показа данных (даты/времени/текста) в панели видео реального времени. Максимальная длина комбинации - 18 букв и цифр. Нажмите <Сохранить> для подтверждения настройки сопровождающего текста.

Тип положения видео:

Если необходимо, пользователи могут менять тип положения видео. Можно выбирать между следующими типами положения: Нормальное видео, Разворот видео, Зеркальное видео и поворот на 180 градусов. Различия между этими типами иллюстрированы ниже.

Предположим, что изображение с IP камеры выглядит как на иллюстрации ниже:

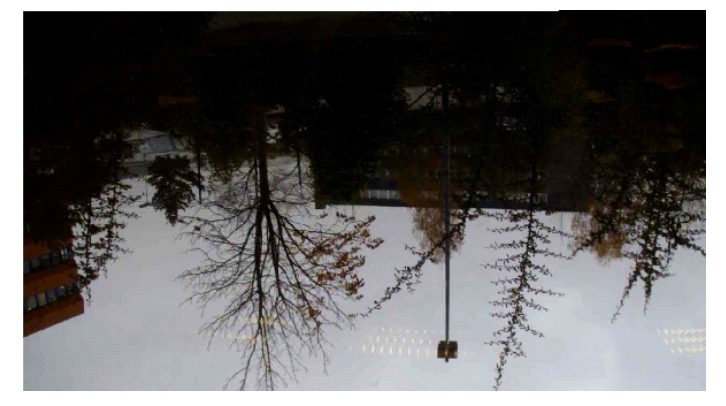

Для вращения изображения пользователи могут выбрать напр. "Разворот видео". Тогда изображение будет повернуто, как изображено ниже.

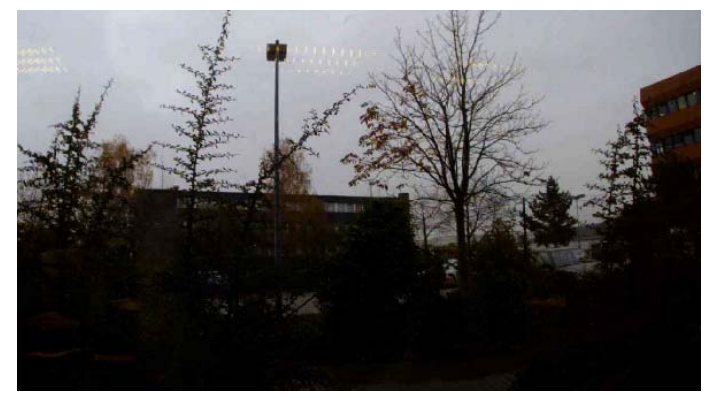

Следует описание разных типов вращения видео.

- Разворот видео:

При выборе <Разворот видео> изображение вращается горизонтально.

- Зеркальное видео:

При выборе <Зеркальное видео> изображение вращается вертикально.

- Поворот 180 градусов:

При выборе «Поворот на 180 градусов» изображение будет повернуто на 180° против часовой стрелки.

Нажмите <Сохранить> для подтверждения настроек.

Настройки GOV группы:

Пользователи могут задать длину GOV, чтобы определить структуру кадров (І-кадры и Р-кадры) в трафике видео для экономии частотной полосы. Больший GOV увеличивает частоту І-кадров. Диапазон настроек длины GOV от 2 до 64. Настройка по умолчанию GOV - 30.

Нажмите <Сохранить> для подтверждения GOV настроек.

ПРИМЕЧАНИЕ: Для модели GCI-H0503B дополнительно доступен трафик MPEG-4.

# 10.2. Кодирование

Для моделей камер GCI-H0602B и GCI-K0503B пользователи могут задать значения для режима сжатия MJPEG/H.264 на следующей странице видео сжатия (см. иллюстрацию ниже) в зависимости от приложения.

Установка сжатия MJPEG (фактор MJPEG Q (Качество)): Более высокое значение обозначает более высокую кадровую частоту и лучшее качество визуализации. Настройка по умолчанию - 35; диапазон настроек от 1 до 70. Нажмите <Сохранить> для подтверждения настроек.

Кадровая частота Н.264-1 / Н.264-2:

Настройка по умолчанию - 4096 кбит/с; диапазон настроек от 64 до 8192 кбит/с. Нажмите <Сохранить> для подтверждения настроек.

| GRUNDIG                                                                                                    |                                                                                                    |
|----------------------------------------------------------------------------------------------------|----------------------------------------------------------------------------------------------------|
| СПШПОНС<br>> Видео<br>идеоформата<br>Кодирование<br>Поток<br>Видео-частота кадров<br>Маска<br>Аудио<br>< назад | Параметры кодирования         Настройки формата MJPEG:         МЈРЕG Q factor : 35         Сохранить         Настройки формата H.264-1:         Н.264-1 битрейт : 4096         Кбит/с         Сохранить         Настройки формата H.264-2:         Н.264-2 битрейт : 4096         Кбит/с         Сохранить         Сохранить         Выбор режима СВR:         Использовать режим СRB для H.264-2         Сохранить |
|                                                                                                    |                                                                                                    |

Отображение сжатой информации:

Пользователи могут также решить отображать ли сжатую информацию на главной странице. Нажмите <Сохранить> для подтверждения настроек.

#### Настройки режима CBR:

Режим CBR (Постоянная частота кадров) может использоваться как предпочтительный режим кадровой частоты при ограниченной частотной полосе. При выборе режима CBR важно иметь в виду качество изображения.

Нажмите <Сохранить> для подтверждения настроек.

| GRUNDIG              |                                                                                                    |
|----------------------|----------------------------------------------------------------------------------------------------|
| > Видео              | Параметры кодирования                                                                                                    |
| идеоформата          | Настройки формата МЈРЕG:                                                                                                    |
| Кодирование          | MJPEG Q factor : 35                                                                                                    |
| Поток                | Сохранить                                                                                                    |
| Видео-частота кадров | Настройки формата Н 264-1                                                                                                    |
| Маска                | H.264-1 битрейт : <b>4096</b> кбит/с                                                                                                    |
| Аудио                | Сохранить                                                                                                    |
| < назад              | Настройки формата H.264-2:<br>H.264-2 битрейт : 4096 кбит/с<br>Сохранить<br>Сотобразить информацию о сжатии на главной странице<br>Сохранить<br>Выбор режима CBR:<br>Использовать режим CRB для H.264-1<br>Использовать режим CRB для H.264-2<br>Сохранить |

Для моделей камер GCI-K0503B пользователи могут задать значения для режима сжатия MJPEG/H.264/MPEG-4 на следующей странице видео сжатия (см. иллюстрацию ниже) в зависимости от приложения.

| GRUNDIG                                                                                                    |                                                                                                    |   |
|----------------------------------------------------------------------------------------------------|----------------------------------------------------------------------------------------------------|---|
| СКШПОНС<br>> Видео<br>идеоформата<br>Кодирование<br>Поток<br>Пропуск видеокадров<br>Маска<br>Аудио<br>< назад | Параметры кодирования         Настройки формата MJPEG:         © Высокий уровень сжатия, низкая загрузка сети, низкое качество         @ Средний уровень сжатия, по умолчанию         © Низкий уровень сжатия, высокая загрузка сети, высокое качество         Сохранить         Настройки формата H.264-1:         © 512 кб/с, высокий уровень сжатия, низкое качество         © 1024 кб/с         © 2048 кб/с         © 4096 кб/с, по умолчанию         © 6144 кб/с         © 8192 кб/с, низкий уровень сжатия         Lacrpoйки формата H.264-2:         © 512 кб/с, высокий уровень сжатия         Сохранить |   |
|                                                                                                    | <ul> <li>512 кб/с, высокий уровень сжатия, низкое качество</li> <li>1024 кб/с</li> <li>2048 кб/с</li> <li>4096 кб/с, по умолчанию</li> <li>6144 кб/с</li> <li>8192 кб/с, низкий уровень сжатия</li> <li>Сохранить</li> <li>Настройки формата MPEG-4:</li> <li>512 кб/с, высокий уровень сжатия, низкое качество</li> <li>1024 кб/с</li> </ul>                                                                                                    | • |

Режим сжатия MPEG-4 включает настройки:

- Высокое сжатие, низкая кадровая частота, плохое качество
- Среднее сжатие, по умолчанию
- Слабое сжатие, высокая кадровая частота, высокое качество

Режим сжатия Н.264-1 включает настройки:

- 512 кбит/с, максимальное сжатие, худшее качество
- 1024 кбит/с
- 2048 кбит/с
- 4096 кбит/с, по умолчанию
- 6144 кбит/с
- 8192 кбит/с, минимальное сжатие, лучшее качество

Режим сжатия Н.264-2 включает настройки:

- 512 кбит/с, максимальное сжатие, худшее качество
- 1024 кбит/с
- 2048 кбит/с
- 4096 кбит/с, по умолчанию
- 6144 кбит/с
- 8192 кбит/с, минимальное сжатие, лучшее качество

Режим сжатия MPEG-4 включает настройки:

- 512 кбит/с, максимальное сжатие, худшее качество
- 1024 кбит/с

### 10.3. Поток

На странице настроек протокола Video OCX для трафика медийных данных через сеть пользователи могут выбирать между RTP через UDP, RTP через TCP, RTSP через HTTP или MJPEG через HTTP. В случае работы в многоадресной сети пользователи могут выбрать многоабонентский режим. Страница протокола Video OCX изображена ниже:

| Гараметры потока         Вастройки параметров потока <ul> <li>RTP поверх UDP</li> <li>RTP поверх RTSP(TCP)</li> <li>RTSP поверх HTTP</li> <li>MJPEG поверх HTTP</li> <li>Групповой режим</li> <li>Групповой видеопорт MPEG-4</li> <li>Приповой видеопорт MPEG-4</li> <li>Приповой видеопорт H.264-1</li> <li>Групповой видеопорт H.264-2</li> <li>Групповой видеопорт H.264-2</li> <li>Групповой видеопорт MJPEG</li> <li>Групповой видеопорт MJPEG</li> <li>Групповой подиопорт</li> <li>Притовой адиопорт</li> <li>Трупповой тис</li> </ul> <li>Сохранить</li> <li>Данечание:</li> <li>Данечание:</li> |
|----------------------------------------------------------------------------------------------------|
|                                                                                                    |

Опции настроек протокола Video OCX включают:

- RTP через UDP / RTP через RTSP (TCP) / RTSP через HTTP / MJPEG через HTTP (Выберите режим в соответствии с вашими требованиями доставки данных.)

- Режим мультикаст:

Введите в бланк все требуемые данные, включая многоабонентский IP адрес, видео порт MPEG-4 (только для GCI-H0503B), видео порт MJPEG , аудио порт TTL

Нажмите <Сохранить> для подтверждения настроек.

### 10.4. Пропуск видеокадров

Если необходимо, для экономии частотной полосы можно использовать пропуск видео кадров. Страница настроек для камер моделей GCI-H0602B и GCI-K0503B изображена ниже:

| GRUNDIG              |                                |
|----------------------|--------------------------------|
| > Видео              | Видео-частота кадров           |
| идеоформата          | Настройка частоты смены кадров |
| Кодирование          | Частота кадров 25 🔻 к/с        |
| Поток                | Сохранить                      |
| Видео-частота кадров |                                |
| Маска                |                                |
| Аудио                |                                |
| < назад              |                                |
|                      |                                |
|                      |                                |
|                      |                                |
|                      |                                |
|                      |                                |
|                      |                                |
|                      |                                |
|                      |                                |
|                      |                                |
|                      |                                |
|                      |                                |
|                      |                                |
|                      |                                |
|                      |                                |
|                      |                                |

Для камер моделей GCI-H0602B и GCI-K0503B кадровая частота включает следующие значения: - 1 кадр/с

- 5 кадрус - 5 кадров/с
- 12,5 кадров/с
- 25 кадров/с

Нажмите <Сохранить> для подтверждения настроек.

ПРИМЕЧАНИЕ: Более высокая частота пропуска кадров ухудшит плавность видео изображения.

#### Страница настроек для модели GCI-H0503В изображена ниже:

| GRUNDIG                                                                                            |                                                                                                    |   |
|----------------------------------------------------------------------------------------------------|----------------------------------------------------------------------------------------------------|---|
| > Видео<br>идеоформата<br>Кодирование<br>Поток<br>Пропуск видеокадров<br>Маска<br>Аудио<br>< Назад | Настройка пропуска видеокадров<br>Пропуск кадров для МЈРЕG:<br>Без пропуска, по умолчанию 25 	Пропуск после каждого 2 кадра<br>Сохранить<br>Пропуск после каждого 5 кадра<br>Пропускать все, оставлять только 1 кадр 25 	Пропуск кадров для Н.264-1<br>Сохранить<br>Без пропуска, по умолчанию<br>Пропуск после каждого 2 кадра 25 	Пропуск после каждого 5 кадра<br>Сохранить<br>Пропускать все, оставлять только 1 кадр<br>Пропускать все, оставлять только 1 кадр<br>Пропускать все, оставлять только 1 кадр<br>Пропуск кадров для Н.264-2 25 	Без пропуска, по умолчанию<br>Сохранить |   |
|                                                                                                    |                                                                                                    | ~ |

Опции кадровой частоты в формате MJPEG и MPEG-4 для камеры модели GCI-H0503B включают:

- 1 кадр/с
- 5 кадров/с
- 12,5 кадров/с
- 25 кадров/с

Нажмите <Сохранить> для подтверждения настроек.

Опции кадровой частоты в формате H.264-1 and H.264-2 для этой модели камеры включают:

- 1 кадр/с
- 5 кадров/с
- 12,5 кадров/с

Нажмите <Сохранить> для подтверждения настроек.

# 10.5. Маска

Для камеры модели GCI-H0503B есть пять видео масок, которые могут быть установлены пользователями.

| GRUNDIG             |                         |          |             |                                          |
|---------------------|-------------------------|----------|-------------|------------------------------------------|
| > Видео             | Маска                   |          |             |                                          |
| идеоформата         | Активные зоны маски     |          |             | AN I I I I I I I I I I I I I I I I I I I |
| Кодирование         | Разрешить зону маски    | 1        |             | N Ref                                    |
| Поток               | 🔲 Разрешить зону маски  | 2        |             |                                          |
| Пропуск видеокадров | Разрешить зону маски    | 3        |             |                                          |
| Маска               | Разрешить зону маски    | 4        |             |                                          |
| Аудио               | Разрешить зону маски    | 5        |             |                                          |
| < назад             | E rospeants sony nacion |          |             |                                          |
|                     | Настройка маски         |          |             |                                          |
|                     | Пастролка наски         | черный   |             | THE REPORT OF THE REPORT OF              |
|                     | Тит                     | черный   | 20.<br>2000 |                                          |
|                     | тип                     | сплошнои |             |                                          |
|                     |                         |          |             |                                          |
|                     | Сохранить               |          |             |                                          |
|                     |                         |          |             |                                          |
|                     |                         |          |             |                                          |
|                     |                         |          |             |                                          |
|                     |                         |          |             |                                          |
|                     |                         |          |             |                                          |
|                     |                         |          |             |                                          |
|                     |                         |          |             |                                          |
|                     |                         |          |             |                                          |
|                     |                         |          |             |                                          |
|                     |                         |          |             |                                          |
|                     |                         |          |             |                                          |
|                     |                         |          |             |                                          |
|                     |                         |          |             |                                          |

Для камер моделей GCI-H0602B и GCI-K0503B есть две видео маски, которые могут быть установлены пользователями. У масок ограниченные настройки размера.

| GRUNDIG                                      |                                                                            |
|----------------------------------------------|----------------------------------------------------------------------------|
| > Видео<br>идеоформата                       | Маска                                                                      |
| Кодирование<br>Поток<br>Видео-частота кадров | <ul> <li>Разрешить зону маски 1</li> <li>Разрешить зону маски 2</li> </ul> |
| Маска<br>Аудио                               | Настройка маски<br>Цвет маски черный •                                     |
| < назад                                      | Тип сплошной -                                                             |
#### Активация видео маскирования:

- Добавление маски:

Когда поставите отметку на Видео маску, на правой стороне панели Видео реального времени будет изображен красный кадр. Используйте мышь для регулирования размера маски и переместите и опустите кадр на место в его целевой зоне.

ПРИМЕЧАНИЕ: Рекомендуется устанавливать Видео маску вдвое больше объекта.

#### - Отмена маски:

При выключении отметки Видео маски, которую следует удалить, выбранная маска незамедлительно исчезнет с панели Видео реального времени.

Настройки маски:

- Цвет маски:

Выбор цвета маски включает красный, черный, белый, желтый, зеленый, синий, голубой и пурпурный.

- Тип:

Выберите "плотный" или "прозрачный" тип маски.

Нажмите <Сохранить> для подтверждения настроек.

## 10.6. Аудио (Аудио и Битрэйт)

Страница конфигурации аудио изображена ниже. На странице Аудио Администратор может выбрать режим и скорость передачи аудио.

Режим передачи:

- Полный дуплекс (говорить и слышать одновременно):

В режиме полного дуплекса локальный и удаленный сайты могут общаться одновременно, т.е. Оба сайта могут говорить и слышать друг друга в одно и то же время.

- Полудуплекс (говорить и слышать не одновременно):

В режиме полудуплекса локальный/удаленный сайты одновременно могут или только говорить, или только слушать другую сторону.

- Симплекс (только говорить):

В режиме симплекса "Только говорить" локальный/удаленный сайты могут только говорить другой стороне.

- Симплекс (только только слышать):

В режиме симплекса "Только слышать" локальный/удаленный сайты могут только слышать другую сторону.

- Выключение:

Выберите этот элемент, чтобы выключить функцию передачи аудио.

Установка уровня усиления сервера:

Установка уровней усиления аудио входа/выхода для звуковых приложений. Уровень усиления аудио можно настроить от 1 до 6. Звук будет выключен при установке аудио усиления на "Без звука".

#### Бит рейт:

Возможности выбора скорости передачи аудио включают 16 Кбит/с (G.726), 24 Кбит/с (G.726), 32 Кбит/с (G.726), 40 Кбит/с (G.726), uLAW (G.711) и ALAW (G.711). uLAW и ALAW обеспечивают 64 Кбит/с, но при разном формате сжатия. Более высокая скорость передачи обеспечивает лучшее качество аудио и требует более широкой частотной полосы. Нажмите <Сохранить> для подтверждения настроек.

#### 11. Изображение

На иллюстрации ниже изображена страница настроек камеры. Подробности о каждом параметре настроек описаны в следующих подразделах.

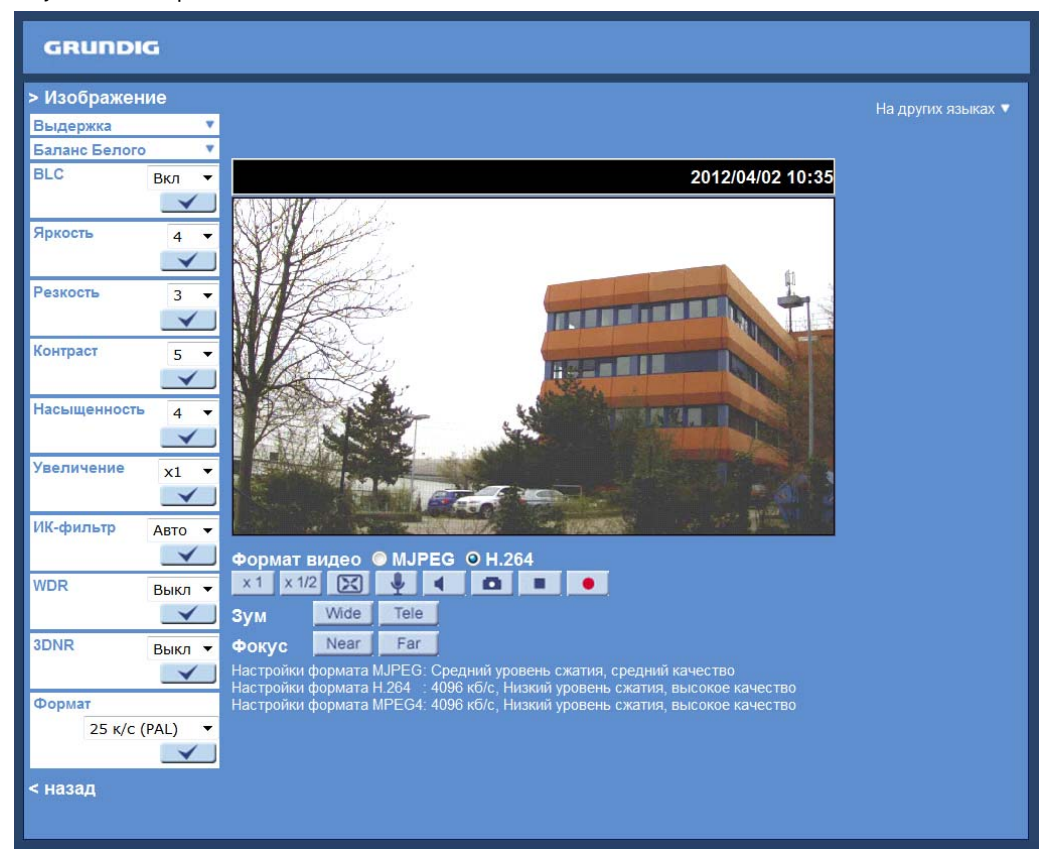

ПРИМЕЧАНИЕ: Настройки камеры и функциональные клавиши могут различаться в зависимости от камеры.

# 11.1. Выдержка

Показ падающего меню "Выдержка":

| GCI-H0602B/        | GCI-H0503B:                                       |
|--------------------|---------------------------------------------------|
| GC1-KU5U3B:        | Выдержка •<br>Э Автоматически<br>Скорость затвора |
| Выдержка 🔺         | (минимальная)                                     |
| Автоматически      | 1/3 🔻                                             |
| Скорость затвора   | Max Gain                                          |
| (минимальная)      | 1 🔻                                               |
| 1/3 🔻              | 🔘 Авто (с подавлением                             |
| Max Gain           | мерцания)                                         |
| off 🔻              | 🔘 Авто (диафрагма)                                |
| 🔘 Авто (диафрагма) | 🔘 Вручную 🛛 6 🔻                                   |
| 💿 Фиксированный    | 🔘 Фиксированный                                   |
| затвор             | затвор                                            |
| 1/150 -            | 1/150 🔻                                           |
| _ <b>√</b>         | _ <b>√</b>                                        |

Выдержка - это количество света полученного сенсором изображения, которая определяется шириной открытия диафрагмы объектива, временем выдержки сенсора (скоростью затвора) и иными параметрами. В этом элементе пользователи могут настроить работу Автоматической выдержки.

Режимы выдержки:

Полностью автоматический режим:

В этом режиме управление скорости затвора, диафрагмы и AGC (автоматическая регулировка усиления) устройств камеры автоматически настраиваются для достижения одинакового уровня видео выхода. Диапазон скорости затвора от 1 (1/1,5) до 1/30 (1/25) секунд с 6 (5) опциями. Пользователи могут выбирать скорость затвора в соответствии с окружающей освещенностью.

ПРИМЕЧАНИЕ: Минимальная скорость затвора, установленная в полностью автоматическом режиме будет приложена и в полностью автоматическом режиме с подавлением мерцаний.

#### Авто (с подавлением мерцания):

Системы телевидения (PAL и NTSC) и системы питания (переменный ток 50 и 60 Гц) не одинаковы в разных странах. Следовательно пользователи могут обнаружить мерцание экранов, вызванное работой при иной системе частоты. Функция Авто (с подавлением мерцания) может снизить этот эффект. \* Эта функция доступна только для GCI-H0503B.

ПРИМЕЧАНИЕ: Минимальная скорость затвора будет зависеть от настроек в Автоматическом режиме.

Режим автодиафрагмы:

В этом режиме выдержка зависит от автодиафрагмы. Скорость затвора и устройство AGC будут работать автоматически совместно с диафрагмой для обеспечения постоянной выдержки выхода.

Режим вручную:

Выберите значение, диапазон настроек от 1 до 15. \* Эта функция доступна только для GCI-H0503B.

#### Режим фиксированного затвора:

В этом режиме из падающего меню можно выбрать фиксированную скорость затвора. Диапазон скорости затвора от 1/10000 до 1 (1/1,5) секунд с 19 (18) опциями в зависимости от модели камеры. Пользователи могут выбирать подходящую скорость затвора в соответствии с окружающей освещенностью.

Нажмите <√ > для подтверждения новой установки.

# 11.2. Баланс Белого

Показ падающего меню "Баланс белого":

#### GCI-H0602B/GCI-K0503B:

| Баланс Белого 🛛 🔺 | Баланс Белого 🛛 🔺 |
|-------------------|-------------------|
| Автоматический    | Авто              |
| © ATW             | 🔘 Внутренний      |
| 🔘 Ручной          | 🔘 Внешний         |
| Rgain: 57 [0127]  | 🔘 Вручную 🛛 6 🔻   |
| Bgain: 54 [0127]  | $\checkmark$      |
| $\checkmark$      |                   |

GCI-H0503B:

Для показа натуральных цветов камера должна иметь информацию об эталонной цветовой температуре источника света. Основываясь на эталонной цветовой температуре, камера вычислит правильные значения для всех цветов. Камера сама может выполнить измерения или пользователь сам может ввести эталонную цветовую температуру вручную. Деление шкалы цветовой температуры по Кельвину [K]. Следующий список показывает цветовую температуру некоторых источников цвета для справки.

Пользователи могут выбрать один из режимов управления баланса белого в соответствии с рабочим окружением.

Источники света:

Облачное небо (цветовая температура: 6000 до 8000 K) Полуденное солнце и чистое небо (цветовая температура: 6500 K) Освещение дома (цветовая температура: 2 500 до 3000 K) 75-ватовая лампочка (цветовая температура: 2820 K) Свет свечи (цветовая температура: 1 200 до 1500 K)

#### Автоматический режим:

Режим автоматического баланса белого подходит для окружения диапазоном цветовой температуры источника света от 2700 до 7600 К.

Режим ATW (автоматическое слежение баланса белого):

С функцией автоматического слежения баланса белого\* баланс белого на сцене будет автоматически отрегулирован при изменении цветовой температуры. Режим АТW подходит для окружений с широким диапазоном световых условий - от 2500 до 9800 К.

\* Эта функция доступна только для GCI-K0503B и GCI-H0602B.

Режим Внутренний/Внешний:

Выберите Внутреннийили/Внешний.

\* Эта функция доступна только для GCI-H0503B.

Режим вручную:

В этом режиме пользователи могут менять значение баланса белого вручную. Для GCI-K0503B и GCI-H0602B пользователи могут выбрать значение между 0 и 127 в элементе "R-усиление/B-усиление" для усиления красного/синего освещения на панели видео реального времени. Для GCI-H0503B пользователи могут выбрать значение от 1 до 11.

Нажмите < √ > для подтверждения новой установки.

# 11.3. BLC

Основываясь на разных условиях освещения, пользователи могут включить или выключить функцию Backlight Compensation\* для оптимизации качества видео. Значение по умолчанию всречной засветки: Выкл.

Нажмите < √ > для подтверждения новой установки.

\* Компенсация встречной засветки доступна только для GCI-H0503B.

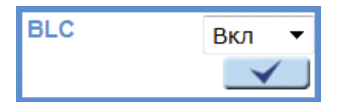

## 11.4. Яркость

Потребители могут регулировать яркость изображения, настраивая этот элемент. Для повышения яркости изображения выберите большее значение.

Нажмите < √ > для подтверждения новой установки.

| Яркость |              |
|---------|--------------|
| +6      | •            |
|         | $\checkmark$ |

#### 11.5. Резкость

Увеличение уровня резкости может сделать изображение более резким, оно особо подчеркивает кромки объектов.

Нажмите < √ > для подтверждения новой установки.

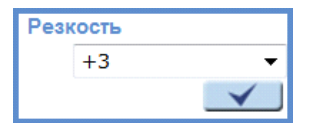

## 11.6. Контраст

Можно настраивать уровень контраста изображения камеры. Выберите в диапазоне от -6 до +19. Нажмите < √ > для подтверждения новой установки.

| Контраст |              |
|----------|--------------|
| +4       | -            |
|          | $\checkmark$ |

#### 11.7. Насыщенность

Можно настраивать уровень насыщенности цвета изображения камеры. Выберите в диапазоне от -6 до +19 (для GCI-H0503B в диапазоне от 1 до 11).

Нажмите < √ > для подтверждения новой установки.

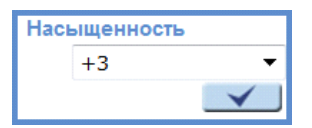

#### 11.8. Оттенок

Можно настраивать оттенок изображения\*, выберите значение в диапазоне от -12 до +13.

Нажмите < √ > для подтверждения новой установки.

\* Функция Оттенок доступна только для GCI-H0602B и GCI-K0503B.

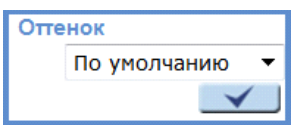

# 11.9. Цифровое увеличение

Цифровое увеличение камеры можно настраивать в пределах от x1 до x16. Нажмите < √ > для подтверждения новой установки.

\* Функция цифрового увеличения доступна только для GCI-H0503B.

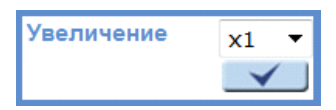

#### 11.10. ИК-фильтр

С использованием инфракрасного фильтра камера может снять ясное изображение ночью или при плохих условиях освещения.

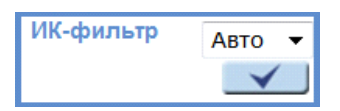

Авто:

Камера переключается автоматически от цветного режима в черно-белый режим и наоборот (в модели со светодиодами: без включения светодиодов).

Вкл.:

Камера всегда в черно-белом режиме (в модели со светодиодами: без включения светодиодов).

Выкл.:

Камера всегда в цветном режиме.

#### 11.11. WDR

Функция Wide Dynamic Range (WDR)\* служит для устранения слабостей высокого контраста или изменения освещения при показе видео. WDR можно настраивать от уровня 1 до 4. Чем выше уровень WDR, тем шире динамический диапазон и IP камера может снимать при большей шкале яркости. Нажмите < √ > для подтверждения новой установки.

\* Функция WDR доступна только для GCI-H0503B.

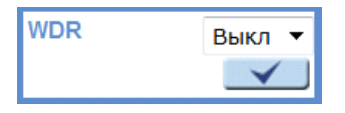

#### 11.12. 3DNR

С функцией 3D Noise Reduction (3DNR) IP камера может снять более чистые изображения при плохих условиях освещения. Нажмите < √ > для подтверждения новой установки.

\* Функция 3DNR доступна только для GCI-H0503B.

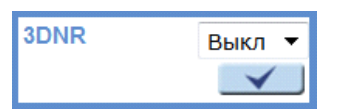

#### 11.13. Формат

Выбор видео формата, отвечающего существующей ТВ системе. Нажмите < √ > для подтверждения новой установки.

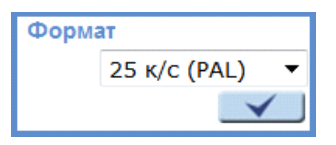

# 12. Pan/Tilt

У камеры модели GCI-H0503B есть RS-485 интерфейс. Эта глава относиться к меню "Pan/Tilt" данной модели камеры.

При поддержке RS-485 IP камера может работать с головкой поворота и наклона для управления поворотом и наклоном. До включения управления поворотом/наклоном убедитесь, что головка поворота и наклона правильно подключена к RS-485 порту IP камеры.

Описание выводов RS-485 порта этой IP камеры:

PIN 1: Выход + PIN 2: Выход -PIN 3: Вход + PIN 4: Вход -PIN 5: GND PIN 6: D-PIN 7: D+ I/O 1 2 3 4 5 6 7

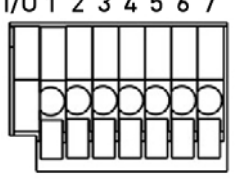

Нажмите "Pan/Tilt" на левой стороне страницы главного меню и в левой колонке будут изображены регулируемые настройки поворота/наклона. Дополнительные детали этих настоек будут описаны в следующих разделах:

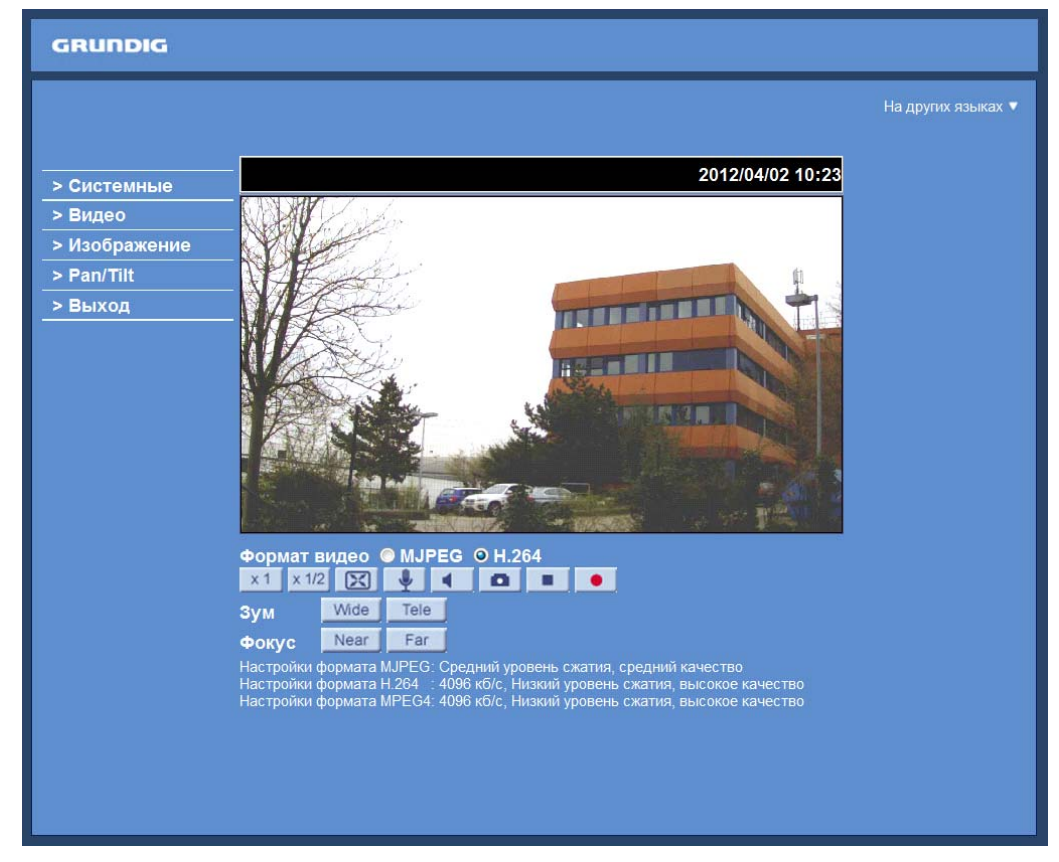

# 12.1. Предустановка

До установки этой функции пользователям надо включить управление поворотом/наклоном. Для дополнительной информации справьтесь с разделом 12.3. Pan/Tilt.

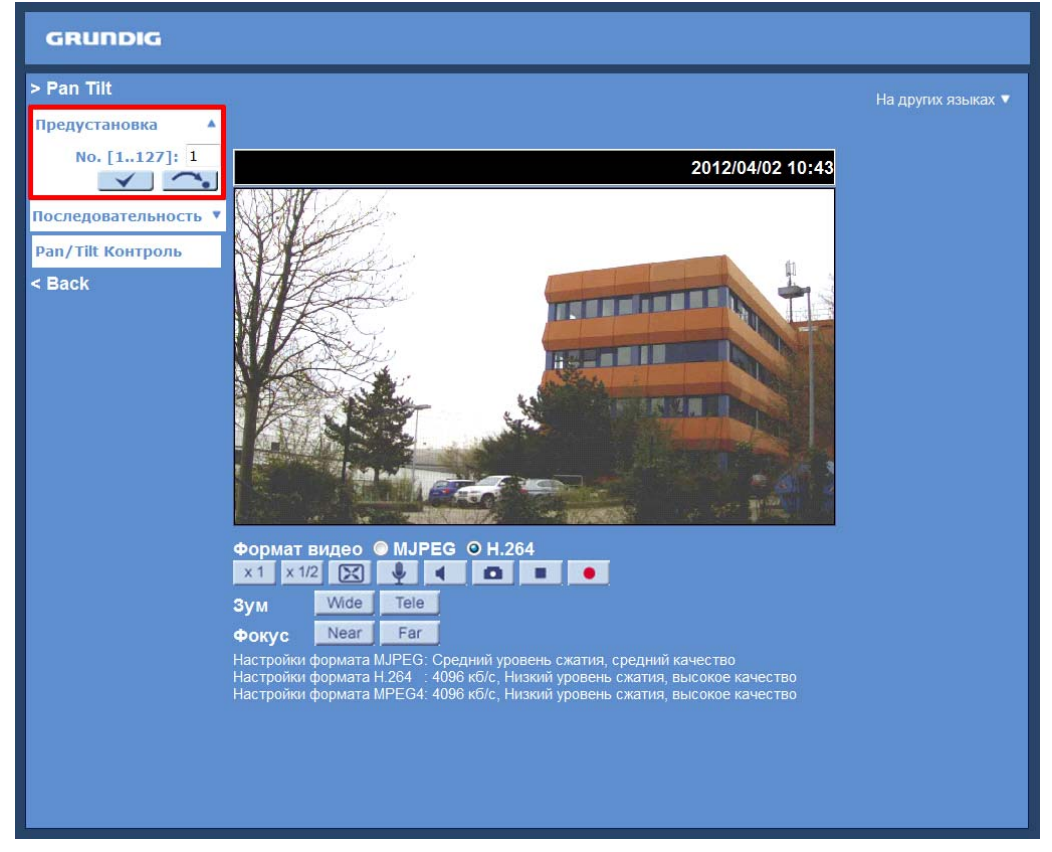

Существуют до 127 точек предварительной настройки, которые могут быть установлены на странице Предварительной настройки. Следуйте шагам, описанным ниже, чтобы установить и использовать точки предварительной настройки.

Точки предварительной установки:

Шаг 1: Переместите камеру в требуемую позицию, двигая курсор мыши на экране, нажмите левую клавишу мыши и держа ее тяните красную стрелку для поворота/наклона камеры. Потребители могут также настраивать степень увеличения.

Шаг 2: После определения точки предварительной установки присвойте ей номер (от 1 до 127) и введите этот номер в поле ввода.

Шаг 3: Нажмите кнопку < √ > для сохранения заданной точки предварительной настройки.

Использование предварительной установки:

Введите номер точки предварительной настройки в поле предварительной настройки, нажмите кнопку со стрелкой/точкой и камера повернется к этой точке предварительной настройки.

## 12.2. Последовательност

Функция последовательности поддерживает до восьми последовательностей, каждая последовательность может включать до 64 точек предварительной установки. Справьтесь с инструкциями ниже для программирования последовательности.

| GRUNDIG                                 |                              |                      |                   |               |                  |  |
|-----------------------------------------|------------------------------|----------------------|-------------------|---------------|------------------|--|
| > Pan Tilt                              | Установка последовательности |                      |                   |               |                  |  |
| Предустановка 🔻<br>Последовательность 🔺 | Установка после              | едовательности 1     |                   | Сохранить     | Сохранить        |  |
| No. [18]: 1                             | Предустановка                | NO.                  | Продолжительность | Предустановка | NO.              |  |
|                                         | 1.                           | - не установлено - 🔻 |                   | 17.           | - не установлено |  |
| рап/ Піс контроль                       | 2.                           | - не установлено - 🔻 |                   | 18.           | - не установлено |  |
| < Back                                  | 3.                           | - не установлено - 🔻 |                   | 19.           | - не установлено |  |
|                                         | 4.                           | - не установлено - 🔻 |                   | 20.           | - не установлено |  |
|                                         | 5.                           | - не установлено - 🔻 |                   | 21.           | - не установлено |  |
|                                         | 6.                           | - не установлено - 🔻 |                   | 22.           | - не установлено |  |
|                                         | 7.                           | - не установлено - 🔻 |                   | 23.           | - не установлено |  |
|                                         | 8.                           | - не установлено - 🔻 |                   | 24.           | - не установлено |  |
|                                         | 9.                           | - не установлено - 🔻 |                   | 25.           | - не установлено |  |
|                                         | 10.                          | - не установлено - 🔻 |                   | 26.           | - не установлено |  |
|                                         | 11.                          | - не установлено - 🔻 |                   | 27.           | - не установлено |  |
|                                         | 12.                          | - не установлено - 🔻 |                   | 28.           | - не установлено |  |
|                                         | 13.                          | - не установлено - 🔻 |                   | 29.           | - не установлено |  |
|                                         | 14.                          | - не установлено - 🔻 |                   | 30.           | - не установлено |  |
|                                         | 15.                          | - не установлено - 🔻 |                   | 31.           | - не установлено |  |
|                                         | 16.                          | - не установлено - 🔻 |                   | 32.           | - не установлено |  |
|                                         |                              |                      |                   |               |                  |  |

ПРИМЕЧАНИЕ: До установки этой функции пользователи должны предварительно определить не менее двух точек предварительной установки.

Установка последовательности:

- Последовательность No.:

Выберите номер для последовательности из падающего меню.

 Определение последовательности точек предварительной установки:
 Определите каждую точку предварительной установки программируемой последовательности в порядке, присвоенном точке предварительной установки в списке "Имя" для заданного количества точек предварительной установки и введите время задержки (0-255 сек.) в соответствующее поле.

- Сброс последовательности:

Чтобы сбросить установку последовательности каждой линии, нажмите кнопку "Сброс" в правом верхнем углу страницы установки. Затем нажмите кнопку < √ > слева для обновления страниц и введения новых значений.

При завершении установки последовательных точек предварительной настройки нажмите кнопку "Сохранить" в верхнем правом углу меню настройки последовательности.

Использование последовательности:

Выберите требуемый номер последовательности из падающего списка и нажмите кнопку со стрелкой/точкой. Тогда камера начнет двигаться на каждой сцене последовательно в соответствии с заданной программой.

Для просмотра выполнения камерой последовательности в режиме полного экрана, передвиньте курсор мыши в панель видео реального времени, нажмите правую клавишу и левую клавишу для выбора "полного экрана". Тогда пользователи смогут просматривать навигацию камеры на полном экране. Чтобы остановить выполнение линии последовательности, просто переместите курсор в панель видео реального времени, нажмите правую клавишу, задержите и потяните камеру в любом направлении.

## 12.3. Pan/Tilt Контроль

Здесь пользователи могут активировать функцию pan/tilt и выбрать протокол RS-485, который необходим для работы головки поворота/подъема.

| GRUNDIG              |                          |
|----------------------|--------------------------|
| > Pan Tilt           | Pan/Tilt Контроль        |
| Предустановка 🔹      | Pan/Tilt Контроль :      |
| Последовательность 🔻 | © Выкл                   |
| Pan/Tilt Контролы    | Вкл                      |
| < Back               | Сохранить                |
|                      | RS-485 Тип протокола : : |
|                      | PelcoD(2400)             |
|                      | © PelcoD(4800)           |
|                      | © PelcoD(9600)           |
|                      | © Pelco P(2400)          |
|                      | © PelcoP(4800)           |
|                      | © Pelco P(9600)          |
|                      | Сохранить                |
|                      |                          |
|                      |                          |
|                      |                          |
|                      |                          |
|                      |                          |
|                      |                          |
|                      |                          |
|                      |                          |
|                      |                          |
|                      |                          |
|                      |                          |

Pan/Tilt Контроль:

Потребители могут включать или выключать управление поворотом/подъемом.

Нажмите <Сохранить> для подтверждения настроек.

Тип протокола RS-485:

Опции типа протокола и скорости в бодах включают:

- DSCP (9600)
- PelcoD (2400)
- PelcoD (4800)
- PelcoD (9600)
- PelcoP (2400)
- PelcoP (4800)
- PelcoP (9600)

Нажмите <Сохранить> для подтверждения настроек.

#### Pan/Tilt Контроль:

Пользователи могут применять управление поворотом/наклоном сначала передвигая курсор в панель видео реального времени и затем нажимая левую клавишу и перемещая метку в любом направлении.

# 13. Выход

Когда нажмете таб "Выход" в верней части страницы, всплывет окно входа. Здесь вы можете войти с иным именем потребителя.

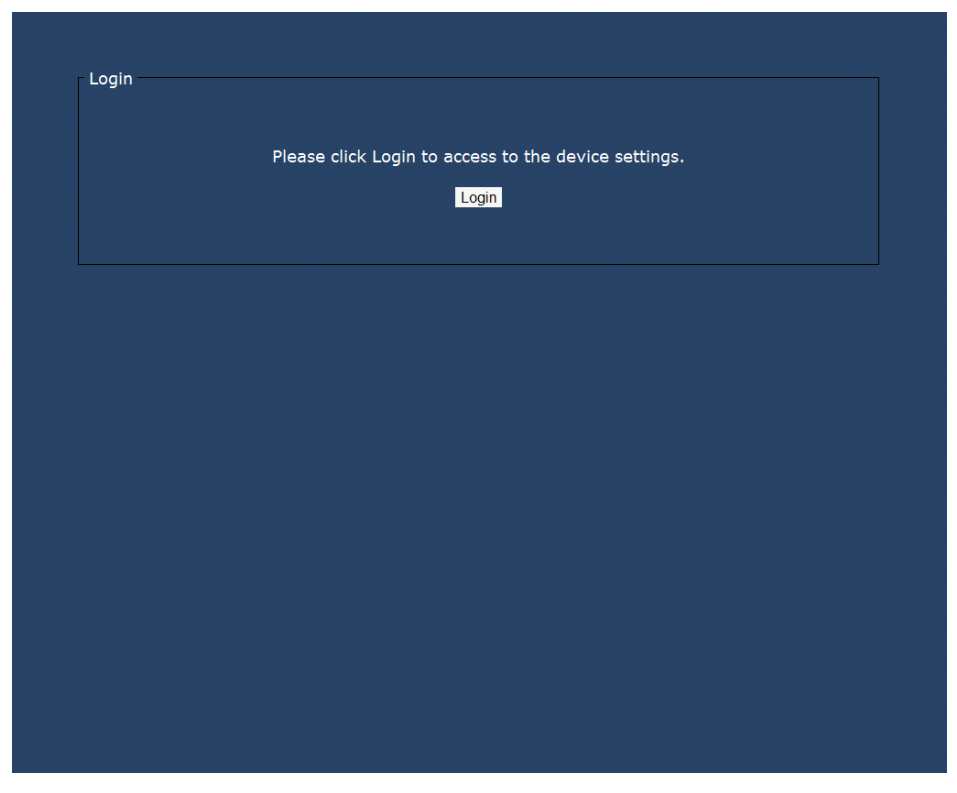

#### 14. CMS Введение в программное обеспечение

Программное обеспечение Central Management System (CMS) (Центральная система управления (CMS)) объединяет IP камеры и аналоговые камеры подключенные к сети через Видео сервер системы. Это централизованное решение наблюдения, предлагающее для вашего оборудования наблюдения мощные функции через интуитивный интерфейс.

Программное обеспечение GRUNDIG CMS (Центральная система управления GRUNDIG) предоставляет пользователю доступ к наблюдению за множеством IP камер и Видео серверов, и дает возможность пользователю наблюдать за 16 участками в группе (до 10 групп) всего несколькими нажатиями кнопок.

Для дополнительной информации, относящейся к программному обеспечению CMS, справьтесь с CD из поставленного комплекта.

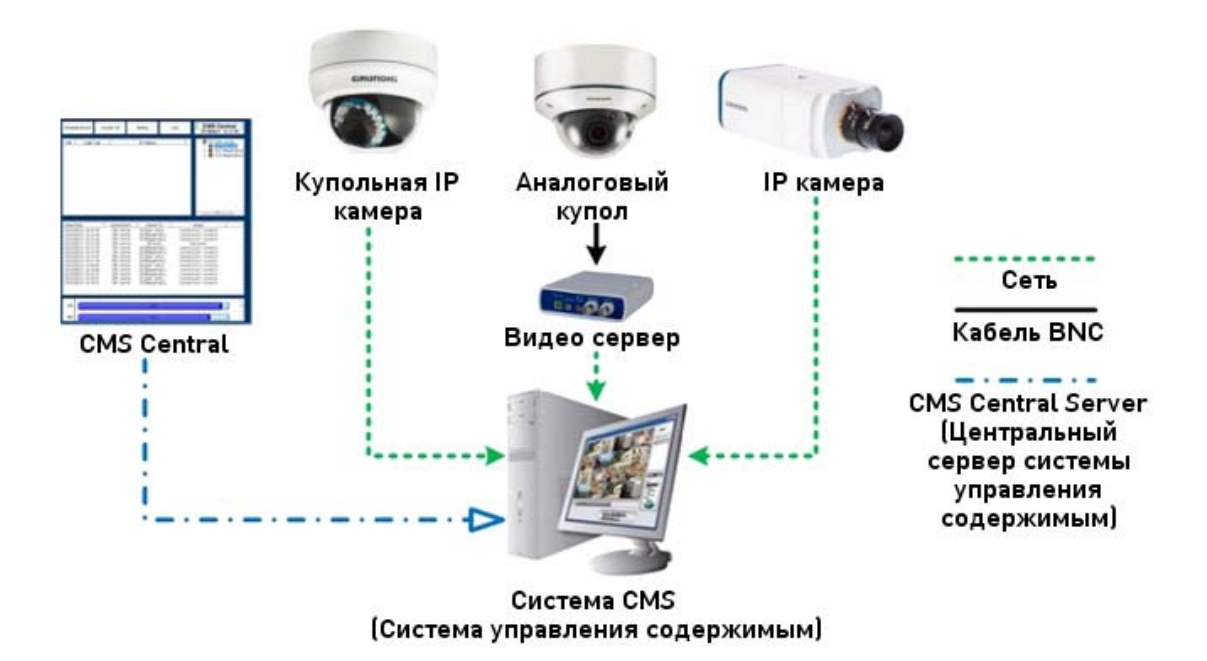

#### 15. Настройки безопасности Интернет

Если установка элементов ActiveX заблокирована, установите уровень Интернет безопасности по умолчанию или измените настройки элементов ActiveX и программных расширений.

Уровень безопасности Интернет по умолчанию

Шаг 1: Загрузите Internet Explorer.

Шаг 2: Выберите «Инструменты» из главного меню обозревателя. Затем нажмите «Internet Options».

| 🥖 MSN.com - Windows Intern | et Explorer                                                |   | TAXABLE INTERNATION. | And in case of the local division of the local division of the loc | unulu annun à       | - 0 X     |
|----------------------------|------------------------------------------------------------|---|----------------------|----------------------------------------------------------------------------------------------------|---------------------|-----------|
| 🕥 🗸 📢 http://www.m         | sn.com/?st=1                                               |   |                      | •                                                                                                    | 1 🗶 Live Search     | P -       |
| File Edit View Favorites   | Tools Help                                                 |   |                      |                                                                                                    |                     |           |
| 🙀 🕸 💘 MSN.com              | Delete Browsing History                                    |   |                      |                                                                                                    | 🕈 🔹 🖛 🔹 🔂 Page 🕶    | Tools • • |
| Hotmail   Messenger   Bing | Pop-up Blocker<br>Phishing Filter<br>Manage Add-ons        | • |                      |                                                                                                    |                     | 1         |
| msn                        | Subscribe to this Feed<br>Feed Discovery<br>Windows Update |   |                      | bing                                                                                                    | Web Search          | E         |
| News Entertai              | Diagnose Connection Problems<br>Sun Java Console           |   | Lifestyle            | More                                                                                                    | Make MSN my homepag | je Set    |
| Wednesday, May 26, 2010    | Internet Options                                           |   |                      |                                                                                                    |                     |           |

Шаг 3: Нажмите таб «Безопасность» и выберите "Интернет".

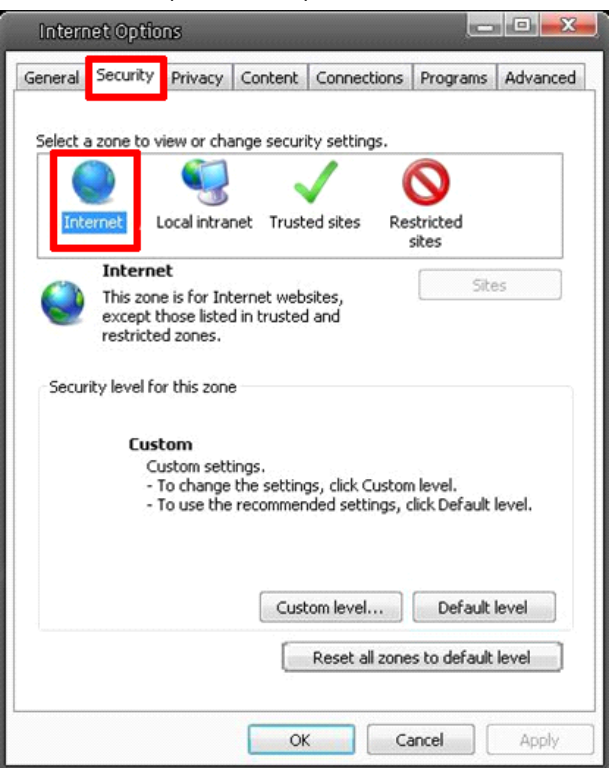

Шаг 4: В нижней части страницы нажмите "Default level…" и нажмите "ОК" для подтверждения установки. Закройте окно обозревателя и позже откройте новое при доступе к IP камере.

| Intern   | ret Optio                         | ns                                                   |                                  |                                      |                          |          |
|----------|-----------------------------------|------------------------------------------------------|----------------------------------|--------------------------------------|--------------------------|----------|
| General  | Security                          | Privacy                                              | Content                          | Connections                          | Programs                 | Advanced |
| Select a | a zone to v                       | iew or cha                                           | inge securi                      | ity settings.                        |                          |          |
|          |                                   |                                                      |                                  | / (                                  | $\mathbf{N}$             |          |
| Inte     | ernet L                           | ocal intra                                           | net Trust                        | ed sites Re                          | stricted<br>sites        |          |
| ~        | Interne                           | t                                                    |                                  |                                      | Sh                       | 24       |
| 0        | This zon<br>except t<br>restricte | e is for Int<br>hose listed<br>d zones.              | ernet web<br>in trusted          | sites,<br>I and                      |                          |          |
| Secur    | ity level fo                      | r this zone                                          |                                  |                                      |                          |          |
|          | Cust<br>Cu<br>- 1<br>- 1          | t <b>om</b><br>Istom sett<br>To change<br>To use the | ings.<br>the setting<br>recommer | gs, click Custon<br>ided settings, c | n level.<br>lick Default | level.   |
|          |                                   |                                                      | Cust                             | com level                            | Default                  | level    |
|          |                                   |                                                      |                                  | Reset all zone                       | s to default             | level    |
|          |                                   |                                                      | Ok                               | <u>са</u> Са                         | ancel                    | Apply    |

Настройки элементов управления ActiveX и программных расширений:

Шаг 1~3: Справьтесь с предыдущим разделом.

Шаг 4: В нижней части страницы нажмите "Custom level..." (см. Иллюстрацию ниже) для изменения настроек элементов управления ActiveX и программных расширений.

| Intern   | et Optio                          | กร                                      |                                 |                                      |                          |          |
|----------|-----------------------------------|-----------------------------------------|---------------------------------|--------------------------------------|--------------------------|----------|
| General  | Security                          | Privacy                                 | Content                         | Connections                          | Programs                 | Advanced |
| Select a | a zone to v                       | iew or cha                              | inge secur                      | ity settings.                        |                          |          |
|          |                                   |                                         |                                 | / (                                  | $\mathbf{O}$             |          |
| Inte     | ernet                             | ocal intra                              | net Trust                       | ed sites Re                          | stricted<br>sites        |          |
| ~        | Interne                           | :t                                      |                                 |                                      | Sib                      | ac       |
| 0        | This zon<br>except t<br>restricte | e is for Int<br>hose listed<br>d zones. | ernet web<br>1 in trusted       | sites,<br>I and                      |                          |          |
| Secur    | ity level fo                      | r this zone                             |                                 |                                      |                          |          |
|          | <b>Cusi</b><br>Cu<br>- 1<br>- 1   | istom sett<br>o change<br>o use the     | ings.<br>the settin<br>recommer | gs, click Custon<br>Ided settings, ( | n level.<br>lick Default | level.   |
|          |                                   |                                         | Cus                             | tom level<br>Reset all zone          | Default                  | level    |
|          |                                   |                                         | 0                               | ( Ca                                 | ancel                    | Apply    |

Экран Security Settings изображен ниже:

| ettings    |                                    |                 |                |
|------------|------------------------------------|-----------------|----------------|
| Activ      | eX controls and plug-ins           |                 |                |
| 💓 4        | Allow previously unused ActiveX    | controls to run | without prom   |
| (          | 刘 Disable                          |                 |                |
| _ (        | Enable                             |                 |                |
| 🥥 A        | Allow Scriptlets                   |                 |                |
| 9          | ) Disable                          |                 |                |
| 9          | ) Enable                           |                 |                |
|            | Prompt                             | 0.000           |                |
| 1 A A      | Automatic prompting for ActiveX    | controls        |                |
|            | Disable                            |                 |                |
|            | Enable                             |                 |                |
|            | sinary and script behaviors        |                 |                |
| 2          | Administrator approved     Disable |                 |                |
|            | Disable<br>Epsile                  |                 |                |
|            | ) Enable                           | weboade that    | does not use * |
| 4          | III                                |                 | •              |
| *Takes eff | fect after you restart Internet B  | xplorer         |                |
|            |                                    |                 |                |
| eset custo | om settings                        |                 |                |
| eset to:   | Medium-high (default)              | -               | Reset          |
|            |                                    |                 |                |
|            |                                    |                 |                |

Шаг 5: В "Элементы управления ActiveX и программные расширения" установите BCE элементы в положение <Enable> или <Prompt>. Отметьте, что элементы могут различаться в зависимости версии Internet Explorer, которую вы используете.

Настройки элементов управления ActiveX и программных расширений:

- 1. Разрешите не использованным до этого элементам управления ActiveX работать без напоминания.
- 2. Разрешите скриплеты.
- 3. Автоматическое напоминание для элементов управления ActiveX
- 4. Поведение двоичных программ и скриптов
- 5. Показ видео или анимации на веб странице не требует использования внешнего медийного плеера.
- 6. Скачайте отмеченные элементы управления ActiveX.
- 7. Скачайте не отмеченные элементы управления ActiveX.

8. Инициализируйте и запишите скрипты элементов управления ActiveX, которые отмечены как не безопасные для скриптирования.

9. Запустите элементы управления ActiveX и программные расширения.

10. Скрипты элементов управления ActiveX отмеченные как безопасные для скриптирования.

Шаг 6: Нажмите < 0К>, чтобы принять настройки и закрыть экран Безопасности.

Шаг 7: Нажмите <OK>, чтобы закрыть экран Internet Options.

Шаг 8: Закройте окно обозревателя и позже откройте новое для доступа к IP камере.

#### 16. Процедура по скачиванию GRUNDIG Viewer

Процедура скачивания программного обеспечения GRUNDIG Viewer (Блока просмотра GRUNDIG) описана ниже:

Шаг 1: На странице установки GRUNDIG Viewer (Блока просмотра GRUNDIG) нажмите "Next" для начала установки.

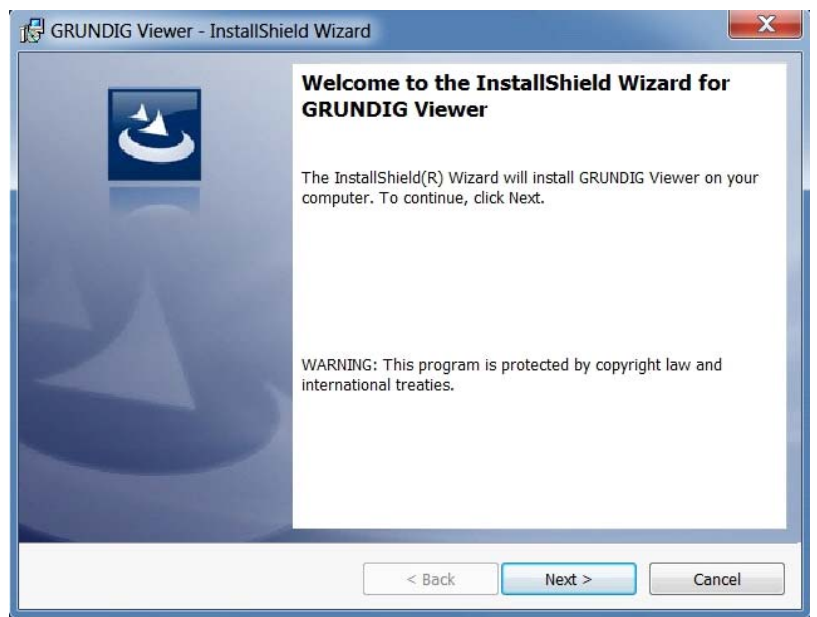

Шаг 2: Начинается установка. Подождите, пока заполнится строка загрузки.

| 🖟 GRUNDIC              | G Viewer - InstallShield Wizard                                                                                  |
|------------------------|----------------------------------------------------------------------------------------------------|
| Installing<br>The prog | GRUNDIG Viewer<br>gram features you selected are being installed.                                                |
| 17                     | Please wait while the InstallShield Wizard installs GRUNDIG Viewer. This may<br>take several minutes.<br>Status: |
| InstallShield -        | < Back Next > Cancel                                                                                             |

Шаг 3: Нажмите "Finish" чтобы закрыть страницу установки GRUNDIG Viewer (Блока просмотра GRUNDIG).

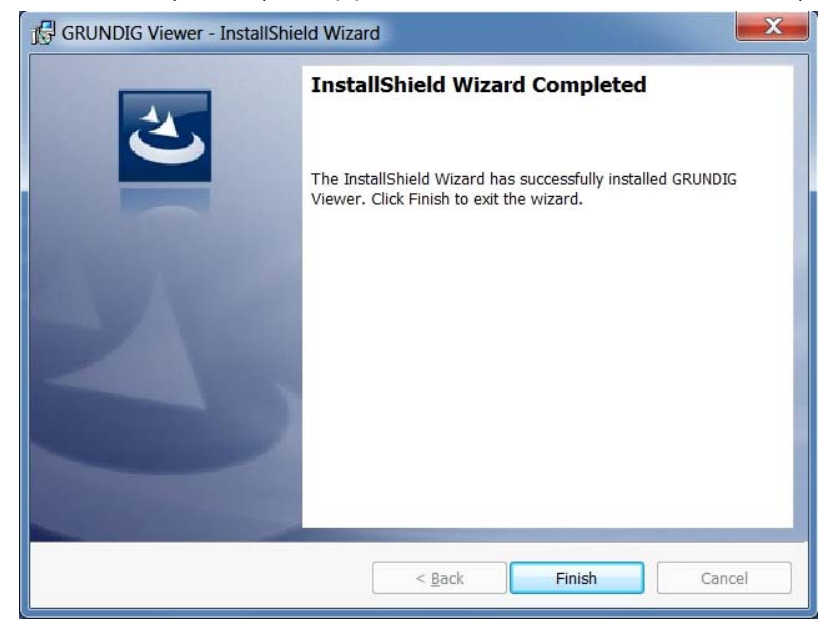

Тогда главная страница IP камеры будет показана, как изображено ниже:

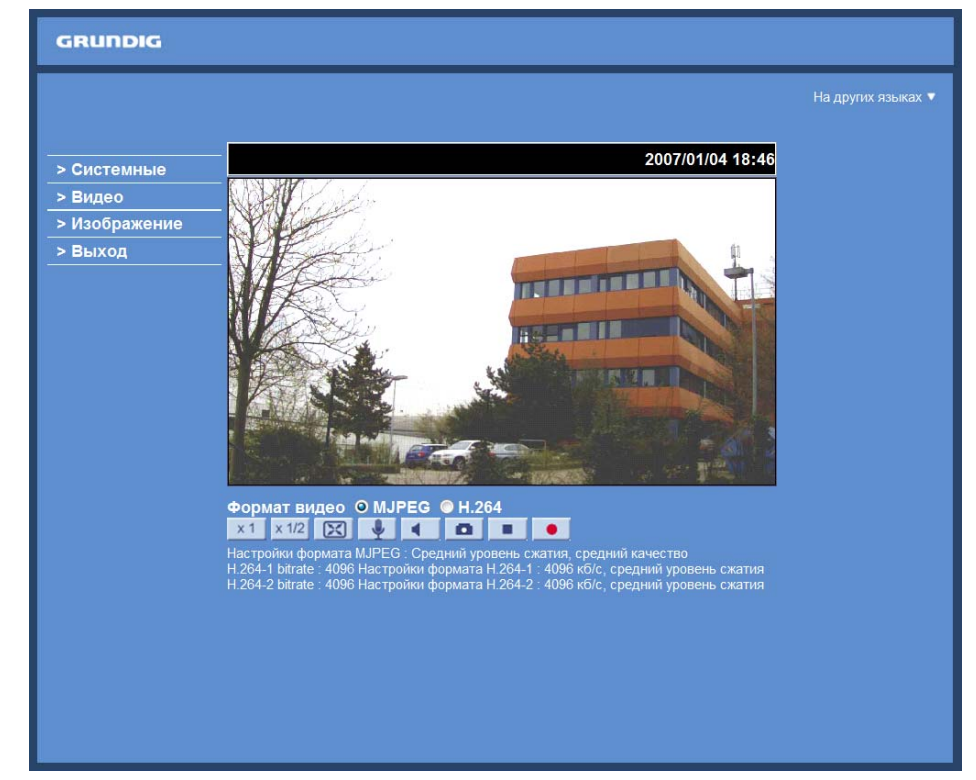

ПРИМЕЧАНИЕ: Отметьте, что функциональные кнопки могут различаться в зависимости от модели камеры.

## 17. Установка компонентов UPnP

Следуйте инструкциям ниже для установки компонентов UPnP. (Это процедура для Windows XP, для других систем справьтесь с соответствующим руководством).

Шаг 1: Выберите "Start", нажмите "Панель управления" и затем нажмите два раза "Add or Remove Programs"

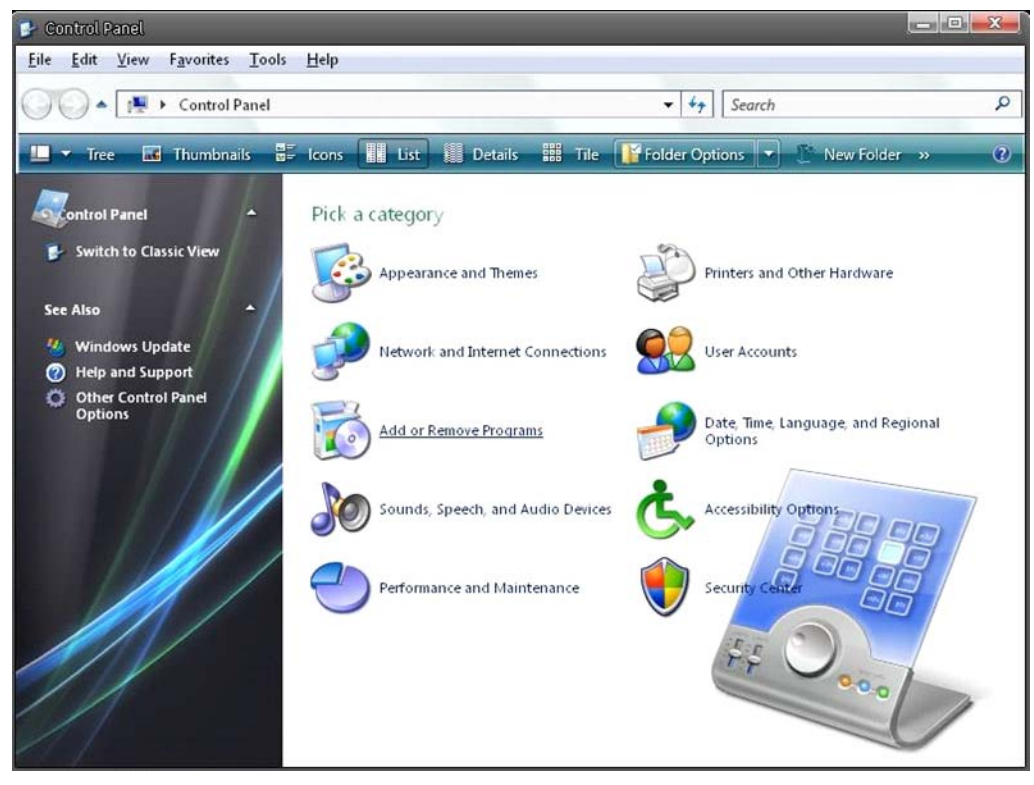

Шаг 2: Нажмите "Add/Remove Windows Components" на странице Add or Remove Programs.

| 🐻 Add or Rem                 | ove Programs                                            |                       |               |          | x |
|------------------------------|---------------------------------------------------------|-----------------------|---------------|----------|---|
| 5                            | Currently installed programs:                           | Show up <u>d</u> ates | Sort by: Name | 1        | • |
| C <u>h</u> ange or<br>Remove | 🕛 μTorrent                                              |                       | Size          | 0.21MB   | - |
| Programs                     | B Alky for Applications (Windows XP)                    |                       | Size          | 2.65MB   |   |
|                              | Atomic Alarm Clock 5.4                                  |                       | Size          | 5.14MB   |   |
| Add New                      | CCleaner (remove only)                                  |                       | Size          | 0.98MB   |   |
| Programs                     | 🔗 Gadget Installer                                      |                       | Size          | 0.41MB   |   |
| F                            | 🧐 IconPackager                                          |                       | Size          | 88.62MB  | E |
| Add/Remove                   | 100 IZArc 3.81                                          |                       | Size          | 9.30MB   |   |
| Windows                      | 🔊 Java(TM) 6 Update 5                                   |                       | Size          | 137.00MB |   |
| Components                   | B Microsoft .NET Framework 1.1                          |                       |               |          |   |
|                              | B Microsoft .NET Framework 2.0 Service Pack 2           |                       | Size          | 185.00MB |   |
| Set Program                  | B Microsoft .NET Framework 3.0 Service Pack 2           |                       | Size          | 178.00MB |   |
| Access and<br>Defaults       | B Microsoft .NET Framework 3.5 SP1                      |                       | Size          | 28.22MB  |   |
|                              | B Microsoft Office 2007 Recent Documents Gadget         |                       | Size          | 0.46MB   |   |
|                              | B Microsoft Office Professional Edition 2003            |                       | Size          | 204.00MB |   |
|                              | 🔀 Microsoft User-Mode Driver Framework Feature Pack 1.0 |                       |               |          |   |
|                              | Microsoft Visual C++ 2005 Redistributable               |                       | Size          | 5.21MB   |   |
|                              | 🚳 Microsoft Windows                                     |                       | Size          | 3.77MB   |   |
|                              | Open Command Prompt Shell Extension                     |                       |               |          |   |
|                              | 閏 PL-2303 USB-to-Serial                                 |                       | Size          | 1.04MB   |   |
|                              | Renesas Flash Development Toolkit (v4.05)               |                       | Size          | 78.67MB  | * |

Шаг 3: Выберите "Networking Services" из списка Components в окне Windows Components Wizard и затем нажмите "Details".

| <b>findows Components</b><br>You can add or remove com                 | ponents of Windows XP.                                           |                                                       |
|------------------------------------------------------------------------|------------------------------------------------------------------|-------------------------------------------------------|
| To add or remove a compon<br>part of the component will be<br>Details. | ent, click the checkbox. A sha<br>installed. To see what's inclu | aded box means that only<br>ded in a component, click |
| Components:                                                            |                                                                  | 20.7 MP                                               |
| <ul> <li>Misin Explorer</li> <li>Networking Services</li> </ul>        | · · · · · · · · · · · · · · · · · · ·                            | 20.7 MB -                                             |
| □ ♣n Other Network File a                                              | nd Print Services                                                |                                                       |
| Call Outlook Express                                                   |                                                                  | 0.0 MB                                                |
| <ul> <li>Indate Boot Certific.</li> </ul>                              | ates                                                             | 0.0 MB *                                              |
|                                                                        |                                                                  |                                                       |
| Description: Contains a vari                                           | ety of specialized, network-rela                                 | ted services and protocols.                           |
| Description: Contains a vari                                           | ety of specialized, network-rela<br>56.5 MB                      | ted services and protocols.                           |

Шаг 4: Выберите "Пользовательский интерфейс UPnP" в списке подкомпонентов Networking Services и затем нажмите "OK".

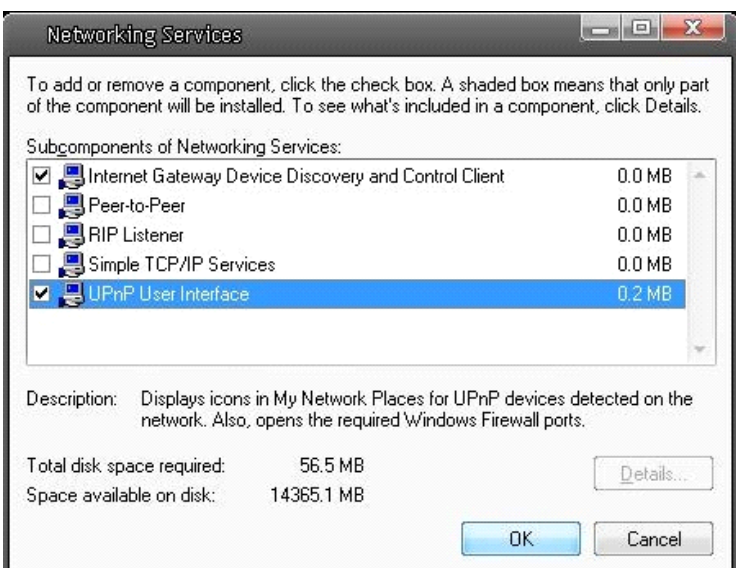

Шаг 5: Нажмите "Next" на странице Windows Components Wizard.

| Windows Components Wizard                                                                  |                                                                                      |               |
|--------------------------------------------------------------------------------------------|--------------------------------------------------------------------------------------|---------------|
| Windows Components<br>You can add or remove components                                     | of Windows XP.                                                                       | Ŕ             |
| To add or remove a component, click<br>part of the component will be installed<br>Details. | k the checkbox. A shaded box means that<br>d. To see what's included in a component, | only<br>click |
| Components:                                                                                |                                                                                      |               |
| MSN Explorer                                                                               | 20.7 M                                                                               | B 🔺           |
| 💌 🚉 Networking Services                                                                    | 0.3 M                                                                                | в             |
| Other Network File and Print                                                               | Services 0.0 MB                                                                      | B             |
| Cutlook Express                                                                            | 0.0 M                                                                                | в             |
| Indate Boot Certificates                                                                   | 0.0 M                                                                                | R             |
| Description: Contains a variety of sp                                                      | ecialized, network-related services and prot                                         | ocols.        |
| Total disk space required:                                                                 | 56.5 MB                                                                              |               |
| Space available on disk: 143                                                               | 165.2 MB Detail                                                                      | S             |
|                                                                                            |                                                                                      |               |
|                                                                                            | <back next=""></back>                                                                | Cancel        |
|                                                                                            |                                                                                      |               |

Шаг 6: Нажмите "Finish" для для завершения установки.

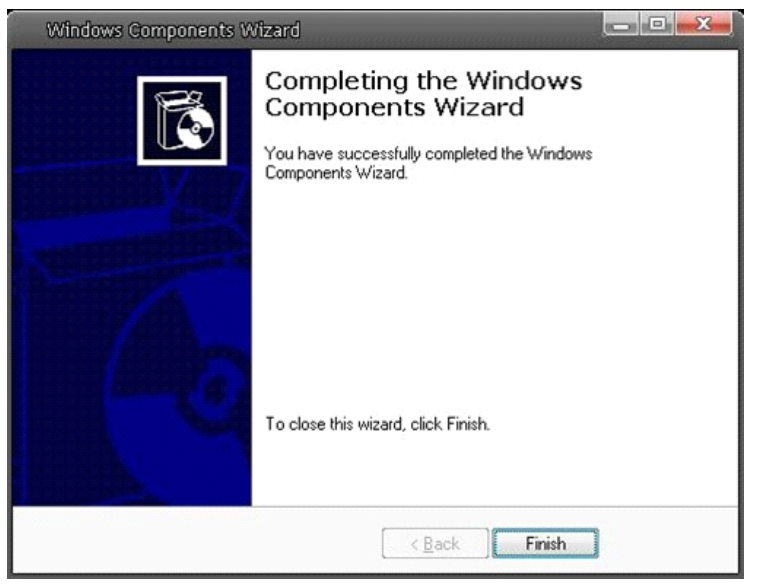

# 18. Регулировка заднего фокуса

Когда регулировать задний фокус:

Задний фокус определяется расстоянием от заднего объектива до фокальной плоскости камеры. Необходимо настраивать задний фокус только если фокус не может быть отрегулирован через диапазон масштабирования.

## Требования:

Инструменты, необходимые для регулировки заднего фокуса включают:

- 1. Инструмент для регулирования заднего фокуса (включен в комплект камеры).
- 2. Тестовая диаграмма / контрастирующий объект

## Как отрегулировать задний фокус:

Шаг 1: Установите камеру на стабильную стойку с тестовой диаграммой и объектом удаленных на расстояние не менее 75 футов (23 метров) или как можно дальше. Освободите натяжной винт кольца фокуса инструментом регулирования заднего фокуса.

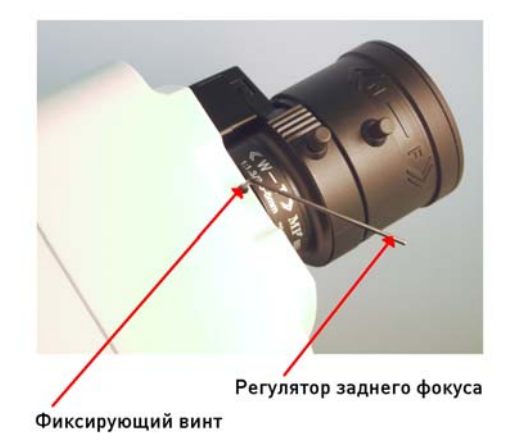

Шаг 2: Убедитесь, что диафрагма широко открыта. Рекомендуется поддерживать слабый уровень освещения окружения. Для полного открытия автоматического объектива используйте нейтральный светофильтр. С этим фильтром можно симулировать слабое освещение, так, чтобы объектив открылся полностью.

Шаг 3: Установите фокус на бесконечность (∞).

Шаг 4: Поверните телеобъектив в широкоугольное положение и затем сфокусируйте задний фокус на объект.

Шаг 5: Установите телеобъектив в позицию возможно наиболее широкого угла.

Шаг 6: Сфокусируйте объект кольцом заднего фокуса. Проверьте, возможна ли регулировка фокуса с кольцом заднего фокуса также в широкоугольном диапазоне.

Шаг 7: Повторяйте шаги 3 ~ 6 до того, как фокус может быть настроен в диапазоне увеличения. При использовании телеобъектива и изменении фокусного расстояния нет необходимости новой регулировки фокуса после завершения регулировки заднего фокуса. Это не относиться к варио объективам.

Шаг 8: Затяните снова кольцо заднего фокуса фиксирующим винтом.

| Specifications GCI-H0503B |                                                                                                    |
|---------------------------|----------------------------------------------------------------------------------------------------|
| Чувствительный элемент    | 1/3" CCD, 1.3 megapixel                                                                                    |
| День/ночь                 | Вкл/Выкл/Авто, ИК-фильтр механический смещаемый (ICR)                                                      |
| Пиксели всего             | 1280 (Г) x 960 (В)                                                                                         |
| Крепление объектива       | С/СЅ крепление                                                                                             |
| Детекция движения         | Вкл/Выкл/Чувствительность/ Установка зоны                                                                  |
| Приватный зоны            | 5 зон, прямоугольник                                                                                       |
| BLC                       | Вкл/Выкл + WDR                                                                                             |
| Баланс белого             | Авто, Внутри, Снаружи, Ручной                                                                              |
| ID камеры                 | 20 символов                                                                                                |
| DNR                       | Выкл/Низкий /Высокий                                                                                       |
| Скорость затвора          | 1 сек до 1/10,000 сек                                                                                      |
| Входы тревог              |                                                                                                    |
| Выходы тревог             |                                                                                                    |
| Число клиентов            | До 20 пользователей                                                                                        |
| Веб браузер               | MS Internet Explorer 6.0 (или выше), Firefox, Google Chrome, Safari                                        |
| Видео сжатие              | Двойной поток: H.264+H.264, H.264+MJPEG, MJPEG+BNC,<br>H.264+BNC or MJPEG+MPEG-4                           |
| SD память                 | Micro SD/SDHC                                                                                              |
| Протокол сети             | IPv4, IPv6, TCP/IP, UDP, RTP, RTSP, HTTP, HTTPS, ICMP, FTP, SMTP, DHCP, PPPoE, UPnP, IGMP, 802.1X and SNMP |
| Аудио сжатие              | G.726 ADPCM, G.711                                                                                         |
| Диодный индикатор         | Питание, связь, активные                                                                                   |
| Видео выходы              | 1Vpp, BNC                                                                                                  |
| Разъёмы входа-выхода      | Видео выход(BNC), Питание(3 конт. штекер), RJ-45, Слот Micro SD<br>Card, Терминал тревог 4-конт. (         |
| Обновление софта          | Обновление микропрограммы через Веб-браузер                                                                |
| Конфигурация              | Конфигурация Загрузки и скачивания на удаленном компьютере                                                 |
| Рабочая температура       | 0°C ~ +50°C                                                                                                |
| Влажность                 | 10 ~ 90% без конденсации                                                                                   |
| Регулирование             | CE, FCC, RoHS Compliant                                                                                    |
| Источник питания          | 12 VDC / 24 VAC / PoE IEEE 802.3af                                                                         |
| Power Consumption         | 6 W                                                                                                    |
| Bec                       | 0.36 kg                                                                                                    |
| Dimensions                | 76 x 53 x 126 mm                                                                                           |

# Specifications GCI-H0602B

| Чувствительный элемент | 1/2.7" CMOS Omnivision, 2 Megapixel                    |  |
|------------------------|--------------------------------------------------------|--|
| День/ночь              | Авто/Электронный                                       |  |
| Пиксели всего          | 1920(Γ) x 1080(B)                                      |  |
| Чувствительность       | 0.2 Люкс @ F1.2                                        |  |
| Разрешение видео       | 1920 x 1080 (12 к/сек.), 1280 X 720 (25 к/сек.)        |  |
| Событие тревоги        | ÐÑодТÑÐμĐ²Đ¾Đ³, ĐĐμÑĐμĐ⁰ÑĐ¾Ñ<br>Ð´Đ²Đ,жĐμĐ½Đ,ŇĐ,Đ»Đ, � |  |
| Источник питания       | 12 VDC / PoE IEEE 802.3af                              |  |
| Power Consumption      | 4.5 W                                                  |  |
| Bec                    | 0.36 kg                                                |  |
| Dimensions             | 76 x 53 x 126 mm                                       |  |

# Specifications GCI-K0503B

| Чувствительный элемент | 1/2.7" CMOS Omnivision, 2 Megapixel                   |
|------------------------|-------------------------------------------------------|
| День/ночь              | Вкл/Выкл/Авто, ИК-фильтр механический смещаемый (ICR) |
| Пиксели всего          | 1920(F) x 1080(B)                                     |

| Чувствительность дневная | 0.5 Люкс@F1.2 (IRE50), 0.2 Люкс@F1.2 (IRE30)          |
|--------------------------|-------------------------------------------------------|
| Чувствительность ночью   | 0.1 Люкс@F1.2 (IRE50), 0.02 Люкс@ F1.2 (IRE30)        |
| Разрешение видео         | 1920 x 1080 (25 к/сек.), 1280 X 720 (2x25 к/сек.)     |
| Событие тревоги          | ÐŇод ТŇÐµÐ²Đ¾Ð³, ÐеŇекŇоŇ<br>Ð´Đ²Ð, женÐ, Ň Ð, Đ»Ð, � |
| Источник питания         | 12 VDC / 24 VAC / PoE IEEE 802.3af                    |
| Power Consumption        | 4.5 W                                                 |
| Bec                      | 0.36 kg                                               |
| Dimensions               | 76 x 53 x 126 mm                                      |

# Dimensions

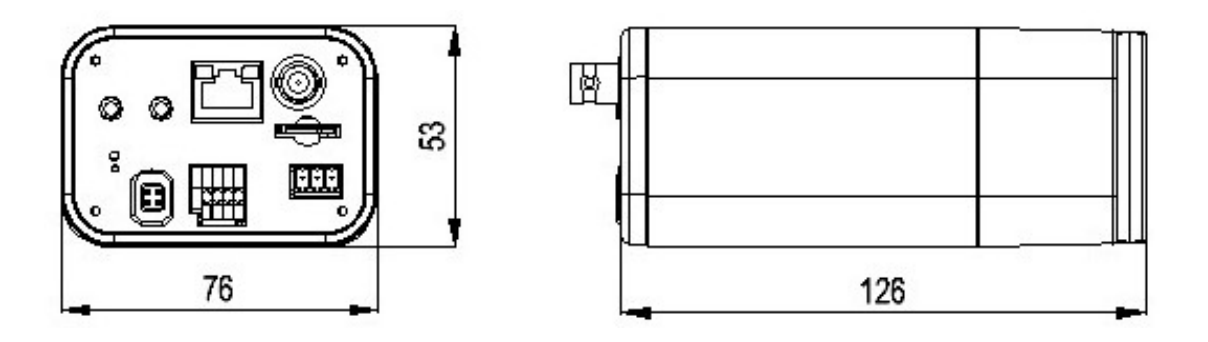

# ЕС Декларация соответствия

| GCI-H0503B | 1.3-мегапРୃкÑелÑнаÑ<br>HD CCD коÑпÑÑÐ½Ð°Ñ IP-<br>ĐºĐ°Ð¼ÐµÑĐ     |
|------------|-----------------------------------------------------------------|
| GCI-H0602B | 2-мегапиксельная Full HD CMOS корпусная<br>IP-камера            |
| GCI-K0503B | 2-мегапиксельная Full HD CMOS корпусная<br>IP-камера, день/ночь |

Настоящим гарантируем, что продукция полностью соответствует требованиям стандартов:

EC EMC Directive 2004/108/EC Low Voltage Directive 2006/95/EC

И соответствует следущим стандартам и техническим спецификациям:

EN 55022 Class A (2006 + A1: 2007) EN 61000-3-2 (2006) EN 61000-3-3 (2008) EN 61000-3-3 (1995 + A1: 2001 + A2: 2005) EN 55024 (1998 + A1: 2001 + A2: 2003)

# ASP AG

Lüttringhauser Str. 9 42897 Remscheid Germany

Remscheid, 02.04.2012

. Byseluiclo

Ludwig Bergschneider CEO